ОБЩЕСТВО С ОГРАНИЧЕННОЙ ОТВЕТСТВЕННОСТЬЮ «СМАРТ-СИТИ»

## ПЛАТФОРМА «ЦИФРОВОЕ ЖКХ»

## РУКОВОДСТВО ПОЛЬЗОВАТЕЛЯ

## ВЕРСИЯ 2.0

г. Москва 2023 год

### оглавление

| <b>1. BBO</b>     | ІНАЯ ЧАСТЬ                                                                                        | 3         |
|-------------------|---------------------------------------------------------------------------------------------------|-----------|
| 1.1.              | Используемые термины и сокращения                                                                 | 3         |
| 1.2.<br>ресурса   | Требования к программно-аппаратным и организационным решениям информацио<br>З                     | нного     |
| 2. НАЧ            | АЛО РАБОТЫ, АВТОРИЗАЦИЯ В ЛИЧНОМ КАБИНЕТЕ                                                         | 3         |
| 3. CEPE           | ВИСЫ ИНФОРМАЦИОННОГО РЕСУРСА                                                                      | 7         |
| 3.1.<br>сигналы о | Сервис мониторинга организаций отрасли ЖКХ (поиск актуальной информации +<br>об изменении)        | 7         |
| 3.2.              | Сервис контроля исполнения региональной программы капитального ремонта                            | 9         |
| 3.3.              | Сервис контроля реализации проектов по капитальному ремонту в разрезе подрядчи<br>13              | иков.     |
| 3.4.              | Сервис сравнения удельной стоимости работ по капитальному ремонту с домами-                       |           |
| аналогам          | а                                                                                                 | 16        |
| 3.5.              | Сервис мониторинга раскрытия отчетов по управлению МКД на ГИС ЖКХ                                 | 20        |
| 3.6.              | Сервис удаленной проверки исполнения предписаний ГЖИ                                              | 23        |
| 3.7.<br>клиентско | Сервис расчета онлайн-рейтинга управляющих компаний с учетом фиксации качест<br>эго обслуживания. | гва<br>26 |
| 3.8.              | Сервис проверки расчета субсидий РСО                                                              | 28        |
| 3.8.1.            | Общая информация                                                                                  | 28        |
| 3.8.2.            | Администрирование                                                                                 | 28        |
| <u>3.8.3.</u>     | Проверка реестров                                                                                 | 31        |
| 3.9. Серн         | вис ведения базы тарифов                                                                          | 37        |
| 3.10. Cep         | рвис расчета льготных тарифов                                                                     | 38        |
| <b>3.11. IIp</b>  | иложение «умныи помощник ЖКХ»                                                                     | 45        |
| 3.12. Cep         | овис проверки кворума общего собрания собственников                                               | 46        |
| 3.13. Cep         | вис внесения изменений в реестр лицензий субъекта РФ                                              | 52        |
| <b>3.14.</b> Ce   | рвис расчета региональных стандартов стоимости ЖКУ                                                | 58        |

#### 1. ВВОДНАЯ ЧАСТЬ

#### 1.1. Используемые термины и сокращения

|  | В | настоящем Р | уководстве и | спользуются | следующие т | гермины и с | окращения. |
|--|---|-------------|--------------|-------------|-------------|-------------|------------|
|--|---|-------------|--------------|-------------|-------------|-------------|------------|

| Nº | Термин/<br>сокращение    | Значение                                                                                                    |
|----|--------------------------|----------------------------------------------------------------------------------------------------|
| 1  | МКД                      | Многоквартирный дом                                                                                                    |
| 2  | УК                       | Управляющая компания                                                                                                    |
| 3  | РСО                      | Ресурсоснабжающая организация                                                                                                    |
| 4  | КР                       | Капитальный ремонт                                                                                                    |
| 5  | ГИС ЖКХ                  | Государственная информационная система жилищно-<br>коммунального хозяйства https://dom.gosuslugi.ru/#!/main                                                                                                    |
| 6  | Информационный<br>ресурс | Совокупность программного обеспечения и базы данных по<br>отрасли ЖКХ, используемые для обеспечения<br>функциональных возможностей Сервисов                                                                                           |
| 7  | Сервис                   | Функционально выделенная единица Информационного<br>ресурса, представляющая самостоятельную ценность для<br>Заказчика, доступный в личном кабинете или передаваемый<br>Заказчику в форме дистрибутива программы, содержащей<br>данные |
| 8  | Личный кабинет           | Персональный раздел Информационного ресурса,<br>включающий определенную совокупность Сервисов, доступ<br>к которым предоставляется Пользователю при помощи<br>выданных ему авторизационных данных                                     |

# 1.2. Требования к программно-аппаратным и организационным решениям информационного ресурса

Клиентский доступ к личным кабинетам информационного ресурса осуществляется по сети Интернет через web-интерфейс с поддержкой следующих web-браузеров:

Mozilla Firefox версии 68.0 и выше;

Google Chrome версии 72.0 и выше;

Орега версии 62.0 и выше.

#### 2. НАЧАЛО РАБОТЫ, АВТОРИЗАЦИЯ В ЛИЧНОМ КАБИНЕТЕ

Доступ к демонстрационному стенду осуществляется через web-браузер по ссылке: <u>https://app.dev.tumen.datagkh.ru</u>

Для авторизации необходимо ввести следующие логин и пароль: логин: example@tumen.datagkh.ru пароль: 12345678.

При первой авторизации необходимо пройти процедуру смены пароля через опцию «Забыли пароль?» и выполнить пошаговые действия, предложенные платформой.

Внимание! Перечисленные далее шаги по смене пароля недоступны для тестовой учетной записи!

| Сервисы для органов  |                           |  |
|----------------------|---------------------------|--|
| власти в отрасли ЖКХ | ВХОД                      |  |
| власти в отрасли жех |                           |  |
| 1 330 организаций    | exampleigtumen.oatagkn.ru |  |
| 10 351 МКД           |                           |  |
|                      |                           |  |
|                      | Войти                     |  |
|                      | Забыли пароль?            |  |
|                      |                           |  |
|                      |                           |  |
|                      |                           |  |
|                      |                           |  |

При первой авторизации необходимо пройти процедуру смены пароля через опцию «Забыли пароль?» и выполнить пошаговые действия, предложенные платформой

| ВХОД                     |   |
|--------------------------|---|
| example@tumen.datagkh.ru | ſ |
|                          |   |
| Войти                    |   |
| Забыли пароль?           |   |

Введите свой рабочий e-mail в диалоговом окне и нажмите кнопу «Отправить письмо с инструкцией».

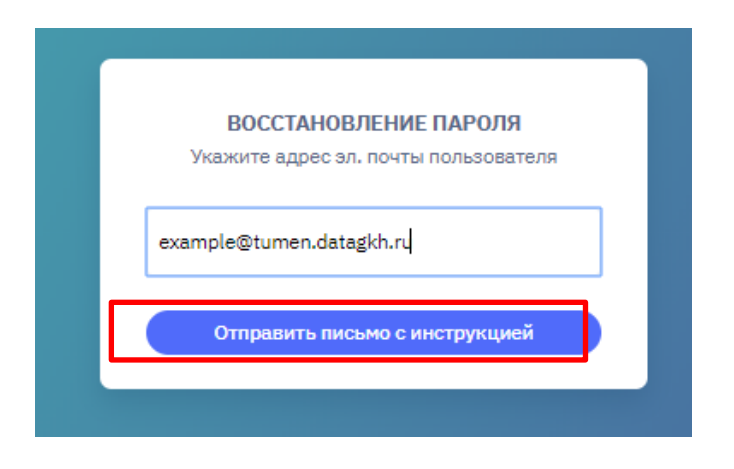

В ответ платформа пришлет следующее сообщение:

| Если данн | ный e-mail зарегистрирован в системе |
|-----------|--------------------------------------|
| вы по     | олучите письмо с инструкциями по     |
|           | восстановлению пароля                |
|           | Войти в систему                      |

Дождитесь получения письма с инструкциями на Ваш рабочий е-mail, пройдите по ссылке, указанной в письме, и проведите смену пароля в соответствии с указанными требованиями.

| BOCC         | ТАНОВЛЕНИЕ ПАРОЛЯ             |
|--------------|-------------------------------|
| Введите но   | вый пароль для пользователя   |
| mil          | khalchenko@smcity.ru          |
| Пароль дол   | лжен быть длиной не менее 6   |
| символов, со | держать латинские буквы и как |
| М            | инимум одну цифру.            |
| Пароль       |                               |
| Подтвержден  | ие пароля                     |
|              | Сменить пароль                |

После нажатия на кнопку «Сменить пароль» вы будете перенаправлены на форму авторизации, где необходимо ввести логин и установленный вами пароль, после чего вы будете успешно авторизованы в личном кабинете.

На главной странице личного кабинета вам будут доступны сервисы в соответствии с ролью, присвоенной вашей учетной записи администратором платформы.

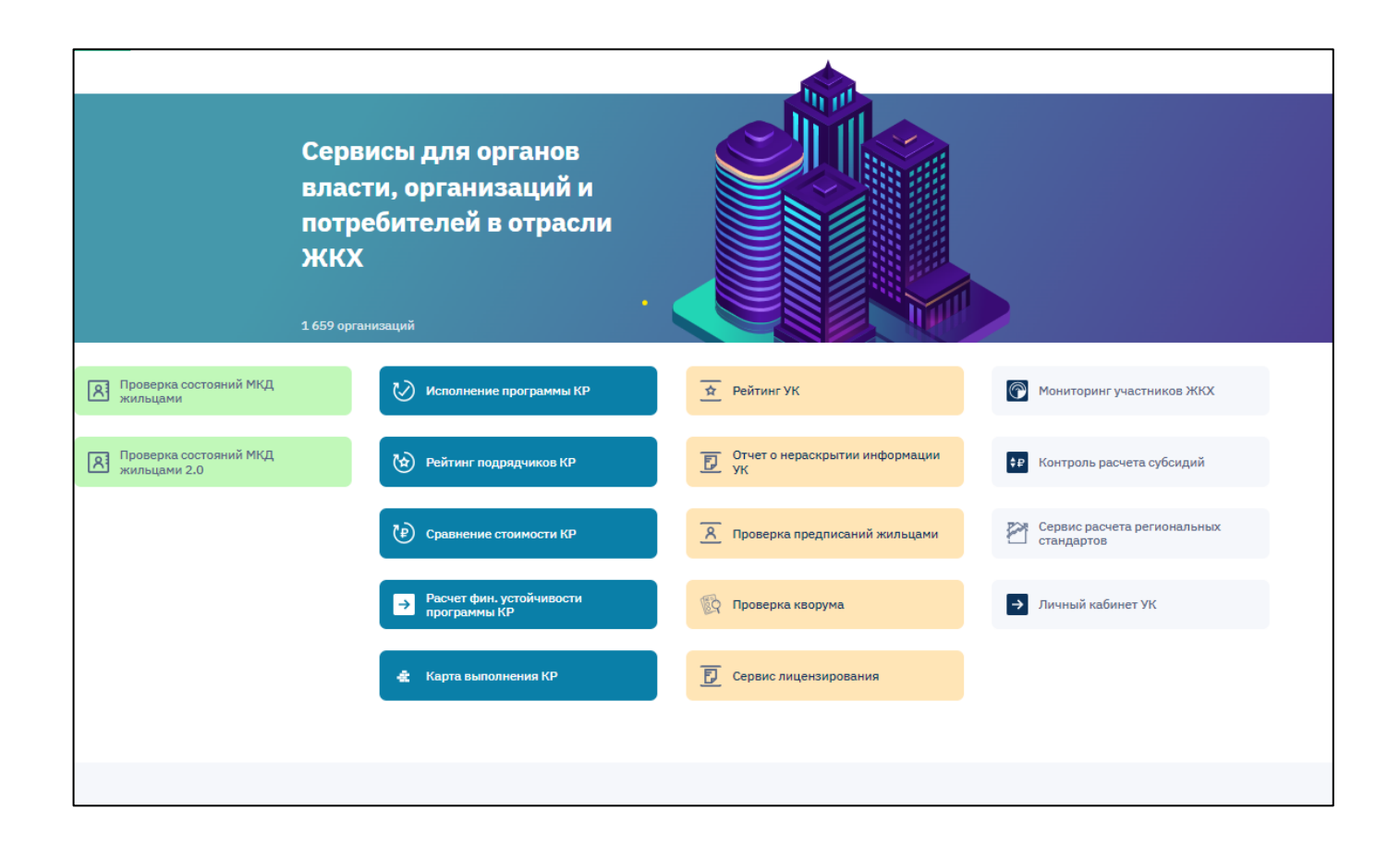

#### 3. СЕРВИСЫ ИНФОРМАЦИОННОГО РЕСУРСА

# 3.1. Сервис мониторинга организаций отрасли ЖКХ (поиск актуальной информации + сигналы об изменении)

Сервис предназначен для поиска актуальной информации по организациям отрасли ЖКХ региона:

- Управляющим компаниям и ТСЖ;
- Ресурсоснабжающим организациям;
- Подрядчикам работ по капитальному ремонту.

Первоначальный экран состоит из 4-х основных блоков:

- лента событий(сигналов) за текущий месяц;
- закладки для выбора участников сферы ЖКХ («Все», «УК», «КР», «РСО»);
- фильтр по типу события
- сведения об участниках отрасли ЖКХ с указанием типа событий (сигналов), по которому произошли изменения.

| ≡      | <b>Шифровое жкх</b> Тюменская область |                                                |             |            |                        | Введите адрес до      | ома или название организации                                                                    | Q A                                                                                    |  |  |  |
|--------|---------------------------------------|------------------------------------------------|-------------|------------|------------------------|-----------------------|-------------------------------------------------------------------------------------------------|----------------------------------------------------------------------------------------|--|--|--|
| I      | Мониторинг участников отрасли ЖКХ     |                                                |             |            |                        |                       |                                                                                                 |                                                                                        |  |  |  |
| P<br>J | <sup>р</sup> езульт<br>Лен            | таты за месяц (02.05.2020<br><b>та событий</b> | - 02.06.202 | 0)         |                        |                       |                                                                                                 |                                                                                        |  |  |  |
|        | Ð                                     | новые б                                        |             | Реор       | рганизация<br>стника и | 22                    | начата Ликвидация 8                                                                             | Ликвидировано 5 за период                                                              |  |  |  |
|        | Bce                                   | УК (451) КР (267)                              | PCO (84)    | Все виды с | обытий ~               | ]                     |                                                                                                 | Выгрузить данные 🛓                                                                     |  |  |  |
| Γ      | Nº                                    | Наименование                                   | мсп         | инн        | Дата 🗸                 | Тип события           | Старое значение                                                                                 | Новое значение                                                                         |  |  |  |
|        | 1                                     | ООО "ИНТЕР-<br>ЭЛЕКТРО"                        | 0           | 7204183612 | 29.05.2020             | Изменение<br>штата    | 13                                                                                              | 11                                                                                     |  |  |  |
|        | 2                                     | 000 "CTK"                                      |             | 7224041172 | 29.05.2020             | Изменение<br>штата    | 1                                                                                               | 0                                                                                      |  |  |  |
|        | 3                                     | 000 УК "СЭС"                                   | 0           | 7203316740 | 29.05.2020             | Смена<br>руководителя | ДИРЕКТОР Шарлаимов Павел<br>Владимирович                                                        | ДИРЕКТОР Бекин Геннадий Дмитриевич                                                     |  |  |  |
|        | 4                                     | 000 "ИНТЕР-<br>ЭЛЕКТРО"                        | 0           | 7204183612 | 29.05.2020             | Смена адреса          | 625000, ОБЛАСТЬ ТЮМЕНСКАЯ, ГОРОД<br>ТЮМЕНЬ, УЛИЦА ПРЖЕВАЛЬСКОГО, 35,<br>2/2, -                  | 625023, ОБЛАСТЬ ТЮМЕНСКАЯ, ГОРОД<br>ТЮМЕНЬ, УЛИЦА ПРЖЕВАЛЬСКОГО,<br>ДОМ 35, КОРПУС 2/2 |  |  |  |
|        | 5                                     | 000 YK "CЭC"                                   | 0           | 7203316740 | 29.05.2020             | Смена адреса          | 625018, ОБЛАСТЬ ТЮМЕНСКАЯ, ГОРОД<br>ТЮМЕНЬ, УЛИЦА АРКТИЧЕСКАЯ, ДОМ 1,<br>КОРПУС 1, КВАРТИРА 121 | 625033, ОБЛАСТЬ ТЮМЕНСКАЯ, ГОРОД<br>ТЮМЕНЬ, УЛИЦА НИКОЛАЯ<br>РОСТОВЦЕВА, ДОМ 8/2       |  |  |  |
|        | 6                                     | 000 "УК "МОЯ<br>СТРАНА"                        | ۲           | 7204174537 | 29.05.2020             | Изменение<br>штата    | 30                                                                                              | 27                                                                                     |  |  |  |
|        | 7                                     | 000 УК "СЭС"                                   | <b>Ø</b>    | 7203316740 | 29.05.2020             | Изменение             | 40                                                                                              | 44                                                                                     |  |  |  |

Сервис формирует следующие сигналы по изменению учетных данных организаций:

- новая организация;
- организация ликвидирована;
- начата ликвидация;

- начата реорганизация;
- банкротство;
- появление дисквалифицированных лиц;
- включение в реестр МСП;
- смена наименования;
- смена генерального директора;
- смена адреса;
- смена реквизитов;
- изменение штатной численности;
- финансовые события;

Выбор типа сигнала об изменении учетных данных организации осуществляется из выпадающего списка при помощи фильтра.

|         | ЦИФРОВОЕ ЖКХ Тюменская область |                                               |              | Введите адрес до                   | ома или название организации | ٩ ٨                             |                                                                                              |                                                                                             |
|---------|--------------------------------|-----------------------------------------------|--------------|------------------------------------|------------------------------|---------------------------------|----------------------------------------------------------------------------------------------|---------------------------------------------------------------------------------------------|
| M       | 1он                            | иторинг учас                                  | тнико        | в отрасл                           | и ЖКХ                        |                                 |                                                                                              |                                                                                             |
| Ре<br>Л | зулы<br>Іен                    | аты за месяц (01.05.2020<br><b>та событий</b> | - 01.06.2020 | ))                                 |                              |                                 |                                                                                              |                                                                                             |
| Ģ       | Ð                              | новые участники 6                             |              | Реој учас                          | рганизация<br>стника         | 22                              | начата<br>ликвидация 8                                                                       | За период 5                                                                                 |
|         | Bce                            | УК (451) КР (267)                             | PCO (84)     | Все виды с                         | обытий ^                     |                                 |                                                                                              | Выгрузить данные 🛓                                                                          |
|         |                                |                                               |              | Все виды со                        | бытий                        |                                 |                                                                                              |                                                                                             |
|         | Nº                             | Наименование                                  | мсп          | Смена рекв                         | изитов ,                     | <ul> <li>Тип события</li> </ul> | Старое значение                                                                              | Новое значение                                                                              |
|         | 1                              | ООО "ИНТЕР-<br>ЭЛЕКТРО"                       | 0            | 74 Смена руков                     | водителя                     | Изменение<br>штата              | 13                                                                                           | 11                                                                                          |
|         | 2                              | 000 "CTK"                                     |              | дисквалифи<br>7 лиц                | цированн                     | Изменение<br>штата              | 1                                                                                            | 0                                                                                           |
|         | 3                              | ООО УК "СЭС"                                  | •            | Смена назва                        | са                           | Смена<br>руководителя           | ДИРЕКТОР Шарлаимов Павел<br>Владимирович                                                     | ДИРЕКТОР Бекин Геннадий Дмитриевич                                                          |
|         | 4                              | 000 "ИНТЕР-<br>ЭЛЕКТРО"                       | 0            | изменение<br>капитала<br>Изменение | статуса                      | Смена адреса                    | 625000, ОБЛАСТЬ ТЮМЕНСКАЯ, ГОРО,<br>ТЮМЕНЬ, УЛИЦА ПРЖЕВАЛЬСКОГО, З<br>2/2, -                 | Д 625023, ОБЛАСТЬ ТЮМЕНСКАЯ, ГОРОД<br>5, ТЮМЕНЬ, УЛИЦА ПРЖЕВАЛЬСКОГО,<br>ДОМ 35, КОРПУС 2/2 |
|         | 5                              | 000 УК "СЭС"                                  | 0            | 7203316740                         | атия<br>29.05.2020           | Смена адреса                    | 625018, ОБЛАСТЬ ТЮМЕНСКАЯ, ГОРО,<br>ТЮМЕНЬ, УЛИЦА АРКТИЧЕСКАЯ, ДОМ<br>КОРПУС 1, КВАРТИРА 121 | Д 625033, ОБЛАСТЬ ТЮМЕНСКАЯ, ГОРОД<br>1, ТЮМЕНЬ, УЛИЦА НИКОЛАЯ<br>РОСТОВЦЕВА, ДОМ 8/2       |
|         | 6                              | 000 "УК "МОЯ<br>СТРАНА"                       | 0            | 7204174537                         | 29.05.2020                   | Изменение<br>штата              | 30                                                                                           | 27                                                                                          |
|         | 7                              | 000 УК "СЭС"                                  | 0            | 7203316740                         | 29.05.2020                   | Изменение<br>штата              | 40                                                                                           | 44                                                                                          |
|         | 8                              | 000 "CTK"                                     |              | 7224041172                         | 29.05.2020                   | Изменение<br>статуса            | В процессе ликвидации                                                                        | Организация ликвидирована                                                                   |
|         | 9                              | ТСЖ "САТУРН"                                  |              | 7203170586                         | 29.05.2020                   | Смена<br>руководителя           | Председатель Галецких Валентина<br>Алексеевна                                                | ПРЕДСЕДАТЕЛЬ ПРАВЛЕНИЯ ТСЖ<br>"САТУРН" Фомин Николай Сергеевич                              |

Перечисленные сигналы сформированы в виде отчета, содержащего следующую информацию:

- Наименование организации;
- Тип события (из перечисленного списка);
- Дата изменений;
- Старое значение;
- Новое значение.

Фильтрация по типу организации осуществляется при клике на соответствующий тип организации («ВСЕ», «УК», «КР», «РСО»)

Выгрузка сигналов об изменении учетных данных организации в файл осуществляется при помощи кнопки «Выгрузить данные».

#### 3.2. Сервис контроля исполнения региональной программы капитального ремонта.

Сервис позволяет отслеживать ход выполнения региональной программы капитального ремонта, в частности:

- Контролировать план/факт выполнения работ в разрезе каждого муниципального образования и года краткосрочного плана;
- Отслеживать просрочки выполнения работ с возможностью детализации до конкретного объекта;
- Отслеживать факты позднего контрактования с подрядчиком с возможностью детализации до конкретного объекта;
- Формировать сигналы о новых выполненных работах и просрочках по итогам заданного периода;
- Формировать отчет о ходе реализации краткосрочного плана;
- Формировать отчет о сборе средств в фонд капитального ремонта.

Первоначальный экран состоит из 4-х основных блоков:

- выбор типа отчета (отчет об исполнении плана, отчет о сборе денег);
- лента показателей за текущий месяц;
- выбор года краткосрочного плана и периода детализации;
- отчет в разрезе муниципальных образований.

| E 🤹 ЦИФРОВОЕ ЖКХ Тюменская область Введите адрес дома или название организации Q | 8 | ⊳ |
|----------------------------------------------------------------------------------|---|---|
|----------------------------------------------------------------------------------|---|---|

#### Оперативная информация о ходе реализации программы капитального ремонта

| Отчет об исполнении пла                               | ана Отчет о сб      | оре денег Рейтинг                     | подрядчиков Расчет фин.устой                                                                                                    | чивости                                                                    |
|-------------------------------------------------------|---------------------|---------------------------------------|----------------------------------------------------------------------------------------------------|----------------------------------------------------------------------------|
| есячные показатели (01.05.20<br>Выполнено<br>работ 80 | 020 - 01.06.2020)   | новые просрочки 24                    | Карана и Карана и К | вовремя не<br>заключен<br>договор 27                                       |
| уд краткосрочного плана:                              | 2020 — Период с     | дд.мм.гггг по                         | дд.мм.гггг                                                                                                    | Выгрузить данные                                                           |
|                                                       | План, Факт, • Откло | ение                                  | Работ запланировано, Договор заключен,<br>Акт подписан                                                                                                    | <ul> <li>Договор не заключен вовремя</li> <li>Работы просрочены</li> </ul> |
| Муниципальное<br>образование                          | МҚД, ед. % вы       | Всего констр.<br>. Эл-тов, ед. % вып. | Разработка проектной документации                                                                                                    | Строительно-монтажные работы                                               |
| Абатский<br>1 муниципальный район                     | 13<br>31 - 429      | 6 59 <b>1</b> 5 • 25%                 | 0                                                                                                    | 55 • <u>3</u><br>59 <b>1</b> 5 • <u>16</u>                                 |
| Армизонский<br>муниципальный район                    | 4 759               | á 5 <b>8</b> 0%                       | 0                                                                                                    | 5                                                                          |
| Аромашевский<br>муниципальный район                   | 0 0%                | 0 0%                                  | 0                                                                                                    | 0                                                                          |

Отчет об исполнении региональной программы капитального ремонта содержит следующие показатели:

- Число МКД, по которым запланированы работы (услуги);
- Число МКД, по которым выполнены все работы (услуги);
- % выполнения по числу МКД;
- Число запланированных работ (услуг), всего;
- Число выполненных работ (услуг), всего;
- % выполнения по числу работ (услуг);
- Число услуг по разработке проектной документации: включено в план;
- Число услуг по разработке проектной документации: заключен договор;
- Число услуг по разработке проектной документации: договор не заключен вовремя;
- Число услуг по разработке проектной документации: подписан акт;
- Число услуг по разработке проектной документации: просрочка исполнения договора;
- Число строительно-монтажных работ: включено в план;
- Число строительно-монтажных работ: заключен договор;
- Число строительно-монтажных работ: договор не заключен вовремя;
- Число строительно-монтажных работ: подписан акт;
- Число строительно-монтажных работ: просрочка исполнения договора.

Расчет показателей «Число услуг по разработке проектной документации: договор не заключен вовремя» и «Число строительно-монтажных работ: договор не заключен вовремя», контролирующих своевременность исполнения заказчиком работ по капитальному ремонту обязанности по выбору подрядчика и заключения с ним договора на выполнение работ, реализован исходя из средней продолжительности работ соответствующего вида и необходимости завершить работы до конца года краткосрочного плана, в который включена работа.

Для показателей, обозначающих просрочки (в отчете выделены красным), реализована возможность детализации до конкретного перечня работ, входящего в данный показатель. Для получения детализированной информации по просрочкам необходимо в строке интересующего муниципального района кликнуть на требуемый показатель.

| Муниципальное<br>образование      | МКД, ед. % вып. | Всего констр.<br>% вып.<br>эл-тов, ед. | Разработка проектной документации | Строительно-монтажные работы          |
|-----------------------------------|-----------------|----------------------------------------|-----------------------------------|---------------------------------------|
| Абатский<br>1 муниципальный район | 13<br>31 - 42%  | 15<br>59 <b>•</b> 25%                  | 0<br>0<br>0                       | 55 • <u>3</u><br>59<br>15 • <u>16</u> |

Форма детализированного отчета по просрочкам в разрезе муниципального района и МКД представлена на рисунке ниже.

| )тче         | г об исполнении плана                                            | Отчет о сборе ден                                             | ег Рейтинг подр                                        | ядчиков Ра                  | асчет фин.устоі    | и́чивости                         |                                |                                          |
|--------------|------------------------------------------------------------------|---------------------------------------------------------------|--------------------------------------------------------|-----------------------------|--------------------|-----------------------------------|--------------------------------|------------------------------------------|
| <b>цо</b> ма | а с истекшим сроком ст                                           | роительно-монтажны)                                           | с работ                                                |                             |                    |                                   | Выгр                           | узить данные                             |
| Nº           | Адрес 🔨                                                          | Наименование работы                                           | Наименование<br>заказчика                              | Наименование<br>исполнителя | ИНН<br>исполнителя | Стоимость<br>работ по<br>договору | Дата<br>заключения<br>договора | Крайняя<br>дата<br>исполнени<br>договора |
| 1            | Тюменская обл, Абатский<br>р-н, п Майский, ул<br>Строителей, д 2 | Ремонт крыши                                                  | АДМИНИСТРАЦИЯ<br>АБАТСКОГО<br>МУНИЦИПАЛЬНОГО<br>РАЙОНА | 000 СК<br>"АЛЬФА"           | 7205024277         | 3 085 220,00                      | 07.05.2019                     | 15.11.201                                |
| 2            | Тюменская обл, Абатский<br>р-н, п Майский, ул<br>Строителей, д 2 | Ремонт внутридомовых<br>инженерных систем<br>теплоснабжения   | АДМИНИСТРАЦИЯ<br>АБАТСКОГО<br>МУНИЦИПАЛЬНОГО<br>РАЙОНА | 000 СК<br>"АЛЬФА"           | 7205024277         | 447 980,00                        | 07.05.2019                     | 15.11.201                                |
| 3            | Тюменская обл, Абатский<br>р-н, п Майский, ул<br>Строителей, л 2 | Ремонт внутридомовых<br>инженерных систем<br>электроснабжения | АДМИНИСТРАЦИЯ<br>АБАТСКОГО<br>МУНИЦИПАЛЬНОГО           | 000 СК<br>"АЛЬФА"           | 7205024277         | 187 360,00                        | 07.05.2019                     | 15.11.20                                 |

При клике на адрес дома или наименование исполнителя по КР можно получить детальную информацию о МКД или подрядчике капитального ремонта.

Выгрузка отчетов по оперативной информации о ходе реализации программы капитального ремонта осуществляется по нажатию кнопки «Выгрузить данные»

Отчет о сборе средств в фонд капитального ремонта формируется в разрезе муниципальных образований и содержит следующие показатели:

- Начислено взносов на капитальный ремонт, всего
- Собрано средств собственников всего;
- Текущая задолженность собственников по взносам;
- % собираемости взносов;
- Израсходовано на работы (услуги);
- В т.ч. израсходовано субсидии;
- Остаток средств на проведение капитального ремонта;
- Размещено на депозитах, всего
- получено доходов от размещения денежных средств региональным оператором, всего
- сколько ушло/пришло на специальные счета при изменении способа формирования фонда капитального ремонта, всего

## • Дата последнего обновления данных.

| ≡  | 🏥 ЦИФРОВОЕ ЖКХ                      | Тюменская область                                      | Введит                                                            | ге адрес дома или на       | звание организации                                  |                                                  |                                                                          | Q 8                     |
|----|-------------------------------------|--------------------------------------------------------|-------------------------------------------------------------------|----------------------------|-----------------------------------------------------|--------------------------------------------------|--------------------------------------------------------------------------|-------------------------|
|    |                                     |                                                        |                                                                   |                            |                                                     |                                                  |                                                                          |                         |
| 0  | перативная ин                       | формация о ход                                         | це реализац                                                       | ции програ                 | аммы капи                                           | ітального                                        | ремонта                                                                  |                         |
| От | чет об исполнении пла               | на Отчет о сборе де                                    | енег Рейтинг                                                      | подрядчиков                | Расчет фин.                                         | устойчивости                                     |                                                                          |                         |
|    |                                     |                                                        |                                                                   |                            |                                                     |                                                  | Burr                                                                     | узить ланные            |
|    |                                     |                                                        |                                                                   |                            |                                                     |                                                  | Dailt                                                                    | , son b gannoic         |
| N  | № Муниципальное образо              | Собрано<br>средств<br>собственников<br>всего, тыс.руб. | Текущая<br>задолженность<br>собственников по<br>взносам, тыс.руб. | Собираемость<br>взносов, % | Израсходовано<br>на работы<br>(услуги),<br>тыс.руб. | В т.ч.<br>израсходовано<br>субсидий,<br>тыс.руб. | Остаток средств<br>на проведение<br>капитального<br>ремонта,<br>тыс.руб. | Последнее<br>обновление |
| 1  | Абатский муниципальны<br>район      | ый 25 562                                              | 4 738                                                             | 84%                        | 59 045                                              | 10 382                                           | -23 101                                                                  | 01.05.2020              |
| 2  | Армизонский муниципа<br>район       | льный 14 591                                           | 360                                                               | 98%                        | 32 657                                              | 10 088                                           | -7 979                                                                   | 01.05.2020              |
| 3  | Аромашевский<br>муниципальный район | 8 035                                                  | 539                                                               | 94%                        | 14 428                                              | 2 337                                            | -4 057                                                                   | 01.05.2020              |
| 4  | Бердюжский муниципал<br>район       | льный 19 654                                           | 1 547                                                             | 93%                        | 13 185                                              | 11 991                                           | 18 461                                                                   | 01.05.2020              |
|    |                                     |                                                        |                                                                   |                            |                                                     |                                                  |                                                                          |                         |

Выгрузка отчета о сборе денег реализации программы капитального ремонта осуществляется по нажатию кнопки «Выгрузить данные».

# 3.3. Сервис контроля реализации проектов по капитальному ремонту в разрезе подрядчиков.

Для просмотра информации по конкретному подрядчику введите название организации в поисковую строку в верхней части экрана. При этом откроется страница подрядчика, в которой будут доступны следующие разделы:

- Текущие работы (отслеживание хода выполнения текущих работ подрядчика);
- История работ (выполненные работы подрядчика);
- Сводка (основная информация по юридическому лицу);
- Муниципальные округа (перечень МО Тюменской области, где подрядчик имеет опыт выполнения работ).

| - K             | 👔 ЦИФРОВОЕ ЖКХ                                                                | ( Тюменская область                                                   | кр ос                                                     | Ю "АРАГАЦСТРОЙ"                                             |                                 |                                              | Q                               |
|-----------------|-------------------------------------------------------------------------------|-----------------------------------------------------------------------|-----------------------------------------------------------|-------------------------------------------------------------|---------------------------------|----------------------------------------------|---------------------------------|
| 91/10<br>Текущи | 1 место из 226<br>Рейтинг подрядчик<br>не работы Ист                          | ков КР 525<br>Всего ра<br>тория работ Сво                             | 268 415 995,65 Ф<br>Общая сумма конт<br>одка Муниципальнь | <b>17 339 07</b><br>грактов Общая суг<br>о <b>не округа</b> | <b>15,34 ₽</b><br>мма неустойки | <b>186 • 35% 261</b><br>Просрочено Неустойка | <b>6,46%</b><br>Ср. % неустойки |
| Bce (99         | <ul> <li>Э) Просроченные (4<sup>2</sup></li> <li>Адрес дома</li> </ul>        | 7)<br>Вид работ                                                       | Наименование заказчика                                    | Дата договора                                               | Стоимость работ, Р              | Крайний срок по договору                     | Ход выполнения                  |
| 1               | Тюменская обл,<br>Заводоуковский р-<br>н, с Новая Заимка,<br>ул Дружбы, д 1   | Ремонт<br>внутридомовых<br>инженерных<br>систем<br>электроснабжения   | МУ "Единый расчетный<br>центр"                            | 27.08.2019                                                  | 185 338                         | • 01.04,2020                                 | Просрочка 63 дн.                |
| 2               | Тюменская обл,<br>Заводоуковский р-<br>н, с Новая Заимка,<br>ул Ленина, д 145 | Ремонт<br>внутридомовых<br>Ф инженерных<br>систем<br>электроснабжения | МУ "Единый расчетный<br>центр"                            | 27.08.2019                                                  | 195 668                         | • 01.04.2020                                 | Просрочка 63 дн.                |
| 3               | Тюменская обл,<br>Заводоуковский р-<br>н, с Новая Заимка,<br>ул Ленина, д 149 | Ремонт<br>внутридомовых<br>Ф инженерных<br>систем<br>электроснабжения | МУ "Единый расчетный<br>центр"                            | 27.08.2019                                                  | 244 535                         | • 01.04.2020                                 | Просрочка 63 дн.                |
| 4               | Тюменская обл,<br>Исетский р-н, с<br>Исетское, ул<br>Гагарина, д 4            | Ремонт<br>внутридомовых<br>Ф инженерных<br>систем<br>электроснабжения | Администрация Исетского<br>муниципального района          | 05.04.2019                                                  | 179 587                         | • 01.12.2019                                 | Просрочка 185 дн.               |

| ≡ | <b>\$</b>         | 👂 ЦИФРОВОЕ ЖКХ                                                          | ( Тюменская область                                                   | КР 000                                                    | О "АРАГАЦСТРОЙ"                                     |                               |                                              | Q 8                             | [→           |
|---|-------------------|-------------------------------------------------------------------------|-----------------------------------------------------------------------|-----------------------------------------------------------|-----------------------------------------------------|-------------------------------|----------------------------------------------|---------------------------------|--------------|
|   | 91/100<br>Текущие | 1 место из 226<br>Рейтинг подрядчин<br>с работы Ис                      | ков КР 525<br>Всего рабо<br><b>тория работ Сво</b> д                  | 268 415 995,65 Р<br>общая сумма контр<br>цка Муниципальны | <b>17 339 07</b> 9<br>рактов Общая сум<br>не округа | 5,34 <b>₽</b><br>ма неустойки | <b>186 • 35% 261</b><br>Просрочено Неустойка | <b>6,46%</b><br>Ср. % неустойки |              |
|   | Bce (528          | <ul> <li>Б) Просроченные (</li> </ul>                                   | 186) С неустойкой (261)                                               |                                                           |                                                     |                               |                                              |                                 |              |
|   | Nº                | 🔍 Адрес дома                                                            | Вид работ                                                             | Наименование заказчика                                    | Дата договора                                       | Стоимость работ, ₽            | Дата подписания акта                         | Просрочка, дн.                  | Неустойка, ₽ |
|   | 1                 | Тюменская обл,<br>Вагайский р-н, п<br>Заречный, ул<br>Дорожная, д 8     | Ремонт<br>внутридомовых<br>у инженерных<br>систем<br>водоотведения    | Администрация<br>Вагайского<br>муниципального района      | 01.12.2017                                          | 47 367                        | • 09.08.2018                                 | 8                               | 633          |
|   | 2                 | Тюменская обл,<br>Вагайский р-н, п<br>Заречный, ул<br>Дорожная, д 8     | П Ремонт фасада                                                       | Администрация<br>Вагайского<br>муниципального района      | 01.12.2017                                          | 997 713                       | • 09.08.2018                                 | 8                               | 54 237       |
|   | 3                 | Тюменская обл,<br>Вагайский р-н, п<br>Заречный, ул<br>Центральная, д 10 | Ремонт крыши                                                          | Администрация<br>Вагайского<br>муниципального района      | 23.11.2018                                          | 1 459 667                     | 15.05.2019                                   | 0                               | 0            |
|   | 4                 | Тюменская обл,<br>Вагайский р-н, п<br>Заречный, ул<br>Центральная, д 12 | Ремонт<br>внутридомовых<br>Э инженерных<br>систем<br>электроснабжения | Администрация<br>Вагайского<br>муниципального района      | 21.11.2018                                          | 104 368                       | • 28.11.2019                                 | 88                              | 2 336        |
|   | 5                 | Тюменская обл,<br>Вагайский р-н, п<br>Заречный, ул<br>Центральная, д 9  | Ремонт крыши                                                          | Администрация<br>Вагайского<br>муниципального района      | 23.11.2018                                          | 1 408 295                     | 15.05.2019                                   | 0                               | 0            |

Также сервис осуществляет рейтингование подрядчиков на основе информации о выполненных работах по критериям опыта, соблюдения сроков и качества выполненных работ. Рейтинг автоматически обновляться по мере обновления данных об исполнении региональной программы капитального ремонта.

| ле               | об исполнении плана                                         | отчет о сбор                           | оде реал                                       | изации пр                                          | ограммы                                 | капитал                                                    | инвости                                                           | монта                                |                            |    |
|------------------|-------------------------------------------------------------|----------------------------------------|------------------------------------------------|----------------------------------------------------|-----------------------------------------|------------------------------------------------------------|-------------------------------------------------------------------|--------------------------------------|----------------------------|----|
| INCI             | оо исполнении плана                                         | 01461 0 000p                           | е денет Р                                      | ситинт подрядч                                     | ТИКОВ РАСЧ                              | ет фин.устои                                               | прости                                                            |                                      |                            |    |
|                  |                                                             |                                        |                                                |                                                    |                                         |                                                            |                                                                   | Выг                                  | рузить данн                | ые |
|                  |                                                             |                                        |                                                |                                                    |                                         |                                                            |                                                                   | _                                    |                            |    |
| Bce (            | 226) CMP (161) NP (47)                                      | ЛИФТЫ (15)                             |                                                |                                                    |                                         |                                                            |                                                                   |                                      |                            |    |
| Nº ∧             | <b>Q</b> Наименование                                       | инн                                    | Критерий 1<br>(кол-во<br>выполненных<br>работ) | Критерий 2<br>(сумма<br>выполненных<br>контрактов) | Критерий З (%<br>просроченных<br>работ) | Критерий 4<br>(средняя<br>задержка<br>выполнения<br>работ) | Критерий 5<br>(% работ,<br>по которым<br>выставлена<br>неустойка) | Критерий<br>6 (средняя<br>неустойка) | Итого                      |    |
|                  | ООО "АРАГАЦСТРОЙ"                                           | 7207011121                             | 30/30                                          | 30/30                                              | 7/10                                    | 9/10                                                       | 6/10                                                              | 9/10                                 | 91/100                     |    |
| 1                |                                                             |                                        |                                                |                                                    |                                         |                                                            |                                                                   |                                      |                            |    |
| 1                | ООО "ТЮМЕНЬТЕХСТРОЙ"                                        | 7203182768                             | 15/30                                          | 30/30                                              | 7/10                                    | 7/10                                                       | 7/10                                                              | 9/10                                 | 75/100                     |    |
| 1<br>2<br>3      | 000 "ТЮМЕНЬТЕХСТРОЙ"<br>000 "ПАРТНЕР"                       | 7203182768<br>7215000780               | 15/30<br>14/30                                 | 30/30<br>30/30                                     | 7/10<br>9/10                            | 7/10<br>9/10                                               | 7/10                                                              | 9/10<br>9/10                         | 75/100                     |    |
| 1<br>2<br>3<br>4 | 000 "ТЮМЕНЬТЕХСТРОЙ"<br>000 "ПАРТНЕР"<br>000 "ЭНЕРГОСЕРВИС" | 7203182768<br>7215000780<br>7205012440 | 15/30<br>14/30<br>24/30                        | 30/30<br>30/30<br>22/30                            | 7/10<br>9/10<br>4/10                    | 7/10<br>9/10<br>4/10                                       | 7/10<br>1/10<br>6/10                                              | 9/10<br>9/10<br>10/10                | 75/100<br>72/100<br>70/100 |    |

Для перехода на страницу подрядчика (см. выше) достаточно кликнуть на его наименование в рейтинге (выделено синим цветом).

Детализированные критерии оценки и показатели подрядчика, на основе которых формируется рейтинг, можно посмотреть, кликнув на пиктограмму <sup>(+)</sup> в правой части рейтинга

| гчет   | об исполнении плана                                                                                                    |                                                   |                       |                      |                                |                        |                        |                                |             |   |
|--------|----------------------------------------------------------------------------------------------------|---------------------------------------------------|-----------------------|----------------------|--------------------------------|------------------------|------------------------|--------------------------------|-------------|---|
|        | oo nonosmenisin iisana                                                                                                    | Отчет о сборе                                     | денег Рейт            | гинг подрядчи        | ков Расчет                     | г фин.устойч           | ИВОСТИ                 |                                |             |   |
|        |                                                                                                    |                                                   |                       |                      |                                |                        |                        |                                |             |   |
|        |                                                                                                    |                                                   |                       |                      |                                |                        |                        | Выгру                          | узить данны | e |
|        |                                                                                                    |                                                   |                       |                      |                                |                        |                        |                                |             |   |
|        |                                                                                                    |                                                   |                       |                      |                                |                        |                        |                                |             |   |
| Bce (2 | 226) CMP (161) NP (47)                                                                                                    | ЛИФТЫ (15)                                        |                       |                      |                                |                        |                        |                                |             |   |
|        |                                                                                                    |                                                   |                       |                      |                                |                        |                        |                                |             |   |
|        |                                                                                                    |                                                   |                       |                      |                                | Критерий Л             | Критерий               | 5                              |             |   |
|        | 0                                                                                                    |                                                   | Критерий 1<br>(кол-во | Критерий 2<br>(сумма | Критерий 3 (%                  | (средняя               | (% рабо                | т, Критерий                    |             |   |
| Nº ∧   | 🔍 Наименование                                                                                                    | ИНН                                               | выполненных           | выполненных          | просроченных<br>работ)         | задержка<br>выполнения | по которы<br>выставлен | им 6 (средняя<br>на неустойка) | Итого       |   |
|        |                                                                                                    |                                                   | patory                | Kontpaktoby          |                                | работ)                 | неустойк               | a)                             |             |   |
| 1      | ООО "АРАГАЦСТРОЙ"                                                                                                    | 7207011121                                        | 30/30                 | 30/30                | 7/10                           | 9/10                   | 6/1                    | 10 9/10                        | 91/100      |   |
|        |                                                                                                    |                                                   |                       |                      |                                |                        |                        |                                | L           |   |
|        | Показатель                                                                                                    |                                                   | Единица               | аизмерения           | Значение                       | Балл                   |                        |                                |             |   |
|        | Кол-во выполненных работ                                                                                                    |                                                   | шт.                   |                      | 525                            | 30/30                  | ?                      |                                |             |   |
|        | Сумма выполненных контракт                                                                                                    | гов                                               | руб.                  |                      | 268 415 995,65                 | 30/30                  | ?                      |                                |             |   |
|        | Кол-во просроченных работ                                                                                                    |                                                   | шт.                   |                      | 186                            |                        |                        |                                |             |   |
|        |                                                                                                    |                                                   | %                     |                      | • 35%                          | 7/10                   | ?                      |                                |             |   |
|        | Доля просроченных работ                                                                                                    |                                                   |                       |                      |                                |                        |                        |                                |             |   |
|        | Доля просроченных работ<br>Средняя задержка выполнени                                                                                            | ія работ                                          | %                     |                      | 9,00%                          | 9/10                   | (f)                    |                                |             |   |
|        | Доля просроченных работ<br>Средняя задержка выполнени<br>Кол-во работ, по которым выс                                                            | ія работ<br>тавлена неустойка                     | %<br>шт.              |                      | 9,00%<br>261                   | 9/10                   | (r)                    |                                |             |   |
|        | Доля просроченных работ<br>Средняя задержка выполнени<br>Кол-во работ, по которым выс<br>Доля работ, по которым выста                            | ія работ<br>тавлена неустойка<br>івлена неустойка | %<br>шт.<br>%         |                      | 9,00%<br>261<br>• 49%          | 9/10<br>6/10           | (P)                    |                                |             |   |
|        | Доля просроченных работ<br>Средняя задержка выполнени<br>Кол-во работ, по которым выс<br>Доля работ, по которым выста<br>Средняя сумма неустойки | ия работ<br>павлена неустойка<br>ивлена неустойка | %<br>шт.<br>%         |                      | 9,00%<br>261<br>• 49%<br>6.46% | 9/10<br>6/10<br>9/10   | (P)<br>(P)<br>(P)      |                                |             |   |

Выгрузка отчета о рейтинге подрядчиков, осуществляющих капитальный ремонт МКД на территории Тюменской области, осуществляется по нажатию кнопки «Выгрузить данные»

### 3.4. Сервис сравнения удельной стоимости работ по капитальному ремонту с домамианалогами.

Сервис позволят выявлять статистические аномалии в данных региональной программы капитального ремонта за счет проведения сравнительного анализа удельной стоимости затрат на выполнение работ в разрезе домов-аналогов. В составе Сервиса реализована модель автоматического подбора аналогов домов по параметрам конструктивных элементов в зависимости от вида работы.

Для начала работы с сервисом введите в поисковую строку в верхней части экрана адрес дома, затем перейдите во вкладку «Капитальный ремонт». Для заданного дома автоматически осуществляется подбор аналогов в зависимости от выбранного вида работы по установленным критериям.

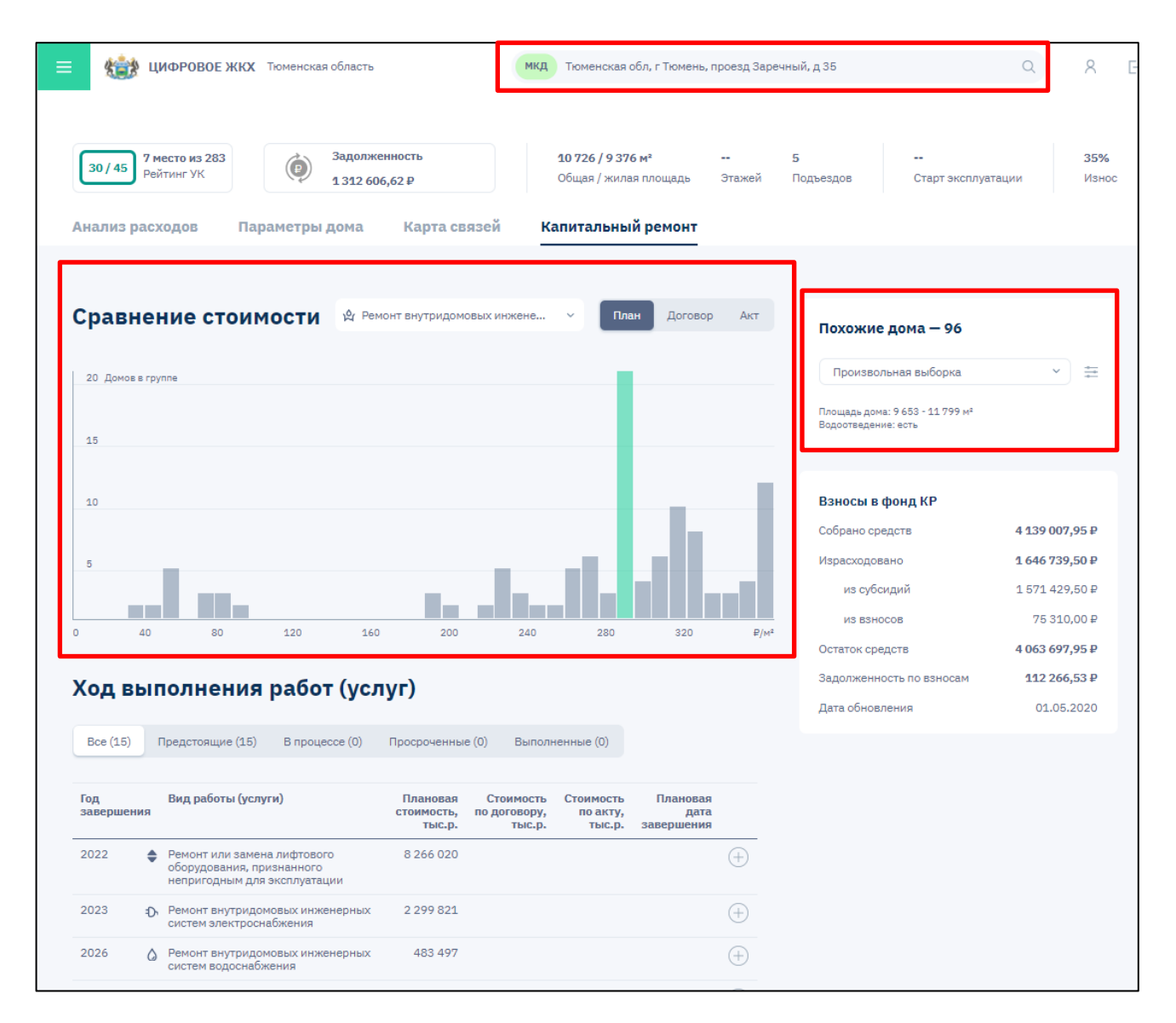

Сервис осуществляет группировку подобранных домов-аналогов по уровню удельных затрат на выполнение соответствующего вида работ. Группировка затрат визуализирована в виде гистограммы, где по оси X указана удельная величина затрат руб./ед. (в зависимости от вида работ), по оси Y - число домов, входящих в группу. Гистограмма динамически перестраиваться при выборе дома или вида работ. Зеленым цветом выделен столбец, в диапазон значений которого попадает текущий заданный дом. Для подбора аналогов МКД в контексте определенного вида работы необходимо выбрать из выпадающего списка требуемый вид работы.

| <b>ЦИФРОВОЕ ЖКХ</b> Тюменская                                                             | область                                                                       | мкд Тюменская                               | обл, г Тюмень, п                      | іроезд Заречн    | ый, д 35                    |                                  | Q                               | 8                   |
|-------------------------------------------------------------------------------------------|-------------------------------------------------------------------------------|---------------------------------------------|---------------------------------------|------------------|-----------------------------|----------------------------------|---------------------------------|---------------------|
| 30/45 7 место из 283<br>Рейтинг УК<br>Анализ расходов Параметры д                         | Задолженность<br>1 312 606,62 Р<br>цома Карта связей                          | 10 726 / 9 37<br>Общая / жила<br>Капитальны | 6 м²<br>1я площадь<br><b>й ремонт</b> | <br>Этажей       | 5<br>Подъездов              | <br>Старт эксплуат               | гации                           | <b>35%</b><br>Износ |
|                                                                                           |                                                                               |                                             | _                                     |                  |                             |                                  |                                 |                     |
| Сравнение стоимости                                                                       | Ремонт внутридомовых инж<br>Разработка проектной доку                         | кене ^ Пл                                   | договор                               | Акт              | Похожие                     | дома — 96                        |                                 |                     |
| 20 Домов в группе                                                                         | Ремонт внутридомовых инж<br>систем водоотведения                              | кенерных                                    |                                       |                  | Произвол                    | льная выборка                    | ~                               | ŧ                   |
| 15                                                                                        | Ремонт внутридомовых инж<br>систем водоснабжения                              | кенерных                                    |                                       |                  | Площадь дом<br>Водоотведени | а: 9 653 - 11 799 м²<br>ие: есть |                                 |                     |
| 40                                                                                        | Ремонт внутридомовых инж<br>систем газоснабжения                              | кенерных                                    |                                       | 1.1              | Balloch P                   | doug KP                          |                                 |                     |
| 10                                                                                        | /// Ремонт внутридомовых иня<br>систем теплоснабжения                         | кенерных                                    |                                       |                  | Собрано сре                 | едств                            | 4 139 007,                      | 95₽                 |
| 5                                                                                         | <ul> <li>Ремонт внутридомовых инж</li> </ul>                                  | кенерных                                    |                                       |                  | Израсходов<br>из субс       | ано<br>идий                      | <b>1 646 739,</b><br>1 571 429, | <b>50 ₽</b><br>50 ₽ |
| 0 40 80 120                                                                               | систем электроснаожения Ремонт или замена лифтово                             | 280                                         | 320                                   | ₽/M <sup>2</sup> | ИЗ ВЗНО                     | сов                              | 75 310,                         | 00₽                 |
|                                                                                           | оборудования, признанного непригодным для эксплуата                           | о<br>ации                                   |                                       |                  | Остаток сре                 | дств                             | 4 063 697,                      | 95₽                 |
| Ход выполнения рабо                                                                       |                                                                               |                                             |                                       |                  | Задолженно                  | ость по взносам                  | 112 266,                        | 53₽                 |
| Все (15) Предстоящие (15) В проце                                                         | Ремонт подвальных помещи<br>относящихся к общему имул<br>многоквартирном доме | ений,<br>ществув е (D)                      |                                       |                  | дата ооновл                 | ления                            | 01.05.2                         | 2020                |
| Год Вид работы (услуги)<br>завершения                                                     | Гг Ремонт фасада                                                              | имрсть<br>ю акту,                           | Плановая<br>дата                      |                  |                             |                                  |                                 |                     |
| 2022 Ремонт или замена лифтовог<br>оборудования, признанного<br>непригодным для эксплуата | Ремонт фундамента многок<br>дома<br>ии                                        | вартирного                                  | завершения                            | $(\pm)$          |                             |                                  |                                 |                     |
| 2023 : Peмонт внутридомовых инжег<br>систем электроснабжения                              | нерных 2 299 821                                                              |                                             |                                       | (+)              |                             |                                  |                                 |                     |
|                                                                                           |                                                                               |                                             |                                       | -                |                             |                                  |                                 |                     |

При клике на столбец гистограммы в боковом меню откроется детализация группы домов, входящих в определенный диапазон удельной стоимости, до конкретного перечня объектов с указанием их удельной стоимости и отклонения от среднего значения.

| index increases on the next the next only a                     | , <u>M</u>                                   |                                                    |                                |          |        |         |      |
|-----------------------------------------------------------------|----------------------------------------------|----------------------------------------------------|--------------------------------|----------|--------|---------|------|
|                                                                 |                                              | Ремонт внутридомовых инж                           | енерных систем водо            | отведе   | ния, З | 12,16 p | эуб. |
| 10726 / 9376 м <sup>а</sup> 8<br>Общая / жилая площадь Этажей Г | 5<br>Подъездов                               | Адрес                                              | Управляющая компания           | Затраты  | (2) ∆  |         | *    |
| Капитальный ремонт                                              |                                              | Тюменская обл, г Тюмень, ул Дружбы, д 169          | 000 "УК "СЕВЕР"                | 317 ₽/Mª | +2%    |         |      |
|                                                                 |                                              | Тюменская обл, г Тобольск, мкр 8, д 40             | 000 "BEFA"                     | 313 ₽/Mª | 0% 1   | -       |      |
| не У План Договор Акт                                           |                                              | Тюменская обл, г Тюмень, ул 50 лет Октября, д 46   | ООО "УПРАВЛЯЮЩАЯ КОМПАНИЯ "ЮГ" | 313 ₽/мª | 0%     | -       |      |
|                                                                 | Похожие                                      | Тюменская обл, г Тобольск, мкр 4, д 37/2           | ооо ук "новостройка"           | 313 ₽/Mª | 0%     | -       |      |
|                                                                 | Текущий ,<br>Все дома                        | Тюменская обл, г Тюмень, ул Николая Чаплина, д 121 |                                | 313 ₽/Mª | 0% 1   | -       |      |
|                                                                 | Текущий ;                                    | Тюменская обл, г Тобольск, мкр 4, д 38             | 000 "ЖИЛГРАД"                  | 312 ₽/мª | 0% 1   |         |      |
|                                                                 | Текущий /<br>Індесадов. ++ -<br>Лифты: 4 - 6 | Тюменская обл, г Тюмень, проезд Заречный, д 35     | 000 УК ПО УЖФ "ЗАРЯ"           | 312 ₽/Mª | 0%     |         |      |
|                                                                 | Площадь кров<br>Площадь фаса<br>Площадь поде | Тюменская обл, г Тобольск, мкр 7, д 99             | 000 "ЖИЛИЩНЫЕ УСЛУГИ"          | 310 ₽/Mª | -1%    |         |      |
|                                                                 |                                              | Тюменская обл, г Тобольск, мкр 7а, д 3             | 000 "НОРД"                     | 310 ₽/мª | -1%    |         | •    |
|                                                                 | Взносы в с                                   |                                                    |                                |          |        |         |      |
| 140 280 320 P/m <sup>2</sup>                                    | Собрано сре                                  |                                                    |                                |          |        |         |      |

Для подбора домов-аналогов в ручном режиме перейдите в блок «Похожие дома» и нажмите на кнопку настройки модели аналогов

|              |                   |   | _ |
|--------------|-------------------|---|---|
| Произволь    | ная выборка       | ~ | ÷ |
| пошаль пома: | 9 653 - 11 799 M² |   |   |

В открывшемся боковом меню настройте диапазоны значений характеристик конструктивных элементов, которые будут отобраны в качестве аналогов для заданного дома. Обратите внимание, что значение характеристики для рассматриваемого дома отмечено синей чертой.

| Q 8 E+                            | С какими домами сравнить                                         | Значение текущего дома |
|-----------------------------------|------------------------------------------------------------------|------------------------|
| 35%<br>коллуатации Износ          | В 580     Площадь дома, м <sup>a</sup>                           | 12 871                 |
|                                   | 839 Площадь помещений ОИ, м <sup>а</sup>                         | 1260                   |
| 2                                 | 1933 Год постройки                                               | 2020                   |
| ^ =                               | 1 Этажи                                                          | 1                      |
|                                   | 4 Подъезды+                                                      | 6                      |
| 34 m²<br>75 m²<br>534 m²          | 4 Лифты                                                          | 6                      |
| 4 139 007,95 ₽                    | Конструктивные элементы дома<br>Внутридомовые инженерные системы |                        |
| 1 646 739,50 ₽                    | Электроснабжение •                                               | 0                      |
| 75 310,00 ₽                       | Гвзоснабжение                                                    | 0                      |
| 4 063 697,95 ₽<br>am 112 266,53 ₽ | Теплоснабжение •                                                 | 0                      |
| 01.05.2020                        | Водоснабжение •                                                  | $\odot$                |
|                                   | Водоотведение •                                                  | $\odot$                |
|                                   | Тип крыши и кровли                                               |                        |
|                                   | любой                                                            | ~                      |
|                                   | 2154 Площадь кровли, м <sup>а</sup>                              | 2 634                  |
|                                   | Тип фасада                                                       |                        |
|                                   | любой                                                            | v                      |
|                                   | 7 425 Площадь фасада, м <sup>а</sup>                             | 9 075                  |
|                                   | Тип фундамента                                                   | -                      |
|                                   | Οπ                                                               | менить Применить       |

После окончания настройки нажмите на кнопку «Применить» в нижней части бокового меню, после чего оно закроется и модель аналогов будет пересчитана в соответствии с заданными настройками.

#### 3.5. Сервис мониторинга раскрытия отчетов по управлению МКД на ГИС ЖКХ.

Сервис обеспечивает оперативное выявление перечня МКД, по которым управляющими организациями на ГИС ЖКХ не раскрыты отчеты по управлению в соответствии с разделом 10 совместного приказа Минкомсвязи РФ и Минстроя РФ от 29.02.2016 № 74/114/пр.

На главном экране сервиса сформирован перечень управляющих организаций Ямало-Ненецкого АО, по которым имеются факты нераскрытия отчетов по управлению МКД на ГИС ЖКХ.

Для выгрузки сводных данных по УК/ТСЖ и МКД в формат EXCEL необходимо нажать на кнопку «Сводный отчет»

Для получения детализированного списка МКД по которым УО/ТСЖ не раскрыли отчет об управлении на ГИС ЖКХ, необходимо кликнуть на требуемый показатель в столбце «Количество домов с нераскрытием».

| Отч  | ёт о нераскрытии информаци                                 | и УК         |                            |            |              |                    |           |
|------|------------------------------------------------------------|--------------|----------------------------|------------|--------------|--------------------|-----------|
|      |                                                            |              |                            |            |              |                    |           |
| С    | водная информация                                          |              |                            |            |              |                    |           |
|      |                                                            |              |                            | УО         | тсж          |                    |           |
| К    | оличество нераскрытых отчётов за 2021 год                  |              | 1                          | .907       | 52           | Сводный о          | тчёт 🛓    |
| К    | оличество нераскрытых отчётов за <b>всё время</b> с 2017 г | ода          | 4                          | 751        | 124          |                    |           |
| (    | Проект акта по УО 🛓 Проект акта по ТСЖ 🛓                   | Проект задан | ия по УО 🛓 Проект зај      | аания по T | сж 🛓         | Комплект предписан | ий 🛓      |
| Nº ∧ | Q Наименование                                             | ИНН          | Количество домов с нераскр | ытием      | Количество д | омов в управлении  | Скриншоты |
| 1    | 000 "РЖК"                                                  | 8911010671   |                            | 298        |              | 336                |           |
| 2    | АО "ЯМАЛЬСКАЯ УПРАВЛЯЮЩАЯ КОМПАНИЯ"                        | 8909003596   |                            | 241        |              | 298                | ۵         |
| 3    | ООО "МХП КРАСНОСЕЛЬКУПСКОГО РАЙОНА"                        | 8911031061   |                            | 153        |              | 156                |           |
| 4    | 000 "ACA"                                                  | 8911011266   |                            | 95         |              | 96                 |           |
| 5    | ИП Булгакова Любовь Григорьевна                            | 222104243306 |                            | 85         |              | 85                 |           |
| 6    | 000 "ГЛАВЖИЛКОМ"                                           | 8911030124   |                            | 83         |              | 83                 |           |
| 7    | 000 "дом"                                                  | 8912003028   |                            | 67         |              | 67                 |           |
| 8    | ООО "САЛМАРА"                                              | 8903037006   |                            | 66         |              | 67                 |           |
| 9    | ООО "ЭП ПРИУРАЛЬЯ"                                         | 8908002529   |                            | 65         |              | 65                 |           |
| 10   | ООО "УК "ДОВЕРИЕ"                                          | 8901036688   |                            | 58         |              | 61                 |           |

При этом откроется перечень МКД, по которым выбранная управляющая организация не раскрыла отчеты. Для осуществления оперативного контроля о не раскрытии отчета по управлению МКД на ГИС ЖКХ пользователю доступна кнопка «Проверка на ГИС ЖКХ», которая позволяет быстро перейти на необходимую страницу ГИС ЖКХ и убедиться в отсутствии отчета.

| €                                                                       | Отчёты                | о нераскр                 | ытии 000 "P                  | жк"                |                     | тчёт по организации 🛓 |
|-------------------------------------------------------------------------|-----------------------|---------------------------|------------------------------|--------------------|---------------------|-----------------------|
| Отчёты МКД для корректи                                                 | ировки данных в Г     | ис жкх                    |                              |                    |                     |                       |
| Q Адрес                                                                 | Договор<br>управления | Дата начала<br>управления | Дата окончания<br>управления | Отчетный<br>период | Ссылка              | Скриншот              |
| Ямало-Ненецкий АО, г<br>Губкинский, мкр Ямальский,<br>д З               | Договор               | 01.09.2020                | 13.06.2025                   | 2020               | Проверка на ГИС ЖКХ |                       |
| Ямало-Ненецкий АО, г<br>Губкинский, мкр Ямальский,<br>д З               | Договор               | 01.09.2020                | 13.06.2025                   | 2021               | Проверка на ГИС ЖКХ |                       |
| Ямало-Ненецкий АО, г<br>Губкинский, пер Садовый, д 5                    | Договор               | 01.09.2020                |                              | 2020               | Проверка на ГИС ЖКХ |                       |
| Ямало-Ненецкий АО, г<br>Губкинский, тер. Пурпе-1,<br>пер Ясный, д 8     | Договор               | 01.09.2020                | 05.06.2025                   | 2020               | Проверка на ГИС ЖКХ |                       |
| Ямало-Ненецкий АО, г<br>Губкинский, тер. Пурпе-1, ул<br>Молодежная, д 1 | Договор               | 01.09.2020                | 11.06.2025                   | 2020               | Проверка на ГИС ЖКХ |                       |
| Ямало-Ненецкий АО, г<br>Губкинский, тер. Пурпе-1, ул<br>Молодежная, д 2 | Договор               | 01.09.2020                | 11.06.2025                   | 2020               | Проверка на ГИС ЖКХ |                       |

Для фиксации о не раскрытии отчета по управлению МКД на ГИС ЖКХ предоставляется возможность скачать скриншот экрана с ГИС ЖКХ по нажатию кнопки

В скриншоте, в правом верхнем углу указана дата и время его формирования.

| о сайте Справка по системи<br>Гранка по системи<br>Гранка по системи<br>Гра | е Регламенты и инструкции Часто задалае<br>СССС пострукции Часто задалае<br>пострукции<br>пострукции Расто задалае<br>пострукции часто задалае<br>пострукции часто задалае<br>пострукции часто задалае<br>пострукции задалае<br>пострукции пострукции часто задалае<br>пострукции пострукции часто задалае<br>пострукции пострукции часто задалае<br>пострукции пострукции часто задалае<br>пострукции пострукции часто задалае<br>пострукции пострукции часто задалае<br>пострукции пострукции часто задалае<br>пострукции пострукции на пострукции на | мые вопросы Карта сайта Францен<br>премик<br>Амакоз сайта<br>Францен<br>Сонска<br>Обращен<br>Поиск<br>Ф Ваш р                                               | Версия для слабовидящих     ине в службу поддержки по свікту Q егион: Российская Федерация | Дата создания скриншота: 13.0<br>И создания скриншота: 13.0<br>Л<br>Заре   | ия.2022 12:54:18 GMT+<br>Пичный кабинет<br>ВОЙТИ<br>иистрироваться |
|----------------------------------------------------------------------------------------------------|----------------------------------------------------------------------------------------------------|----------------------------------------------------------------------------------------------------|--------------------------------------------------------------------------------------------|----------------------------------------------------------------------------|--------------------------------------------------------------------|
| Получатели:<br>- Граждане<br>- Организации                                                                                                    | услуг                                                                                                    | Оставщики усл<br>- Управляющие органия<br>- Ресурсоснабжающие                                                                                               | уг<br>вации<br>организации                                                                 | Органы власт<br>- Федеральные<br>- Рохональные<br>- Муниципальные          | Ш                                                                  |
| Обучающие материалы П<br>Главная стояница — Информация<br>Информация об орга<br>Наименование организаци<br>Адрес дома:<br>Общая информация                                                                                                    | рограммы в офере ЖКХ и Горсреды<br>а об организации, осуществляющей упра<br>анизации, осуществляющ<br>ии: Общество с организанной отв<br>399774, обл Липецкая, г<br>Конструктивные Выполивемые                                                                                                    | Реестры Аналитика и от<br>вление многоквартирными д<br>ей управление мн<br>етспенностью ССС-РЖК Плос<br>Елец, ул 2-ая Новозаводсі<br>работы по содержанию и | четы Информация для гр<br>юмами<br>ОГОКВАРТИРНЫМИ Д<br>кая, д. 5<br>Оказываемые            | аждан Открытые данные<br>ЮМАМИ<br>Общая информация об орг<br>Использование | Форум<br>ганкзации                                                 |
| Отчет об исполнени<br>отчетный период<br>Вернуться на предыдущую фор                                                                                                    | элементы         ремонту.           ии управляющей организац         Выберито исчения           01012016-31.122016         01012016-31.122018           01012016-31.122019         01012016-31.122019           01012020-31.122020         01012020-31.122020                                                                                                    | общего имущества<br>ией договора управ                                                                                                    | коммунальные услуги                                                                        | общего имущества                                                           | =                                                                  |
| ОИС АО "ОПЕРАТОР ИНФОР                                                                                                    | 01.01.2021 - 31.12.2021<br>РМАЦИОННОЙ СИСТЕМЫ"                                                                                                    |                                                                                                    |                                                                                            | <u>Mu</u>                                                                  | нстрой России                                                      |

Для выгрузки сводных данных по конкретной УК/ТСЖ формат EXCEL необходимо нажать на кнопку «Отчет по организации»

Для получения данных по МКД у которых имеются проблемы с данными в ГИС ЖКХ (требуется корректировка) необходимо перейти в закладку «МКД для корректировки данных в ГИС ЖКХ». Так же эти МКД будут выгружены в отчет по организации.

| ¢                                                                       | Отчёты                | і о нераск                | арытии ООО "P                | жк"                |                     | )тчёт по организации 🛓 |
|-------------------------------------------------------------------------|-----------------------|---------------------------|------------------------------|--------------------|---------------------|------------------------|
| Отчёты МКД для корректир                                                | овки данных в Г       | ис жкх                    |                              |                    |                     |                        |
| Д Адрес                                                                 | Договор<br>управления | Дата начала<br>управления | Дата окончания<br>управления | Отчетный<br>период | Ссылка              | Скриншот               |
| Ямало-Ненецкий АО, г<br>Губкинский, мкр Ямальский,<br>д З               | Договор               | 01.09.2020                | 13.06.2025                   | 2020               | Проверка на ГИС ЖКХ |                        |
| Ямало-Ненецкий АО, г<br>Губкинский, мкр Ямальский,<br>д З               | Договор               | 01.09.2020                | 13.06.2025                   | 2021               | Проверка на ГИС ЖКХ |                        |
| Ямало-Ненецкий АО, г<br>Губкинский, пер Садовый, д 5                    | Договор               | 01.09.2020                |                              | 2020               | Проверка на ГИС ЖКХ |                        |
| Ямало-Ненецкий АО, г<br>Губкинский, тер. Пурпе-1,<br>пер Ясный, д 8     | Договор               | 01.09.2020                | 05.06.2025                   | 2020               | Проверка на ГИС ЖКХ |                        |
| Ямало-Ненецкий АО, г<br>Губкинский, тер. Пурпе-1, ул<br>Молодежная, д 1 | Договор               | 01.09.2020                | 11.06.2025                   | 2020               | Проверка на ГИС ЖКХ |                        |
| Ямало-Ненецкий АО, г<br>Губкинский, тер. Пурпе-1, ул<br>Молодежная, д 2 | Договор               | 01.09.2020                | 11.06.2025                   | 2020               | Проверка на ГИС ЖКХ |                        |

Для генерации проектов документов требуется кликнуть на соответствующую кнопку в верхней части стартовой страницы сервиса. Пользователю доступно формирование проектов следующих документов в формате .odt:

- Задание на проведение мероприятий по контролю без взаимодействия с юридическими лицами, индивидуальными предпринимателями (УО/ТСЖ);
- Акт о проведения мероприятий по контролю без взаимодействия с юридическими лицами, индивидуальными предпринимателями (УО/ТСЖ);
- Комплект предписаний об устранении нарушения в отношении каждой УО/ТСЖ, в отношении которой обнаружен факт нераскрытия информации.

| ≡ |             | ЦИФРОВОЕ ЖКХ Ямало-Ненецкий автономный округ                             |                                        | Введите адрес дома или название организации | C                               | 2 8 @ [→   |
|---|-------------|--------------------------------------------------------------------------|----------------------------------------|---------------------------------------------|---------------------------------|------------|
|   | 0           |                                                                          |                                        |                                             |                                 |            |
|   | этче        | ет о нераскрытии информации у                                            | ĸ                                      |                                             |                                 |            |
|   |             | Проект акта по УО 🛓 Проект акта по ТСЖ 🛓                                 | Проект зада                            | ния по УО 🛓 Проект задания по ТСЖ           | Комплект пре                    | дписаний 🛓 |
|   | Nº ∧        | О Наименование                                                           | ИНН                                    | Количество домов с                          | Количество домов в              | Скриншоты  |
|   |             |                                                                          |                                        |                                             | управлении                      |            |
|   | 1           | 000 "КОМФОРТНЫЙ ДОМ"                                                     | 8902014599                             | 270                                         | 271                             |            |
|   | 1<br>2      | 000 "КОМФОРТНЫЙ ДОМ"<br>АО "ЯМАЛЬСКАЯ УПРАВЛЯЮЩАЯ КОМПАНИЯ"              | 8902014599<br>8909003596               | 270<br>226                                  | управлении<br>271<br>241        |            |
|   | 1<br>2<br>3 | 000 "КОМФОРТНЫЙ ДОМ"<br>АО "ЯМАЛЬСКАЯ УПРАВЛЯЮЩАЯ КОМПАНИЯ"<br>000 "TCC" | 8902014599<br>8909003596<br>8910064716 | 270<br>226<br>207                           | управлении<br>271<br>241<br>263 |            |

#### 3.6. Сервис удаленной проверки исполнения предписаний ГЖИ.

Сервис предоставляет сотрудникам ГЖИ функционал удаленной проверки исполнения ранее выданных предписаний посредством отправки соответствующих заданий жителям домов на мобильные устройства через систему Умный помощник.

Отправка задания инициируется сотрудником ГЖИ на основе перечня предписаний, факт исполнения которых целесообразно проверять при помощи обратной связи от жителей дома.

Сервис предоставляет возможность адресной рассылки пользователем жителям дома, в отношении которого составлено предписание.

Первоначальный экран состоит из 4-х основных блоков:

- фильтр по статусам проверки предписания:
  - Готовы к проверке в доме, по которому вынесено предписание, зарегистрирован пользователь Умного помощника, которому можно направить задание для проверки исполнения предписания;
  - На проверке по данному предписанию направлено задание жителю через Умный помощник;
  - Ожидают решения по данному предписанию поступил ответ(-ы) от жителя(ей);
  - Решение принято по итогам ответа от жителя(-ей) сотрудником ГЖИ принято решение об исполнении либо неисполнении предписания.
- поисковая строка;
- фильтр по статусам исполнения предписаний;
- список предписаний, удовлетворяющих условиям поиска.

| = | e e           | 📸 ЦИФРОВОЕ >                              | <b>ККХ</b> Тюменская облас   | ть                                                  | Введите адрес дома или название организации |                                  | Q                           | <u>م</u>                          |
|---|---------------|-------------------------------------------|------------------------------|-----------------------------------------------------|---------------------------------------------|----------------------------------|-----------------------------|-----------------------------------|
|   | Про           | верка пре                                 | дписаний ж                   | кильцами                                            |                                             |                                  | Выгруз                      | зить данные                       |
|   | Готов<br>№ пр | зы к проверке (19)<br>едписания или прове | На проверке (0) С<br>рки Наз | жидают решения (С<br>звание УК                      | ) Решение принято (0) Все (3198)<br>Адрес   |                                  |                             |                                   |
|   | Любо          | ой статус (3198)                          | 1сполнено (0) — Не ис        | полнено (0) Сам                                     | иостоятельная проверка (0)                  |                                  |                             |                                   |
|   | Nº            | № предписания<br>№ проверки               | Название УК                  | Адрес                                               | Мероприятия к исполнению                    | Плановая<br>дата У<br>исполнения | Кол-во<br>зарег.<br>жильцов | Результат<br>проверки<br>жильцами |
|   | 1             | TO-16-10<br>720014153                     | ООО "УК<br>"УЮТСЕРВИСБЫТ"    | г Тюмень, ул<br>Максима<br>Горького, д<br>1А, кв 1Б |                                             | 01.01.2021                       | 0                           |                                   |
|   | 2             | TO-18-112<br>720013648                    | ООО<br>"УНИВЕРСАЛ"           | г Тюмень, ул<br>Судостроителей,<br>д 32             |                                             | 15.12.2020                       | 0                           |                                   |
|   | 3             | TO-09-0193/2020<br>720014629              | ООО УК "КАСКАД"              | г Тюмень, ул<br>Молодогвардейци<br>д 73             | e <del>s</del> ,                            | 01.12.2020                       | 0                           |                                   |
|   | 4             | TO-11-09<br>720014424                     | ТСН "СК-6"                   | г Тюмень, ул<br>Первомайская,<br>д 34/1             |                                             | 01.12.2020                       | 0                           |                                   |
|   | 5             | TO-16-0038/2019<br>720013690              | ТСН "ОРБИТА"                 | г Тюмень, ул<br>Профсоюзная,<br>д 17                |                                             | 01.12.2020                       | 0                           |                                   |

Для отправки задания на проверку предписания необходимо перейти на вкладку «Готовы к проверке», где будет предоставлен список предписаний, по которым возможно проведение удаленной проверки.

| Готон | вы к проверке (19)          | На проверке (0)              | Ожидают решен                       | яя (0) Решение принято (0) Все (3198)                                                                                                    |                                  |                             |                                   |
|-------|-----------------------------|------------------------------|-------------------------------------|----------------------------------------------------------------------------------------------------|----------------------------------|-----------------------------|-----------------------------------|
| №пр   | едписания или прове         | рки                          | Название УК                         | Адрес                                                                                                    |                                  |                             |                                   |
| Nº    | № предписания<br>№ проверки | Название УК                  | Адрес                               | Мероприятия к исполнению                                                                                                    | Плановая<br>дата У<br>исполнения | Кол-во<br>зарег.<br>жильцов | Результат<br>проверки<br>жильцами |
| 1     | TO-15-66<br>720013272       | 000<br>"ВЕРШИНА<br>КОМФОРТА" | г Тюмень, ул<br>Новоселов, д<br>115 | <ol> <li>Привести состояние напольного покрытия в соответствие с<br/>действующим законодательством. 2. Восстановить штукатурный,<br/>окрасочный слои стен, потолка подъездов №№1-3. 3. Произвести<br/>ремонт (замену) приборов освещения в подъездах №№1-3. 4.<br/>Принять меры по восстановлению отливов по фасаду<br/>многоквартирного дома</li> </ol> | 01.06.2020                       | 1                           |                                   |
|       | T0 04 55/0                  | 000 10// 00                  | г Тюмень. vл                        |                                                                                                    |                                  |                             |                                   |

При клике на соответствующее предписание будет открыто диалоговое окно для формирования задания жителю. В данном окне представлена общая информация о выданном предписании, включая файл с возможностью скачивания, и автоматически сформирован текст задания, которое можно откорректировать. Также доступны для редактирования опции обязательного запроса фотографии (по умолчанию включена), а также срок, в течение которого система ожидает получение ответа от жителя. В правом нижнем углу указано число жителей, зарегистрированных в Умном помощнике, которым будет направлено задание.

| Уважаемый житель дома по    | адресу г Тюмень, ул Новоселов, д 115!                  |  |
|-----------------------------|--------------------------------------------------------|--|
| По вашему дому в период с 1 | 19.09.2019 по 19.09.2019                               |  |
| ГЖИ Тюменской области про   | оводилась проверка в отношении ООО "ВЕРШИНА КОМФОРТА". |  |
| В ходе данной проверки был  | ю выявлено следующее нарушение:                        |  |
| соплонно нарушения не ук    |                                                        |  |
| 🔳 Жилец обязан следать фо   | тографию                                               |  |
|                             |                                                        |  |
| Срок проверки 7 дн.         | 7                                                      |  |
|                             |                                                        |  |

После клика на кнопку «Поручить» жителям данного дома поступит уведомление через Умный помощник о наличии задания, а само предписание перейдет в статус «На проверке».

После выполнения задания жителем МКД предписание перейдет в статус «Ожидают решения», а сам ответ от жителя(-ей) будет доступен при клике на предписание во вкладке «Ответы».

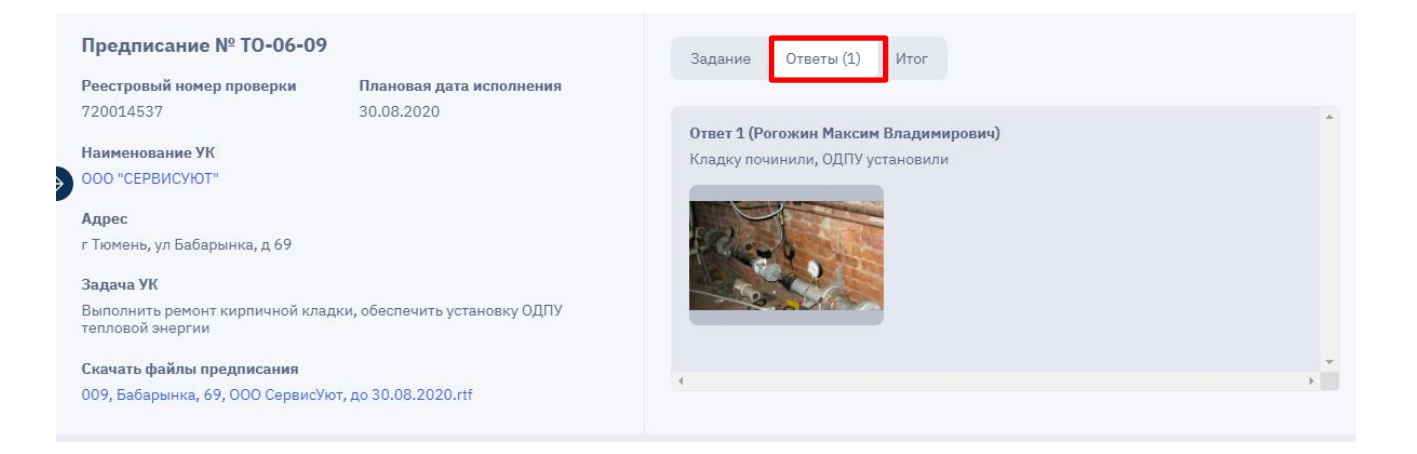

Результат выполнения жителем задания будет представлен в виде фотографий и сопровождающего текста.

На основе полученной от жителя(-ей) информации сотрудник ГЖИ принимает одно из трех возможных решений:

- предписание исполнено в случае, когда полученные материалы свидетельствуют об исполнении предписания;
- предписание не исполнено в случае, когда полученные материалы свидетельствуют о факте неисполнения предписания;
- нельзя сделать вывод в случае, когда полученные материалы не позволяют сделать вывод об исполнении либо неисполнении предписания.

После принятия решения задание получает статус «Решение принято» с возможностью просмотра, формирования отчета и выгрузки данных в формате .xlsx.

## **3.7.** Сервис расчета онлайн-рейтинга управляющих компаний с учетом фиксации качества клиентского обслуживания.

Сервис осуществляет расчет рейтинга управляющих организаций, осуществляющих деятельность по управлению многоквартирными домами на территории Тюменской области, на основе следующих показателей:

- Число домов в управлении;
- Общая площадь домов в управлении;
- Средний срок управления;
- Число проведенных проверок за год;
- Число выданных предписаний за год;
- Клиентское взаимодействие.

#### Рейтинг обновляется автоматически по мере обновления данных.

| Рейтинг       | управляющих компаний           |                 |                                              |                                     |                         |                            |                                                 |                              |                                                      |                                                         |                           |                                             |                 |        |
|---------------|--------------------------------|-----------------|----------------------------------------------|-------------------------------------|-------------------------|----------------------------|-------------------------------------------------|------------------------------|------------------------------------------------------|---------------------------------------------------------|---------------------------|---------------------------------------------|-----------------|--------|
| Управляющие н | компании (243) ТСЖ (309)       | 68 / 2638 OCC 3 | лектронных/Всего<br>% электронных голосовани | й с 2021 года                       | 54                      | В / 1422 ОСС Цели<br>к ком | затель 4%<br>вой показатель 18%<br>щу 2022 года |                              | 6/80CC                                               | Текущий показал<br>Целевой показал<br>к концу 2023 года | тель 75%<br>тель 25%<br>1 |                                             | Выгрузить д     | данные |
| -             | А Поиск Q                      | изен            | Доное в управлении                           | Общая площадь донов в<br>управления | Средний срок управления | Проверок за год            | Предлисаний за год                              | Немспольновие<br>предписаний | Привлечение к<br>административной<br>ответственности | Раскрытие отчётов<br>по управлению<br>донани            | Оценох хоттелей           | Электронное<br>голосование<br>собственников | итого           |        |
| 1             | 000 °YK NO CHR0*               | 7203165988      | 600000                                       | 9/9<br>Gaunoe                       | 5/5<br>Eastoon          | 5/5<br>Garros              | 5/10<br>6svice                                  | Q/x<br>Gannos                | Carvee                                               | SyS<br>Saraos                                           | 4/15<br>6annoe            | 5/20<br>6asnoe                              | 54/85<br>6annoe | +      |
| 2             | 000 "XK"CEMEP"                 | 7202149479      | 2/7<br>Gastrice                              | Courses                             | S/5<br>Course           | 5/5<br>Cenvos              | 6/10<br>Gavroe                                  |                              | Garrier                                              | 5/5<br>Garnog                                           | -1/35<br>6aarroe          | 5/20<br>63.5708                             | 48/85<br>Gannoe | +      |
| 3             | 000 "HINDON PUNCH ANNO"        | 7202208004      | arr<br>Gaurice                               | 7/9<br>Gestroe                      | 5/5<br>Extrace          | 5/5<br>Gennos              | 10/10<br>Governe                                | Q/A<br>Gainnoa               | Carvee                                               | 5/5<br>527400                                           | -2/15<br>6asence          | 5/20<br>Gaance                              | 47/85<br>Баллов | +      |
| 4             | 000 "TICHEHOKAR VK ND 3000"    | 7204116422      | districe                                     | 2/9<br>Castros                      | S.S.<br>Extrace         | 5,5<br>Cannos              | 6/10<br>Advances                                | Q/n<br>Gaznoe                | Carroes                                              | 5/5<br>62/100                                           | R/15<br>Sannoe            | 5/20<br>Bannoe                              | 47/35<br>баллое | +      |
| 5             | 000 "NK "PMCb"                 | 7203218090      | Garrae                                       | 9/9<br>Costroe                      | 5.5<br>Extrace          | 5/5<br>Genroe              |                                                 |                              | Garvee                                               |                                                         | 3/15<br>Service           | 10/20<br>Gasnoe                             | 47/85<br>Баллов | +      |
| 6             | ооо "упридляющия комплиия чог" | 7203177574      | Gaznoe                                       | Gauroe                              | 5/5<br>Eastoon          | 6arnoe                     | 5/10<br>689/08                                  | Q/x<br>Gannoa                | (arvice)                                             | 0/5<br>637800                                           | 3/15<br>6aaroo            | 5/20<br>6annoa                              | 47/85<br>баллов | ÷      |

Для получения детальной информации по критериям оценки необходимо кликнуть на

| пиктограмму 🕀 в пра                                                                                                    | авой част                                                             | и табли                                     | цы.                                                                                              |                         |                                                                                                    |                                                          |                             |                                                      |                                                        |                           |                                             |                 |        |
|----------------------------------------------------------------------------------------------------|-----------------------------------------------------------------------|---------------------------------------------|--------------------------------------------------------------------------------------------------|-------------------------|----------------------------------------------------------------------------------------------------|----------------------------------------------------------|-----------------------------|------------------------------------------------------|--------------------------------------------------------|---------------------------|---------------------------------------------|-----------------|--------|
| Рейтинг управляющих компаний                                                                                                    |                                                                       |                                             |                                                                                                  |                         |                                                                                                    |                                                          |                             |                                                      |                                                        |                           |                                             |                 |        |
| Управляющие компании (243) ТСЖ (309)                                                                                                    | 68 / 2638 OCC 37                                                      | ектронных/Всего<br>5 электронных голосовани | ий с 2021 года                                                                                   | 58                      | / 1422 ОСС Показа<br>Целево<br>к концу                                                                                                    | тель 4%<br>ой показатель 18%<br>/ 2022 года              |                             | 6/8 OCC                                              | Текущий показа:<br>Целевой показа:<br>к концу 2023 год | тель 75%<br>тель 25%<br>а |                                             | Выгрузить д     | данные |
| • ^ Поинк Q                                                                                                    | Изен                                                                  | Донов в управлении                          | Общая площадь донов в<br>управления                                                              | Средний срок управления | Проверок за год                                                                                                    | Предлисаний за год                                       | Ноисполновне<br>предписаний | Приолечение к<br>адниоистратизной<br>ответственности | Раскрытне отчётов<br>по управлению<br>донани           | Оценки жителей            | Эпектронное<br>голосование<br>собственников | итого           |        |
| 1 000 "YK NO CHRO"                                                                                                    | 7203165968                                                            | 917<br>Garros                               | (9,9<br>Carros                                                                                   | 5/5<br>Ganne            | S/S<br>Pannes                                                                                                    | 5/10<br>Garrice                                          | Q/x<br>Samos                | Que carros                                           | S/S<br>Connoe                                          | 4/15<br>Cannos            | 5/20<br>Garveos                             | S4/BS<br>Gannos | Θ      |
| Показатель<br>Число должа в управлении<br>Обща полица, ракля в управлении<br>Средний срок управления<br>Число проведенных продпесии за год<br>Количество неисопленения предписаний<br>Количество служае приленениеми с делинистративи<br>Нерасоратых сти-бло по управлению НКД за отчёт<br>Количество служае приленениемих да выпосраб<br>Исполнество сложованию обоственников в анастро-<br>мителеві, оценновано обоственников в анастро-<br>Полосительнах односо хативові<br>Органдаталько односо хативові<br>Органдаталько односо хативові<br>Одника за симентсков в заманодайствие | иточноватотвого<br>рамар<br>манаевозовато голозераданий<br>диник ЖОСС |                                             | Единица и<br>ит.<br>тас. №<br>ит.<br>ит.<br>ит.<br>ит.<br>ит.<br>ит.<br>ит.<br>ит.<br>ит.<br>ит. | смерения                | Banuary         Fannuary           112         7/7           11561.5         9/9           2         5/15           2         5/16           2         5/10           0         9/9           0         5/50           0         0           0         5/20           10         5/50           10         5/20           10         5/20           10         5/20           10         5/20           10         5/20           10         5/20           10         5/20           10         5/20           10         5/20           10         5/20           10         5/20           10         5/20           10         5/20           10         5/20           10         5/20           10         5/20           10         5/20           10         5/20           10         5/20           10         5/20           10         5/20           10         5/20           10 | 7<br>(?<br>(?)<br>(?)<br>(?)<br>(?)<br>(?)<br>(?)<br>(?) |                             |                                                      |                                                        |                           |                                             |                 |        |

При клике на показатели в детализации расчета рейтинга, выделенные синим цветом, будет осуществлен переход в разделы, детализирующие содержание данных показателей.

| ≡       | 🃸 цифровое жкх тю                                                   | менская область                                    | ук 000 "У                                          | /К ПО СЖФ"                        |                                                  | ۹ ۸                                              |
|---------|---------------------------------------------------------------------|----------------------------------------------------|----------------------------------------------------|-----------------------------------|--------------------------------------------------|--------------------------------------------------|
| (<br>Ka | 36/45 <sup>1 место из 283</sup><br>Рейтинг УК<br>арта связей Сводка | 2006 г. 177<br>Основана Домов<br>Дома в управлении | 1 631 4<br>в в управлении Общей<br>Проверки и пре, | 152,59 м²<br>площадью<br>Дписания | 39,68 Р/м² 64 732 972,24 Р<br>Начислено в 9.2019 | <b>179 631 730,82 Р</b><br>Текущая задолженность |
| Д       | ома под управле                                                     | нием                                               |                                                    |                                   |                                                  |                                                  |
|         | 🔾 Адрес                                                             |                                                    | Пло                                                | ощадь, м² Осно                    | зание управления                                 | Дата начала управления                           |
|         | Тюменская обл, г Тюмень, проезд 9                                   | Мая, д 2                                           | 2                                                  | 21 976,20                         |                                                  |                                                  |

Тюменская обл, г Тюмень, проезд 9 Мая, д 6

Тюменская обл, г Тюмень, проезд Ткацкий, д 10

| Тюменская обл, г Тюмень, проезд Ткацкий, д 12     | 7 169,58  |
|---------------------------------------------------|-----------|
| Тюменская обл, г Тюмень, проезд Ткацкий, д 20     | 9 411,00  |
| Тюменская обл, г Тюмень, проезд Ткацкий, д 24     | 5 224,60  |
| Тюменская обл, г Тюмень, проезд Ткацкий, д 5      | 16 488,20 |
| Тюменская обл, г Тюмень, ул 30 лет Победы, д 100  | 5145,20   |
| Тюменская обл, г Тюмень, ул 30 лет Победы, д 104  | 11 002,40 |
| Тюменская обл, г Тюмень, ул 30 лет Победы, д 108  | 5 097,90  |
| Тюменская обл, г Тюмень, ул 30 лет Победы, д 108а | 3 797,30  |

17 236,30

4 999,60

| ≡ | 🎲 цифр                                     | ОВОЕ ЖКХ Тюг                 | менская область                                   | УК                                           | 000 "УК ПО СЖФ"                                      |                                |                                    | Q                                                                                         | 8       |
|---|--------------------------------------------|------------------------------|---------------------------------------------------|----------------------------------------------|------------------------------------------------------|--------------------------------|------------------------------------|-------------------------------------------------------------------------------------------|---------|
|   | 36 / 45 1 место<br>Рейтинг<br>Карта связей | из 283<br>УК<br>Сводка       | <b>2006 г.</b><br>Основана<br><b>Дома в управ</b> | 177<br>Домов в управлении<br>влении Проверки | 1 631 452,59 м²<br>Общей площадью<br>и и предписания | <b>39,68 ₽/м²</b><br>Начислено | <b>64 732 972,24 ₽</b><br>в 9.2019 | <b>179 631 730,82 Р</b><br>Текущая задолже                                                | енность |
|   | Проверки<br>Все (109) Спр                  | и предпи<br>редписанием (37) | исания                                            |                                              |                                                      |                                |                                    |                                                                                           |         |
|   | Реестровый №                               | Вид                          | Форма                                             | Адрес дома                                   | Дата начала 🗸                                        | № приказа                      | № акта                             | Результат                                                                                 |         |
|   | 720014401                                  | Внеплановая                  | Выездная                                          | г Тюмень, ул Мельникайте<br>128              | д 12.02.2020                                         | 0337/2020                      | TO-09-0260/2020                    | Пред 93 Тюмень, ул.<br>Мельникайте, д. 128<br>до 20.07.2020<br>отмостка.docx              | •       |
|   | 720013945                                  | Внеплановая                  | Документарная                                     | г Тюмень, ул Первомайска<br>34               | я, д 26.12.2019                                      | 0516/2019                      | TO-23-0040/2020                    | Акт проверки 23-<br>0040. предп 23-0020<br>от 17.01.2020. УК<br>СЖФ. Широтная<br>108A.pdf | •       |
|   | 720013938                                  | Внеплановая                  | Выездная                                          | г Тюмень, ул Широтная, д                     | 113 26.12.2019                                       | 0499/2019                      | TO-04-01                           | Нарушения<br>выявлены                                                                     | •       |
|   | 720013986                                  | Внеплановая                  | Выездная                                          |                                              | 24.12.2019                                           | 0486                           |                                    | Проверка не<br>завершена                                                                  | •       |
|   | 720014016                                  | Внеплановая                  | Выездная                                          | г Тюмень, ул Пермякова, д                    | 50 18.12.2019                                        | 0423/2019                      | № TO-03-01                         | 01 ул. Пермякова, д.<br>50 ООО УК по<br>СЖФ.pdf                                           | •       |
|   | 720013851                                  | Внеплановая                  | Документарная                                     | село Уват, Главный пр-кт, ;                  | д1 17.12.2019                                        | 01-27-3447/19                  | то-11-05                           | Нарушений не<br>выявлено                                                                  | •       |
|   | 720013841                                  | Внеплановая                  | Выездная                                          |                                              | 12.12.2019                                           | 0389/2019                      |                                    | Проверка не<br>завершена                                                                  | •       |

#### 3.8. Сервис проверки расчета субсидий РСО

#### 3.8.1. Общая информация

Сервис проверки расчета субсидий РСО предназначен для автоматизации процессов проверки представленных реестров сведений об объемах коммунальных ресурсов и суммы субсидий с целью возмещения недополученных доходов, возникающих в результате применения льготных тарифов (далее – реестры), в соответствии с Постановлением Правительства Тюменской области от 24.07.2017 № 358-п «О порядке возмещения недополученных доходов организаций, возникающих в результате применения льготных тарифов на коммунальные услуги для населения в соответствии с Законом Тюменской области от 27.06.2017 № 39 «О льготных тарифах».

Принципиальная схема работы сервиса указана на рисунке ниже.

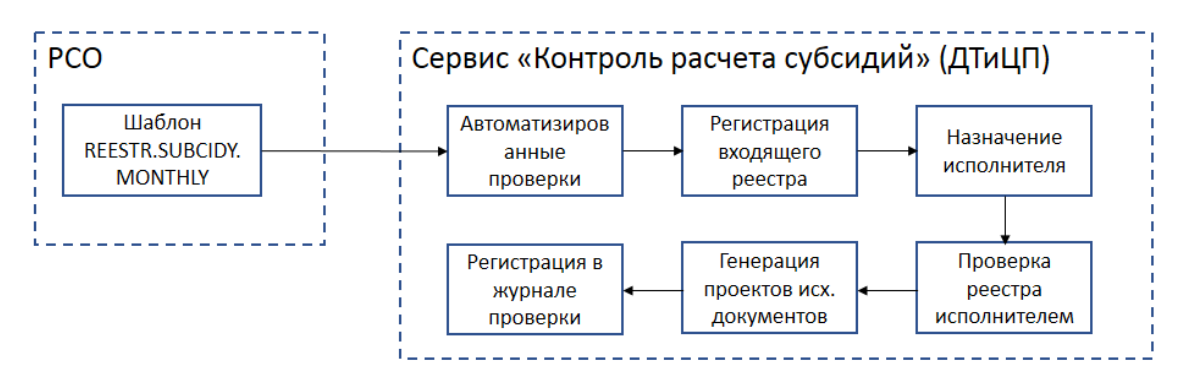

Интерфейс сервиса состоит из двух разделов: «Администрирование» и «Проверка реестров», назначение и функционал каждого из которых подробно описаны далее.

#### 3.8.2. Администрирование

Раздел «Администрирование» предназначен для регистрации входящих реестров, назначения по ним исполнителей, контроля сроков проверки, а также обеспечения доступа к журналу реестров. Раздел состоит из трех основных блоков: панели поиска, панели статусов и журнала реестров.

| <b>СПИСТИИ В СТАНКИ СТОМЕНСКАЯ ОБЛАСТЬ</b>                                                                                      | Введите адрес дома или название                                                                              | организации                                      | Q 8                                |
|----------------------------------------------------------------------------------------------------|----------------------------------------------------------------------------------------------------|--------------------------------------------------|------------------------------------|
| Контроль расчета субсидий                                                                                                    |                                                                                                    |                                                  |                                    |
| Проверка реестров Аднинистрирование                                                                                             |                                                                                                    |                                                  |                                    |
| Администрирование                                                                                                    |                                                                                                    |                                                  |                                    |
| Список реестров                                                                                                    |                                                                                                    |                                                  | Выгрузить данные 🗄                 |
| Q. Наименование РСО                                                                                                    | Период, начисления субсидии<br>Лаобой                                                                        | ✓ Статус<br>Любой                                |                                    |
| Q, Иск. №/дата письма РСО                                                                                                    | Q, Вх. №/дата письма РСО                                                                                     | Q. Иск. №/дата письма в                          | джюх                               |
| Q. Иск. №/дата письма в РСО                                                                                                    | Муниципальный район:<br>Любой                                                                                | ~ Исполнятель<br>Любой                           |                                    |
|                                                                                                    |                                                                                                    | Панель поиска                                    | Найти Сбросить во                  |
| Все (13) Новые (2) В работе (5) С                                                                                               | огласован (5) Не согласован (0) Отменен (1)                                                                  | Панель статусов                                  |                                    |
| Nº Наименование                                                                                                    | Период нач. Исх. № Отметка<br>субсидии дата письма РСО исполне                                               | об Срок Заявлено/<br>нии проверки согласовано, Г | Исполнитель<br>?                   |
| n/n района                                                                                                    |                                                                                                    |                                                  |                                    |
| п/п района • Наименование РСО •                                                                                                 | Корректировочный 26<br>рестр 07.04.2020<br>июль 2020<br>(коррект.<br>01.01.2019 -<br>30.06.2019)             | -188,1                                           | Требуется номер                    |
| <ul> <li>п/п района С Наименовлике РСО С</li> <li>1 город Тобольск АО "СУЗНКО"</li> <li>2 город Тобольск АО "СУЗНКО"</li> </ul> | Корректровочный 26<br>о7.04.2020<br>(коррект.<br>01.01.2019-<br>30.06.2019)<br>февраль 2020 25<br>31.03.2020 | -188,14<br>-<br>1 251 593,73                     | Требуется номер<br>Требуется номер |

Для поиска необходимых реестров задайте критерии поиска в панели поиска, затем нажмите «Найти». Для очистки всех введенных критериев поиска нажмите «Сбросить все».

Панель статусов представляет собой набор вкладок, разделяющих реестры по их текущему статусу:

- «Все» все реестры, имеющиеся в системе, вне зависимости от текущего статуса;
- «Новые» реестры, поступившие в систему, по которым еще не назначен исполнитель;
- «В работе» реестры, по которым назначен исполнитель, но проверка еще не завершена;
- «Согласован» реестры, согласованные полностью либо частично;
- «Не согласован» реестры, по которым был направлен отказ в согласовании;
- «Отменен» реестры, решение по которым было отменено после его официального вынесения в силу каких-либо причин.

Журнал реестров представляет собой перечень реестров в табличном формате, удовлетворяющий заданным критериям поиска.

Для того, чтобы увидеть содержимое реестра, необходимо кликнуть на название организации в соответствующей строке журнала реестров. При этом данный реестр откроется на просмотр в режиме администрирования.

|  | *** | цифровое жкх | Тюменская область |
|--|-----|--------------|-------------------|
|--|-----|--------------|-------------------|

| Администрирования<br>АО "СУЭН<br>февраль 2                                                                                                    | КО" №25<br>2020 г.                                                                                      | от 20.                                                       | 05.202                                                        | 20 за На<br>пи                                                             |                           |                                                                                     |                                                                          |                                                    |                                                                                               | 1И                                                                   |
|----------------------------------------------------------------------------------------------------|----------------------------------------------------------------------------------------------------|--------------------------------------------------------------|---------------------------------------------------------------|----------------------------------------------------------------------------|---------------------------|-------------------------------------------------------------------------------------|--------------------------------------------------------------------------|----------------------------------------------------|-----------------------------------------------------------------------------------------------|----------------------------------------------------------------------|
| Иск. №/дата письн                                                                                                    | а в ДЖКХ                                                                                                | Исх                                                          | . №/дата писы                                                 | ма в РСО                                                                   |                           | №/дата записи                                                                       | в журнале                                                                |                                                    |                                                                                               |                                                                      |
| Исполнитель<br>Не назначен<br>На проверку<br>Просрочено 0 дие                                                                                                    | a                                                                                                    | Bce<br>39<br>3an<br>1 25<br>Cor<br>0,00                      | го домов<br>аленная сумм<br>1593,73 Р<br>пасованная су<br>) Р | a<br>HMa                                                                   |                           | Наименование<br>АО "СУЭНКО"<br>Отчетный перн<br>февраль 2020<br>Сопроводител<br>№25 | РСО<br>юд<br>г.                                                          | ļ                                                  | Исх. № / дал<br>№25 от 31.0<br>Вх. № / дата<br>№ от<br>Поступил в о<br>2020-20-05<br>СТРИБУТН | а письма РСО<br>3.2020<br>письма РСО<br>экстему<br>12:40<br>ы реестр |
| Список домов                                                                                                    |                                                                                                    |                                                              |                                                               |                                                                            | Cci<br>cor                | ылка н<br>провод                                                                    | а<br>ц. писы                                                             | мо                                                 | В                                                                                             | ыгрузить данные                                                      |
| 0                                                                                                    |                                                                                                    |                                                              |                                                               |                                                                            |                           |                                                                                     |                                                                          |                                                    |                                                                                               |                                                                      |
| Q. Адрес дома                                                                                                    |                                                                                                    |                                                              |                                                               |                                                                            |                           |                                                                                     |                                                                          |                                                    | Найт                                                                                          | и Сбросить                                                           |
| Q Адрес дома<br>Все (39) Требу<br>Адрес дона                                                                                                    | ет рашения (39)<br>Доп.<br>признак<br>диф-и<br>тарифов                                                  | Согласован<br>Террит.<br>оказ.<br>услуг                      | (0) Не<br>Система<br>снабж.<br>ком.<br>ресурса                | согласован (0)<br>Дата ввода в<br>энсплуатацию                             | Услуга                    | ЭОТ,руб.<br>(без<br>НДС)                                                            | Тариф,<br>начисл.<br>для<br>населения<br>(без НДС)                       | Потребление<br>КУ в жил.<br>пом.                   | Найт<br>Откленение<br>от ТРИЦ                                                                 | и Сбросить<br>Потребление<br>КУ на ОДН                               |
| <ul> <li>Адрес дома</li> <li>Все (39) Требу</li> <li>Адрес дона</li> <li>обл. Тюменская, г.<br/>Тобольск, мкр. 10,<br/>65</li> </ul>                                       | ет решения (39)<br>Доп.<br>признак<br>диф-и<br>тарифов<br>с<br>01.07.2015<br>по<br>30.06.2016           | Согласован<br>оказ.<br>услут<br>город<br>Тобольск            | (0) Не<br>Система<br>скабик.<br>ком.<br>ресурса               | согласован (0)<br>Дата ввода в<br>эксплуатацию<br>01.08.2015               | Услуга<br>TC              | ЭОТ,руб.<br>(без<br>НДС)<br>1.628,19                                                | Тариф,<br>начист.<br>исторов<br>населения<br>(без НДС)<br>1 469,05       | Потребление<br>КУ в жил.<br>пом.<br>57,85          | Найт<br>Отклонение<br>от ТРИЦ                                                                 | и Сбросить<br>Потребление<br>КУ на ОДН<br>133,4418                   |
| Q. Адрес дома           Все (39)         Требу           Адрес дома           обл. Тюменскал, г. Тобольск, мкр. 10, 65           обл. Тюменскал, г. Тобольск, мкр. 10, 65а | ет решения (39)<br>Лоп.<br>признак<br>тарифов<br>С<br>01.07.2015<br>по<br>30.06.2016<br>С<br>01.07.2015 | Согласован<br>Террит.<br>оказ.<br>услуг<br>город<br>Тобольск | (0) Не<br>Система<br>скаби.<br>каби.<br>ресурса               | согласован (0)<br>Дата ввода в<br>эксплуатацию<br>01.08.2015<br>01.07.2015 | <b>Услуга</b><br>ТС<br>ТС | <b>ЭОТ,руб.</b><br>(без<br>НДС)<br>1 628,19<br>1 628,19                             | Тариф,<br>начисл.<br>для<br>населения<br>(без НДС)<br>1469,05<br>1469,00 | Потребление<br>КУ в жил.<br>пом.<br>57,85<br>78,48 | Найт<br>Отклонение<br>от ТРИЦ                                                                 | и Сбросита<br>Потребление<br>КУ на ОДИ<br>133,4418<br>110,3145       |

#### Регистрация входящего реестра

Для регистрации входящего реестра перейдите во вкладку «Новые» и выберите необходимый реестр. В графе «Вх. №, дата письма РСО» нажмите на пиктограмму редактирования, затем во всплывающем боковом меню введите входящие реквизиты письма РСО и нажмите «Сохранить». От введенной даты регистрации отсчитывается срок проверки реестра.

|           | Все (13) Новые (2      | ) В работе (5) ( | Согласован (5) Не согла        | сован (0) Отменен (1) |                          |                   |
|-----------|------------------------|------------------|--------------------------------|-----------------------|--------------------------|-------------------|
| Nº<br>n/n | Наименование<br>района | Наименование РСО | Заявлено/<br>ки согласовано, Р | Исполнитель           | Вх. №<br>дата письма РСО | fenyra v Статус v |
| 1         | город Тобольск         | АО "СУЭНКО"      | -188,14                        | Требуется номер       |                          | ГС Новый          |
| 2         | город Тобольск         | АО "СУЭНКО"      | 1 251 593,73                   | Требуется номер       | - 🖉                      | ГС Новый          |

|   | Дата и номер вхо                                | дящего                          |  |
|---|-------------------------------------------------|---------------------------------|--|
|   | Исх. дата письма РСО<br>31.03.2020              | Исх. № письма РСО<br>25         |  |
| Ð | Наименование РСО<br>АО "СУЭНКО"                 |                                 |  |
|   | Введите дату и номер в<br>назначить исполнителя | ходящего письма РСО, чтобы<br>а |  |
|   | Вх. № письма РСО                                |                                 |  |
|   | дд.мм.гггг                                      |                                 |  |
|   | Сохранить                                       |                                 |  |

#### Назначение исполнителя

Назначение исполнителя для проверки реестра становится доступно после регистрации реестра и присвоения ему входящих реквизитов. Для назначения исполнителя выберите соответствующего сотрудника из выпадающего списка в графе «Исполнитель» в журнале реестров. После выбора исполнителя данный реестр появится у данного сотрудника в разделе «Проверка реестров» и будет доступен для проверки. При необходимости исполнителя по реестру можно изменить в любой момент аналогичным образом.

#### 3.8.3. Проверка реестров

Раздел «Проверка реестров» предназначен для непосредственной проверки реестров исполнителем и оформления результатов проверки. В данном разделе доступны только те реестры, по которым текущий пользователь назначен исполнителем.

Структура раздела «Проверка» реестров схожа со структурой раздела «Администрирование» и состоит из панели поиска, панели статусов и журнала реестров.

В панели статусов доступны следующие статусы:

- «На проверке» реестры, находящиеся на текущий момент на проверке у данного исполнителя;
- «Согласован» реестры, согласованные полностью;
- «Согласован частично» реестры, согласованные частично;
- «Не согласован» реестры, по которым был направлен отказ в согласовании;
- «Отменен» реестры, решение по которым было отменено после его официального вынесения в силу каких-либо причин.

| <b>С (ифровое жкх</b> Тюменская область               |                                                                   | Введите адрес до            | ма или название органи              | изации                          | (                                      | 2 8 0                                  |
|-------------------------------------------------------|-------------------------------------------------------------------|-----------------------------|-------------------------------------|---------------------------------|----------------------------------------|----------------------------------------|
| Контроль расчета субсидий                             |                                                                   |                             |                                     |                                 |                                        |                                        |
| Проверка реестров Администрирование                   |                                                                   |                             |                                     |                                 |                                        |                                        |
| Проверка реестров                                     |                                                                   |                             |                                     |                                 |                                        |                                        |
| Список реестров                                       |                                                                   |                             |                                     |                                 | Выгру                                  | изить данные 🌐                         |
| Q. Наименование РСО                                   |                                                                   |                             | Период начисления субсид<br>Любой   | ции                             |                                        | ~                                      |
| Q. Исх. №/дата письма РСО                             | Q Bx. №/                                                          | дата письма РСО             |                                     | Q. Vicx. N                      | №/дата письма в ДЖКХ                   |                                        |
| Q Исх. №/дата письма в РСО                            | Муниципальна<br>Любой                                             | ый район:                   |                                     | ~                               | Найти                                  | Сбросить все                           |
| На проверке (1) Согласован (0) Частичн                | о согласован (4) Н                                                | е согласован (0)            | Отменен (0)                         |                                 |                                        |                                        |
| № Наименование Наименование П<br>п/ района РСО с<br>п | іериод нач.<br>убсидии                                            | Исх.<br>дата<br>писы<br>РСО | № Вх. №<br>дата<br>ма письма<br>РСО | Срок<br>проверки                | Заявлено/<br>согласовано, <del>Р</del> | Домов<br>с ошибками                    |
| 1 город Тобольск АО "СУЭНКО" к<br>я<br>3              | орректировочный реестр<br>нварь 2020 (коррект. 01.(<br>0.06.2019) | 26<br>01.2019 - 07.04       | 1234-4321<br>1.2020 23.04.2020      | Срок<br>проверки:<br>22.04.2020 | -188,14                                | 8                                      |
| Цифровое ЖКХ 2020 г.                                  |                                                                   |                             |                                     |                                 | Полити                                 | ка конфеленциалы<br>вер. prod:cfe4d75a |

Для того, чтобы перейти к проверке конкретного реестра, необходимо кликнуть на название организации в соответствующей строке журнала реестров. При этом данный реестр откроется на просмотр в режиме проверки.

|     |                                                      | =                              | tigt un                                                   | PPOBOE WXX Terrescour of                                                                                                    | inarte                                                                         |                             | fesiere siger in       | -9.011.09380.08                                                                          | 10 <sup>1</sup> 8164,0-1                        |                        | 9                                                                                                    | 8                                                                   |                            |                   |
|-----|------------------------------------------------------|--------------------------------|-----------------------------------------------------------|----------------------------------------------------------------------------------------------------|--------------------------------------------------------------------------------|-----------------------------|------------------------|------------------------------------------------------------------------------------------|-------------------------------------------------|------------------------|----------------------------------------------------------------------------------------------------|---------------------------------------------------------------------|----------------------------|-------------------|
|     |                                                      | No                             | нтраль ра                                                 | счета субсядяй                                                                                                    |                                                                                |                             |                        |                                                                                          |                                                 |                        |                                                                                                    |                                                                     |                            |                   |
|     |                                                      | Apr.                           | espea peerp                                               | Adventury operation                                                                                                    |                                                                                |                             |                        |                                                                                          |                                                 |                        |                                                                                                    |                                                                     |                            |                   |
|     |                                                      | A<br>O                         | 0 "YCT<br>1 28.05                                         | ЭК" №УСТЭК-<br>.2020 за февј                                                                                                    | Прямые<br>раль 202                                                             | -1<br>20 r.                 | рөгрве                 | e npoi                                                                                   | нарки                                           |                        |                                                                                                    | 172 - Mai Ngu sang<br>Mangu Sang Sang Sang Sang Sang Sang Sang Sang | 5                          |                   |
|     |                                                      |                                | men miljaara m                                            | enera a filman                                                                                                    | ann. Ailgera i                                                                 | netweek at 1900             |                        | Рекв                                                                                     | изяты д                                         | үля жү                 | рнала                                                                                                    | -                                                                   |                            |                   |
|     |                                                      |                                | наланитити<br>Риссини Мана<br>Рапроверку<br>4 рабочки дне | an Balangelan                                                                                                    | Board games<br>3453<br>33453940-447<br>539 219 475,<br>Correctedance<br>8,00 P | униев<br>60 F<br>18 сунитив |                        | Наниканскали<br>АО "УССОХ"<br>Переканек, с<br>фекраль 2022<br>Сопровлание<br>ИПССОН-Прек | ePCO<br>Rossow<br>IC.<br>word fielding<br>new T | Arros                  | 102. 9 / 2013 19424<br>1942730 194944 3<br>10. 9 / 2013 19423<br>19444 21 39 25 30<br>1947194 5 2013<br>19493 25 35 35 2013 | 4 PCD<br>4 PCD                                                      |                            |                   |
|     |                                                      | Cn                             | мсок домо                                                 |                                                                                                    |                                                                                |                             |                        |                                                                                          |                                                 | - allow                | <b></b>                                                                                                    | en anne 10                                                          |                            |                   |
|     |                                                      | Ē                              | G. Aspetace                                               | i.                                                                                                    |                                                                                |                             |                        |                                                                                          | 100                                             | Sea                    |                                                                                                    |                                                                     |                            |                   |
|     |                                                      |                                | ) Dis spec                                                | ao, tris                                                                                                    |                                                                                | nedol                       |                        |                                                                                          | - 12                                            | ана<br>Спортавлика доч |                                                                                                    |                                                                     |                            |                   |
|     |                                                      |                                | ar (3) P                                                  | мбунг решения (3) Солл                                                                                                    | access (d)                                                                     | e contecces ()              | 20                     | Tia                                                                                      | нель по<br>Тачель                               | иска                   | 10                                                                                                    |                                                                     |                            |                   |
| • : | Адрис рота                                           | Ant spense<br>Art a<br>Tapatra | Trepert,<br>onal,<br>ycayr                                | Caritoria inadia, ann.<br>pergeta                                                                                                    | Aprila menada a<br>Saccionya menada                                            | Toys                        | 307,aydi.<br>Bes H.BCJ | Tagangh,<br>Bartach,<br>Atta<br>Bastatata<br>Dies H(2)(2)                                | Corpelanan<br>KY a wax, con                     | OTRAUMINAM<br>or TPHIL | Derpedicense<br>KY as GDH                                                                                                   | Painep<br>etermin<br>cylicates                                      | Регультаты<br>автопреверня | Charge            |
| 0 : | 1 Televise, př. Barapine<br>Peapotenni, pře 28.2 - 3 | 3-10<br>30.04.2352             | тород.<br>Талтана                                         | Для потрабителей,<br>произначителя и<br>респоравлительными<br>технородинительными<br>технородинительными<br>технородинителя<br>технородианите<br>технородианите<br>станителя<br>то эконо до 55.05.2018<br>и кардинителя<br>станителя<br>технороди до 55.05.2018<br>и кардинителя<br>станителя                                                                                                    | 01011995                                                                       | ×                           | 1 835,44               | 2.078,08                                                                                 | 84,03                                           | 21                     | 0,000                                                                                                    | 10 09L28                                                            | trasador et                | Tjedjer pramer    |
| 0.1 | 1 Torinan, pt<br>Torina, particular<br>annual antipe | 091092017<br>1030.062019       | 70004<br>Tightey                                          | Для потрабитилой,<br>подароживные к<br>интередитира и интерести<br>отработо и развет Тако<br>Согранование на<br>обстранование на<br>обстранова | 01.01.2018                                                                     | 16                          | 1803.44                | 1 418,31                                                                                 | 2.53                                            | ÷.                     | 6,0100                                                                                                    | 6,48                                                                | Internation of             | Tpellat page-of   |
| 0 8 | r Tereskyn<br>Geografiae a                           | 0 70<br>30.04.2014             | 1000<br>Torona                                            | Для порабиталей,<br>подсточники и<br>разградительник<br>техноризацияти ПАС<br>ОСТРИНОС, с останени<br>техноризацияти на<br>изборинати на<br>общенивани с лас                                                                                                    | 01.01.1448                                                                     | N                           | 1 850,44               | 1078.05                                                                                  | 76,08                                           | -                      | 0.0008                                                                                                    | 34.438.50                                                           | tris surface of            | Tpellyer passives |

#### Автоматизированные проверки

При поступлении в систему реестры проходят ряд автоматизированных проверок на наличие ошибок, результаты которых доступны пользователю при работе с реестром в режиме проверки.

Для выбора перечня строк реестра, по которым при автоматизированной проверке был выявлен определенный тип ошибки, удобно пользоваться фильтром по типу ошибки в панели фильтрации.

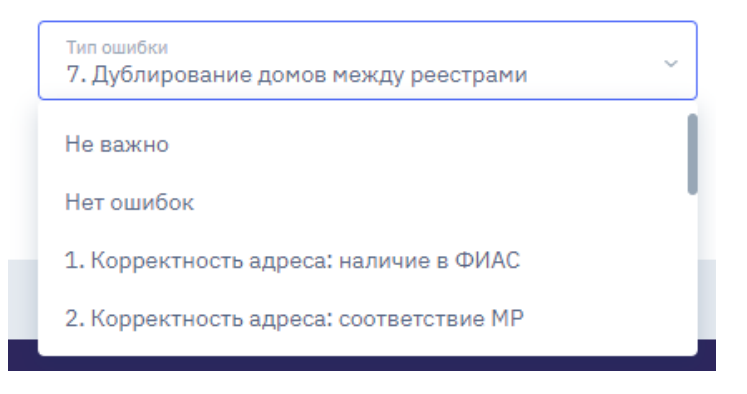

Для просмотра более подробной информации о прохождении автоматизированных проверок необходимо кликнуть по адресу дома в соответствующей строке реестра. При этом откроется всплывающее боковое меню.

#### РЕЗУЛЬТАТЫ АВТО-ПРОВЕРКИ

| 1. Корректность адреса: наличие в ФИАС    | Пройдена                                              |
|-------------------------------------------|-------------------------------------------------------|
| 2. Корректность адреса: соответствие МР   | Пройдена                                              |
| 3. Корректность даты ввода в эксплуатацию | Не пройдена                                           |
| Указанное значе                           | ение 01.08.2015, корректное значение 24.07.2015 (ГЖИ) |
| 4. Корректность ЭОТ                       | Пройдена                                              |
| 5. Корректность ЛТ                        | Не пройдена                                           |
| Указанное зна                             | ачение 1469.05, корректное значение 1469.00 руб./Гкал |
| 6. Соответствие даты ввода доп. признаку  | Пройдена                                              |
| 7. Дублирование домов между реестрами     | Не пройдена                                           |
|                                           | Встречается 2 раз в реестрах исх. №: 25 от 31.03.2020 |
| 9. Резкое изменение объемов               | Пропущена                                             |
|                                           | Проверка не проводилась                               |

#### Смена статуса строки реестра

Процесс проверки реестра заключается в присвоении каждой строке реестра статуса «Согласован» или «Не согласован». По умолчанию все строки реестра находятся в статусе «Требует решения». Прогресс проверки отображен в прогресс-баре в верхней части экрана.

Принять решение по отдельной строке реестра можно либо при помощи выбора соответствующего статуса в графе «Статус» непосредственно в реестре, либо в нижней части бокового меню при клике на адрес дома.

|        |                       |                               | ПРИМЕЧАНИЕ                                               |
|--------|-----------------------|-------------------------------|----------------------------------------------------------|
| 9,56   | Есть<br>ошибки:       | Требует решения               | Вы можете отредактировать комментарий при необходимости: |
|        | #7                    | Требует решения<br>Согласован |                                                          |
| 318,69 | Есть<br>ошибки:<br>#7 | Не согласован                 |                                                          |
|        |                       |                               | Требует решения                                          |
|        |                       |                               | Гребует решения<br>Согласован                            |
|        |                       |                               | Не согласован                                            |

Также пользователю доступен функционал массовой смены статусов строк в реестре. Для этого необходимо при помощи фильтров в панели фильтрации задать необходимую выборку, после чего выбрать все или некоторые дома из выборки при помощи галочек в левой части таблицы:

|             | B | ce (0)       | Требует р                                              | ешения (8)                          | Согласован                | (0)                             |
|-------------|---|--------------|--------------------------------------------------------|-------------------------------------|---------------------------|---------------------------------|
| Выбрать все | - | №<br>n/<br>n | Адрес<br>дома                                          | Доп.<br>признак<br>диф-и<br>тарифов | Террит.<br>оказ.<br>услуг | Систе<br>снабж<br>ком.<br>ресур |
|             |   | 1            | обл.<br>Тюменская,<br>г. Тобольск,<br>мкр. 15, д.4     | спо<br>30.06.2014                   | город<br>Тобольск         |                                 |
|             |   | 2            | обл.<br>Тюменская,<br>г. Тобольск,<br>мкр. 36,<br>д.21 | спо<br>30.06.2014                   | город<br>Тобольск         |                                 |
|             |   | 3            | обл.<br>Тюменская,<br>г. Тобольск,<br>мкр. 36,         | спо<br>30.06.2014                   | город<br>Тобольск         |                                 |

После выбора нескольких домов в нижней части экрана появится меню для массовой смены статуса

| В        | ice (8)      | Требует ј                                              | решения (8)                         | Согласован                | (0) He                               | согласован (0)               |        |                          |                                                    |                                  |
|----------|--------------|--------------------------------------------------------|-------------------------------------|---------------------------|--------------------------------------|------------------------------|--------|--------------------------|----------------------------------------------------|----------------------------------|
|          | №<br>п/<br>п | Адрес<br>дома                                          | Доп.<br>признак<br>диф-и<br>тарифов | Террит.<br>оказ.<br>услуг | Система<br>снабж.<br>ком.<br>ресурса | Дата ввода в<br>эксплуатацию | Услуга | ЭОТ,руб.<br>(без<br>НДС) | Тариф,<br>начисл.<br>для<br>населения<br>(без НДС) | Потребление<br>КУ в жил.<br>пом. |
| 2        | 1            | обл.<br>Тюменская,<br>г. Тобольск,<br>мкр. 15, д.4     | с по<br>30.06.2014                  | город<br>Тобольск         |                                      | 01.01.1996                   | тс     | 1 492,25                 | 1 283,11                                           | -0,20                            |
| 2        | 2            | обл.<br>Тюменская,<br>г. Тобольск,<br>мкр. 36,<br>д.21 | с по<br>30.06.2014                  | город<br>Тобольск         |                                      | 01.01.2009                   | TC     | 1 492,25                 | 1 283,11                                           | 0,07                             |
| <b>~</b> | 3            | 3 обл. с по<br>Тюменская, 30.06.2014                   | спо<br>30.06.2014                   | город<br>Тобольск         |                                      | 01.01.2011                   | тс     | 1 492,25                 | 1 283,11                                           | 0,05                             |
|          |              | мкр. 36,<br>д.21а                                      |                                     | Выбрано                   | домов: 8                             | Согл                         | асован | Не согласова             | н Требует                                          | т решения                        |

#### Оформление результатов проверки реестра

После того, как по всем строкам реестра принято какое-либо решение, в верхней части экрана станет доступной кнопка «Завершить проверку».

При нажатии на кнопку «Завершить проверку» пользователю будет предложено выбрать итоговое решение по реестру из следующих вариантов:

- Согласован полностью (если всем строкам реестра присвоен статус «Согласован»);
- Согласован частично (если хотя бы одной строке в реестре присвоен статус «Не согласован»);
- Не согласован (если в реестре имеются системные ошибки, и он отклонен полностью).

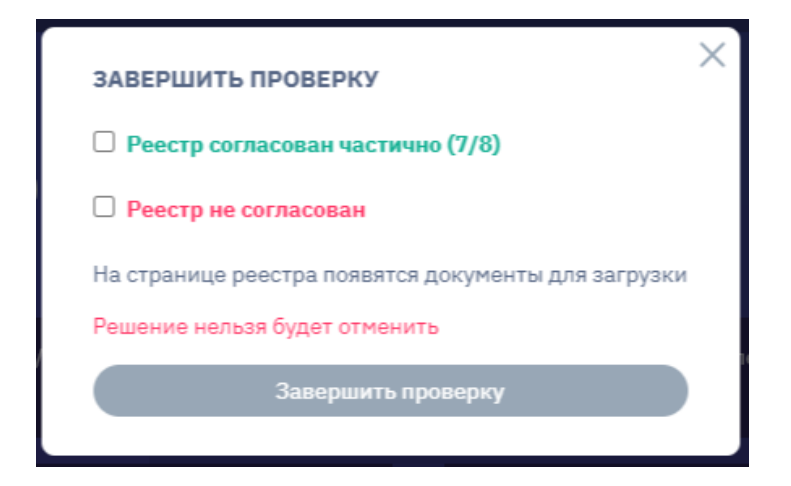

После выбора решения по реестру пользователю станет доступна кнопка «Документы для скачивания», при нажатии на которую будут доступны для выгрузки следующие проекты документов:

| Статус: Пров | ерка завершена Согласован час | стично   |
|--------------|-------------------------------|----------|
| Исполнитель: | Рогожин Максим Владимиро      | вич∽     |
|              |                               |          |
|              | Документы для скачивания      | ^        |
|              | Информация                    | <u>+</u> |
| Отк          | Письмо о согласовании         | <u>+</u> |
| дж           | Приложение к согласованию     | <u>+</u> |
|              | Частичный отказ               | <u>+</u> |
|              | Приложение к отказу           | <b>⊻</b> |

- для согласованного реестра:
  - информация о согласовании;
  - письмо о согласовании в ДЖКХ;
  - приложение к письму о согласовании в ДЖКХ;
- для согласованного частично реестра:
  - информация о согласовании;
  - письмо о согласовании в ДЖКХ;
  - приложение к письму о согласовании в ДЖКХ;
  - письмо о частичном отказе в PCO;
  - приложение к письму о частичном отказе в РСО;
- для не согласованного реестра:
  - письмо об отказе в РСО;
  - приложение к письму об отказе в РСО.

После регистрации исходящих документов необходимо внести их исходящие реквизиты в специально предназначенный для этого блок в верхней части экрана, нажав на кнопку «Изменить».

| Исх. №/дата письма в ДЖКХ | Исх. №/дата письма в РСО | №/дата записи в журнале | Отказ письмом от №<br>Согласованы, письмо в<br>ДЖКК № от,<br>уведомление № |
|---------------------------|--------------------------|-------------------------|----------------------------------------------------------------------------|
| Письма и журнал           |                          |                         |                                                                            |
| Письмо в ДЖКХ             |                          |                         |                                                                            |
| Номер                     | 🛱 дд.мм.гггг 🗖           |                         |                                                                            |
| Письмо в РСО              |                          |                         |                                                                            |
| Номер                     | 🗎 дд.мм.гггг 🗖           |                         |                                                                            |
| Запись в журнале          |                          |                         |                                                                            |
| Номер                     | 🛱 дд.мм.гггг 🗖           |                         |                                                                            |
| Сохранить                 |                          |                         |                                                                            |

При этом откроется боковое меню, в которое необходимо исходящие реквизиты документов (в зависимости от статуса согласования реестра), а также номер регистрационной записи в журнале. Данные параметры будут учтены при формировании отметки об исполнении реестра в разделе «Администрирование».

| Nº  | Наименование   | Наименование РСО 🛛 🗸 | Период нач.                                                                           | Исх. №            | Исх. №                 | Отметка об                                                                                                    | Срок                            |
|-----|----------------|----------------------|---------------------------------------------------------------------------------------|-------------------|------------------------|----------------------------------------------------------------------------------------------------|---------------------------------|
| n/n | района         |                      | субсидии                                                                              | дата письма РСО 🎽 | дата письма в ДЖКХ     | исполнении                                                                                                    | проверки Č                      |
| 3   | город Тобольск | АО "СУЭНКО"          | Корректировочный<br>реестр<br>январь 2020<br>(коррект.<br>01.01.2019 -<br>30.06.2019) | 26<br>07.04.2020  | 24.04.2020<br>111-ДЖКХ | Отказ письмом<br>от 25.04.2020<br>№ 123-РСО<br>Согласованы,<br>письмо в ДЖКХ<br>№ 111-ДЖКХ<br>от 24.04.2020,<br>уведомление №<br>321143232 | Срок<br>проверки:<br>22.04.2020 |

На этом этапе работу с проверкой реестра можно считать завершённой.

#### 3.9. Сервис ведения базы тарифов

Данный сервис предоставляется в виде доступа к программному обеспечению "База принятых тарифных решений" (БПТР).

Ссылка для скачивания: https://services.data-platform.ru/

Руководство пользователя представлено в разделе «Видеоинструкции БПТР»: https://cloud.data-platform.ru/index.php/s/BSxPprGw5j9oiPJ

#### 3.10. Сервис расчета льготных тарифов.

Для проведения расчетов льготных тарифов необходимо ввести Логин и пароль для входа в ИС БПТР.

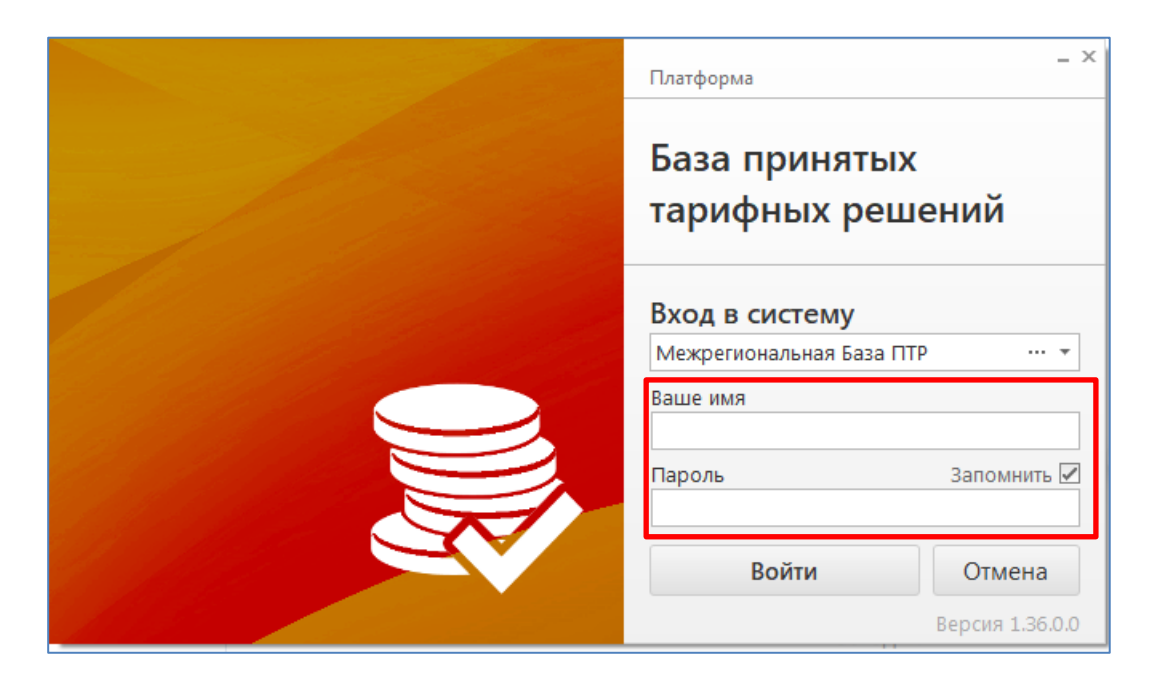

После входа в БПТР на главном экране необходимо выбрать опцию «Реестр тарифных решений» или «Проекты тарифных решений»

| Плавная                                  |                                                                                |                                                                                                    |                                                                                               |
|------------------------------------------|--------------------------------------------------------------------------------|----------------------------------------------------------------------------------------------------|-----------------------------------------------------------------------------------------------|
|                                          |                                                                                |                                                                                                    |                                                                                               |
| Функциональная На весь<br>карта экран    |                                                                                |                                                                                                    |                                                                                               |
| Навигация Окно<br>В Функциональная карта |                                                                                |                                                                                                    |                                                                                               |
|                                          |                                                                                |                                                                                                    |                                                                                               |
|                                          | База принятых тарифных                                                         | решений                                                                                                    |                                                                                               |
|                                          | Тарифище решения                                                               | Аналитика                                                                                                    | Управление доступом                                                                           |
|                                          | Реестр тарифных решений<br>Перечень тарифных решений<br>по региону             | Тарифный календарь<br>Календарь, дейстани тарифов в разрезе<br>организаций и видов деятельности                    | Сбыен данными с государственной<br>информационной системой<br>жилищно-коммизального хозойства |
|                                          | Действующие тарифные решения<br>Перечень тарифных решений<br>по региону        | История изменений<br>Информация о действике пользователей в разрезе<br>тарифных решений                            | ФАС России<br>Оправиа инфонкцие о принетых<br>заранилище                                      |
|                                          | Недействующие тарифные решения<br>Перечень тарифных решений<br>по региону      | Реестр тарифов<br>Перечень действующих тарифов с возможностью<br>экспорта данных                                   | данных ФАС России                                                                             |
|                                          | Зарегистрированные тарифные решения<br>Перечень тарифных решений<br>по региону | Выверка с федеральным реестром           сравнение данных БГГР с федеральным реестром           организаций по ЖОХ |                                                                                               |
|                                          | Проекты тарифных решений<br>Перечень тарифных решений<br>по региону            |                                                                                                    |                                                                                               |
|                                          |                                                                                |                                                                                                    |                                                                                               |

|   | l• [                | лавная             |                            |                    |                   |                     |              |          |                   |         |                                           |                       |            |                     |             |           |          |          |           |         | - 6       |
|---|---------------------|--------------------|----------------------------|--------------------|-------------------|---------------------|--------------|----------|-------------------|---------|-------------------------------------------|-----------------------|------------|---------------------|-------------|-----------|----------|----------|-----------|---------|-----------|
|   | R                   | ć                  | ⇒ [                        | ] 6                | -                 | -                   | -            |          |                   |         |                                           |                       | ×          |                     |             |           |          |          |           |         |           |
| Φ | нкциональн<br>карта | ая Отцен<br>главно | питьот Нав<br>огоокна экра | есь Обновить<br>ан | Экспорт<br>в файл | Экспорт<br>в шаблон | Опубликовать | Добавить | Добавить<br>копию | Изменит | ь Создать Прикрепи<br>проекты ЛТ документ | ть Установить Оч<br>ы | истить     |                     |             |           |          |          |           |         |           |
|   | Навигация           |                    | Окно                       |                    | L                 | ]анные              |              |          |                   | Прави   | (a                                        | Фильтр                |            |                     |             |           |          |          |           |         |           |
| 8 | 🖁 Функциона         | альная карта       | 📔 Тарифн                   | ые решения 🗙       | 🗟 🛙 poe           | кты тарифны         | х решений 🗙  |          |                   |         |                                           |                       |            |                     |             |           |          |          |           |         |           |
|   | Татус 🔺             |                    |                            |                    |                   |                     |              |          |                   |         |                                           |                       |            |                     |             |           |          |          |           |         |           |
|   |                     | Актуальн           | Nº I                       | Название тарифн    | ого решени        | я Тип               | Дата при     | УСТ      | ИЗМ               | OTM     | Ссылки н Дата нач                         | Дата отп Исх. №       | Номер т Со | сылка н Зареги      | т Дата рег. | . Коррект | Дата кор | Принято. | . Решение | Контрол | Население |
| Ŷ |                     |                    |                            |                    |                   |                     |              |          |                   |         | · · · · · · · · ·                         |                       |            |                     |             |           |          |          |           |         |           |
|   | - Статус:           | Активно            |                            |                    |                   |                     |              |          |                   |         |                                           |                       |            |                     |             |           |          |          |           |         |           |
| P |                     | •                  | 020/01 O                   | б установлен       | ии тариф          | Распор              |              |          |                   |         |                                           |                       |            | Здвиж               |             | Здвиж     |          |          |           |         |           |
|   |                     | ۲                  | 001/01 O                   | внесении из        | менений           | Распор              | o 20.01      |          |                   |         | 23.01                                     |                       | ht         | <u>ttps:/</u> Навду | 20.01       | Яшков     | 10.04    | Нет      | Нет       | Нет     | Да        |
|   |                     | •                  | 002/01 O                   | б установлен       | ии льготн         | н Распор            | o 20.01      |          |                   |         | 23.01                                     |                       | ht         | ttps:/ Навду        | 20.01       | Яшков     | 10.04    | Нет      | Нет       | Нет     | Да        |
|   |                     | ۲                  | 013/01 O                   | б установлен       | ии льготн         | н Распор            | o 10.03      |          |                   |         | 15.03                                     |                       | <u>ht</u>  | <u>ttps:/</u> Здвиж | 13.03       | Яшков     | 10.04    | Нет      | Нет       | Нет     | Да        |
|   |                     | ٠                  | 518/01 O                   | внесении из        | менений           | Распор              | o 27.12      |          |                   |         | 01.01                                     |                       | <u>ht</u>  | <u>ttps:/</u> Крута | c 27.12     | Яшков     | 13.01    | Нет      | Нет       | Нет     | Да        |
|   |                     | ۲                  | 012/01 O                   | внесении из        | менений           | Распор              | o 10.03      |          |                   |         | 15.03                                     |                       | ht         | <u>ttps:/</u> Здвиж | 13.03       | Яшков     | 10.04    | Нет      | Нет       | Нет     | Да        |
|   |                     | •                  | 005/01 O                   | б установлен       | ии льготн         | н Распор            | o 26.01      | <b>V</b> |                   |         | 30.01                                     |                       | ht         | <u>ttps:/</u> Здвиж | 27.01       | Яшков     | 10.04    | Нет      | Нет       | Нет     | Да        |
|   |                     | ۲                  | 015/01 O                   | 5 установлен       | ии тариф          | Распор              | o 23.03      | ×        |                   |         | 27.03                                     |                       | ht         | <u>ttps:/</u> Навду | 24.03       | Яшков     | 10.04    | Нет      | Нет       | Нет     | Да        |
|   |                     | ٠                  | 329/01 O                   | б установлен       | ии тариф          | Распор              | o 25.11      |          |                   | 2       | 01.12                                     |                       |            | Навду               | 27.11       | Здвиж     | 02.06    | Нет      | Нет       | Нет     | Нет       |
|   |                     | ۲                  | 513/01 O                   | 5 установлен       | ии льготн         | н Распор            | o 20.12      |          |                   |         | 01.01                                     |                       | ht         | <u>ttps:/</u> Здвиж | 21.12       | Яшков     | 13.01    | Нет      | Нет       | Нет     | Да        |
|   |                     | ۲                  | 009/01 O                   | б установлен       | ии тариф          | Распор              | o 02.03      |          |                   |         | 01.04                                     |                       | ht         | <u>ttps:/</u> Здвиж | 03.03       | Яшков     | 10.04    | Нет      | Нет       | Нет     | Нет       |
|   |                     | ۲                  | 004/01 O                   | б установлен       | ии тариф          | Распор              | o 26.01      |          |                   |         | 30.01                                     |                       | ht         | <u>ttps:/</u> Здвиж | 27.01       | Яшков     | 10.04    | Нет      | Нет       | Нет     | Да        |
|   |                     |                    | 010/01 0                   | 6                  |                   | Decree              |              |          |                   | _       | 05.02                                     |                       | lat.       | Hand Januar         | 02.02       | 0         | 10.04    | Hor      | Hor       | Her     | n.        |

#### Далее нажимаем на кнопку «Создать проекты ЛТ»

## В всплывающем окне вводим год, по которому будет проходить расчет льготных тарифов.

|     | <b>-</b> G         |                     |                |               |           |                    |                  |                       | Тарифны     | е решения - | BPTR.Client |          |              |              |                                         | Ť            |          | ×    |
|-----|--------------------|---------------------|----------------|---------------|-----------|--------------------|------------------|-----------------------|-------------|-------------|-------------|----------|--------------|--------------|-----------------------------------------|--------------|----------|------|
| - [ | • Главная          | R                   |                |               |           |                    |                  |                       |             |             |             |          |              |              |                                         |              | - 0      | 0    |
|     | 묾                  | ->                  |                | 6             |           | <b>→</b>           | <b>□</b> →       |                       |             |             |             |          | Y            |              |                                         |              |          |      |
| Φγ  | нкциональная       | Отцепить о          | т На весь      | Обновить      | Экспорт   | Экспорт            | Опубликовать     | Добавить              | Добавить    | Изменить    | Создать     | Прикрепи | ть Установ   | ить Очистить |                                         |              |          |      |
|     | карта<br>Навигация | главного окі<br>Окі | на экран<br>но |               | в фаил    | в шаблон<br>Данные |                  |                       | копию       | Правка      | проекты ЛІ  | документ | al ,         | Фильтр       |                                         |              |          | ^    |
| 8   | д Функциональна    | ая карта 📔          | Тарифные       | решения 🗙     |           |                    |                  |                       |             |             |             |          |              |              |                                         |              |          |      |
|     | Татус 🔺            |                     |                |               |           |                    |                  |                       |             |             |             |          |              |              |                                         |              |          |      |
|     | Ак                 | стуально            | Nº             |               |           | Название та        | рифного решения  |                       |             | Тип         | Дата пр     | 🔺 УСТ    | ИЗМ          | OTM          | Ссылки на Дата нача Дата отпр           | Исх. №       | Номер    | тар  |
| ę   |                    |                     |                |               |           |                    |                  |                       |             |             |             |          |              |              |                                         |              |          | ^    |
|     | ✓ Статус: Актия    | вно                 |                |               |           |                    |                  |                       |             |             |             |          |              |              |                                         |              |          |      |
| ,   |                    | 9 32                | 6/01-21        | Об установлен | нии тарио | boв 000 "\         | /К "Аромашевога: | всервис"              |             | Распоря     | . 10.12.201 | 8 🗸      |              |              | 01.01.2019                              |              |          |      |
|     |                    | 34                  | 8/01-21        | Об установлен | нии тария | hop 000 "(         | "ибгазселяис"    | В                     | ыберите год |             |             |          |              |              | 01 01 2019                              |              |          |      |
|     |                    |                     |                |               | nnn rupnq | ,                  |                  |                       |             |             |             |          |              |              | 01.01.2019                              |              |          |      |
|     |                    | • 34                | 7/01-21        | Об установлен | нии тариф | ров ООО "(         | ООО "БИКОМС"     |                       | 202         | 4           | -           |          |              |              | 01.01.2019                              |              |          |      |
|     |                    | 9 33                | 2/01-21        | ОБ УСТАНОВЛ   | ТЕНИИ ТА  | РИФОВ МУ           | П "НОВОТАРМАНО   |                       | Bulder      | 375         | DTHANS      |          |              |              | 01.01.2019                              |              |          |      |
|     |                    | 9 42                | 3/01-21        | Об установле  | ении тари | фов ООО "          | УК "АРОМАШЕВО    | Г <mark>/</mark> ЗСЕР | buop        |             | Stilletta   |          |              |              | 01.01.2019                              |              |          |      |
|     |                    | 9 42                | 1/01-21        | Об установлен | нии тариф | фов ООО "Т         | ГеплоМонтажНал   | а <mark>,</mark> ка"  |             | Распоря     | . 17.12.201 | .8 🗸     |              |              | 01.01.2019                              |              |          |      |
|     |                    |                     | 1/01-21        | Об установлен | нии тариф | фов ООО "Т         | Гавда-Уют"       |                       |             | Распоря     | . 20.12.201 | .8 🗸     |              |              | 01.01.2019                              |              |          |      |
|     |                    | 9 51                | 3/01-21        | ОБ УСТАНОВЛ   | ЕНИИ ТА   | РИФОВ ОО           | о "муп винзили   | нское жн              | <b>C</b> ." | Распоря     | . 20.12.201 | .8 🗸     |              |              | 01.01.2019                              |              |          |      |
|     |                    | • 54                | 9/01-21        | Об установлен | нии тариф | фов (МП "C         | тройсервис")     |                       |             | Распоря     | . 20.12.201 | 8 🗸      |              |              | 01.01.2019                              |              |          |      |
|     |                    | . 55                | 6/01-21        | Об установлен | нии тариd | hor OAO "F         | жл               |                       |             | Располя     | 20 12 201   | 8 🗸      |              |              | 01.01.2019                              |              |          |      |
|     |                    |                     | 5/01 21        |               |           |                    |                  |                       | 001         | Deserves    | 20 12 201   | • •      |              |              | 01.01.2010                              |              |          | -    |
|     |                    | - 50                | 5/01-21        | OP ALOR       | ЕНИИ ТА   | РИФОВ МУ           | I HUBUTAPMAH     | кое пжэ               | PII         | Распоря     | . 20.12.201 | .8 🗸     |              |              | 01.01.2019                              |              |          | _    |
|     |                    | - 50                | 6/01-21        | ОБ УСТАНОВЛ   | ЕНИИ ТА   | рифов му           | П "НОВОТАРМАНО   | жое пжэ               | РП"         | Распоря     | . 20.12.201 | .8 🗸     |              |              | 01.01.2019                              |              |          |      |
|     |                    | 9 55                | 3/01-21        | Об установлен | нии тариф | фов                |                  |                       |             | Распоря     | . 20.12.201 | .8 🗸     |              |              | 01.01.2019                              |              |          |      |
| (   |                    | • 11                | 1/01-21        | Об установлен | нии ООО   | «Санатори          | й «Геолог»       |                       |             | Распоря     | . 10.06.201 | .9 🗸     |              |              | 01.07.2019                              |              |          | ~    |
| ۲o  | 1080               |                     |                |               |           |                    |                  |                       |             |             |             |          | Bcero: 3 164 | Навдужас Юл  | ия Николаевна   Тюменская область @ Меж | региональная | я База П | TP _ |
|     |                    |                     |                | Q Поис        | СК        | 2                  | 🦉 📮 🛈            | - Ç                   | 💦 Макс      | им Михал    | ьченко      | 5        |              | <b>N</b>     | 🝼 🗾 🔨 🌵 рус 😤 ф)) 🆢                     | 22.06.2023   | Ē        |      |

После выбора года для расчета льготных тарифов на экране появится список РСО по которым уже имеются расчеты по ЛТ.

| (Списо | к элементов)               |                                |                            |                              |                                |                              |                      |                            |
|--------|----------------------------|--------------------------------|----------------------------|------------------------------|--------------------------------|------------------------------|----------------------|----------------------------|
| _      | сюда заголовок колонки дл  | ія группировки по этой колонке |                            |                              |                                |                              |                      |                            |
|        | Организация                | ТР с ЭОТ за пред. год          | Номер ТР с ЛТ за пред, год | Дата принятия TP с ЛТ за пре | ТР с ЭОТ за выбр. год          | ТР с ЛТ за выбр. год         | Корректность расчета | Виды тарифов               |
|        |                            |                                |                            |                              |                                |                              |                      |                            |
|        | АО Автоколонна 1228"       | 189/01-21 ot 24.11.2022        |                            |                              |                                |                              | Нет                  | Льготные тарифы на теплову |
|        | АО Автотеплотехник"        | 106/01-21 ot 24.11.2022        |                            |                              |                                |                              | Нет                  | Льготные тарифы на теплову |
|        | ГАУ ТО "Ялуторовский санат | 706/01-21 ot 15.12.2020        |                            |                              | 706/01-21 ot 15.12.2020        |                              | Нет                  | Льготные тарифы на теплову |
|        | МУ "Коммунальщик"          | 256/01-21 ot 25.11.2022        |                            |                              | 434/01-21 ot 17.12.2021        |                              | Нет                  | Льготные тарифы на питьеву |
|        | ООО "СИБУР Тобольск"       | 703/01-21 ot 10.12.2020        |                            |                              | 703/01-21 ot 10.12.2020        |                              | Нет                  | Льготные тарифы на теплову |
|        | Арнизонское УМПЖКХ         | 407/01-21 ot 25.11.2022        | 488/01-21                  | 25.11.2022                   |                                |                              | Нет                  | Льготные тарифы на питьеву |
|        | ООО "Спец Тепло Сервис"    | 062/01-21 or 09.11.2022        |                            |                              | 062/01-21 or 09.11.2022        |                              | Нет                  | Льготные тарифы на теплову |
|        | ООО "Спец Тепло Сервис"    | 404/01-21 ot 25.11.2022        | 489/01-21                  | 25.11.2022                   |                                |                              | Нет                  | Льготные тарифы на питьеву |
|        | МУ "Ремжилстройсервис"     | 398/01-21 or 25.11.2022        |                            |                              |                                |                              | Нет                  | Льготные тарифы на питьеву |
|        | МУ Ремжилстройсервис"      | 384/01-21 ot 25.11.2022, 398/0 | 456/01-21                  | 25.11.2022                   |                                |                              | Нет                  | Льготные тарифы на питьеву |
|        | МУ ЖКХ "Вагай"             | 343/01-21 проект от 10.12.2018 |                            |                              |                                |                              | Нет                  | Льготные тарифы на питьеву |
|        | МУ ЖКХ "Вагай"             | 158/01-21 ot 24.11.2022        |                            |                              |                                |                              | Нет                  | Льготные тарифы на теплову |
|        | МУ ЖКХ "Вагай"             | 379/01-21 от 25.11.2022        |                            |                              |                                |                              | Нет                  | Льготные тарифы на питьеву |
|        | МУ ЖКХ "Вагай"             | 379/01-21 or 25.11.2022        | 466/01-21                  | 25.11.2022                   |                                |                              | Нет                  | Льготные тарифы на питьеву |
|        | ООО ЖКХ "Викуловское"      | 417/01-21 проект от 17.12.2018 |                            |                              |                                |                              | Нет                  | Льготные тарифы на теплову |
|        | ООО ЖКХ "Викуловское"      | 148/01-21 or 24.11.2022        | 197/01-21                  | 24.11.2022                   |                                |                              | Нет                  | Льготные тарифы на теплову |
|        | ОО ЖКХ "Викуловское"       | 272/01-21 от 25.11.2022        |                            |                              | 164/01-21 ot 19.10.2021        |                              | Нет                  | Льготные тарифы на водоотв |
|        | ООО ЖКХ "Викуловское"      | 001/01-21 or 20.01.2023        | 002/01-21                  | 20.01.2023                   |                                |                              | Нет                  | Льготные тарифы на питьеву |
|        | МП "Заводоуковское ЖКХ"    | 134/01-21 ot 24.11.2022        | 210/01-21                  | 24.11.2022                   | 168/01-21 of 16.11.2021        | ЛТ №7 15.06.2023 15:24 от 15 | Нет                  | Льготные тарифы на теплову |
|        | МП "Заводоуковское ЖКХ"    | 263/01-21 or 25.11.2022, 380/0 | 483/01-21                  | 25.11.2022                   | 261/01-21 or 01.12.2021, 671/0 | ЛТ №8 15.06.2023 15:24 от 15 | Нет                  | Льготные тарифы на питьеву |
|        | МУ ЖКХ Казанского района   | 073/01-21 ot 24.11.2022        |                            |                              |                                |                              | Нет                  | Льготные тарифы на теплову |
|        | МУ ЖКХ Казанского района   | 073/01-21 or 24.11.2022        | 228/01-21                  | 24.11.2022                   |                                |                              | Нет                  | Льготные тарифы на теплову |
|        | МУ ЖКХ Казанского района   | 264/01-21 ot 25.11.2022        |                            |                              |                                |                              | Нет                  | Льготные тарифы на питьеву |
|        | МУ ЖКХ Казанского района   | 264/01-21 or 25.11.2022, 327/0 | 429/01-21                  | 25.11.2022                   | 493/01-21 or 17.12.2019        | ЛТ №10 15.06.2023 15:24 от 1 | Нет                  | Льготные тарифы на питьеву |
|        | Сладковское МУП ЖКХ        | 333/01-21 or 25.11.2022        |                            |                              | 454/01-21 or 24.12.2021        |                              | Нет                  | Льготные тарифы на водоотв |
|        | МУ ЖКХ п.Боровский         | 673/01-21 ot 20.12.2019        |                            |                              | 673/01-21 or 20.12.2019        | ЛТ №11 15.06.2023 15:24 от 1 | Нет                  | Льготные тарифы на водоотв |
|        | МУ ЖКХ п.Боровский         | 229/01-21 or 25.11.2021        |                            |                              | 229/01-21 or 25.11.2021        |                              | Нет                  | Льготные тарифы на питьеву |
|        | МУ ЖКХ п.Боровский         | 113/01-21 ot 24.11.2022        |                            |                              |                                |                              | Нет                  | Льготные тарифы на теплову |
|        | МУ ЖКХ п.Боровский         | 103/01-21 or 24.11.2022, 111/0 | 231/01-21                  | 24.11.2022                   | 691/01-21 or 20.12.2019        | ЛТ №12 15.06.2023 15:24 от 1 | Нет                  | Льготные тарифы на теплову |
|        | МУ ЖКХ п.Боровский         | 387/01-21 or 25.11.2022        |                            |                              |                                |                              | Нет                  | Льготные тарифы на питьеву |
|        | МУ ЖКХ п.Боровский         | 310/01-21 or 25.11.2022, 385/0 | 461/01-21                  | 25.11.2022                   | 670/01-21 ot 02.12.2020, 673/0 | ЛТ №11 15.06.2023 15:24 от 1 | Нет                  | Льготные тарифы на горячую |

Для нового расчета требуется выбрать конкретную РСО или все РСО.

#### Либо ввести наименование РСО с последующим выбор конкретного тарифного решения.

| (CRECOR ANEMINIOR)                |                                     |                            |                              |                       |                      |                      |                             |                   |
|-----------------------------------|-------------------------------------|----------------------------|------------------------------|-----------------------|----------------------|----------------------|-----------------------------|-------------------|
| Поннестите сюда заноловок коло    | ных для группаровка по утой колонке |                            |                              |                       |                      |                      |                             |                   |
| Oprawdaux#                        | TP c DOT sa npég, rog               | Номер ТР с ЛТ за пред. год | Дата принятия ТР с ЛТ за пре | ТР с ЭОТ за выбр. год | ТР с ЛТ за выбр. год | Корректность расчета | Виды тарифов                |                   |
| 🕈 🗮 Barañ                         |                                     |                            |                              |                       |                      |                      |                             |                   |
| The second second                 | 343/01-21 npoexr or 10.12.2018      |                            |                              |                       |                      | Нет                  | Льготные тарифы на питьеву  |                   |
| Morth XXXX "Baraili"              | 158/01-21 or 24.11.2022             |                            |                              |                       |                      | Her                  | Льтотные тарифы на теплову. | -                 |
| MOTT XXX "Barañ"                  | 379/01-21 or 25.11.2022             |                            |                              |                       |                      | Нет                  | Льготные тарифы на питьеву  |                   |
| 1 🖌 MOTT XXXX*Barail?             | 379/01-21 or 25.11.2022             | 466/01-21                  | 25.11.2022                   |                       |                      | Het                  | Лыготные тарифы на питьеву- |                   |
|                                   |                                     |                            |                              |                       |                      |                      |                             |                   |
| 🗙 🔽 Содерхон [Организация].       | 'Saraā')                            |                            |                              |                       |                      |                      |                             | Конструктор фильт |
| ero: 4 записей<br>брано: 1 запись |                                     |                            |                              |                       |                      |                      |                             | выбрать Отмена    |

В течение определённого времени будет проходить процедура формирования отчета о созданных тарифных решениях по выбранному РСО.

| Навигация  | 4             | Окно   | -                   | Дан       | ные        |          |          | Прав | ка               |          | Фильтр |                |        |       |        |       |     |     |     |          |
|------------|---------------|--------|---------------------|-----------|------------|----------|----------|------|------------------|----------|--------|----------------|--------|-------|--------|-------|-----|-----|-----|----------|
| 😹 Функцион | кальная карта | 🔅 Тари | офные решения 🗙     | 🖪 Проекты | тарифных р | ешений × |          |      |                  |          |        |                |        |       |        |       |     |     |     |          |
|            |               |        |                     |           |            |          |          |      |                  |          |        |                |        |       |        |       |     |     |     |          |
|            |               |        |                     |           |            |          |          |      |                  |          |        |                |        |       |        |       |     |     |     | . Hac    |
|            |               |        |                     |           |            |          |          |      |                  |          |        |                |        |       |        |       |     |     |     |          |
|            |               |        |                     |           |            |          |          |      |                  |          |        |                |        |       |        |       |     |     |     |          |
|            |               |        |                     |           |            |          |          |      |                  |          |        |                |        |       |        |       |     |     |     | Ла       |
|            |               |        |                     |           |            |          |          |      |                  |          |        |                |        |       | Guikop |       |     |     |     | Лэ       |
|            |               |        | O BHECCHININ MSH    |           |            |          |          |      |                  |          |        |                |        |       |        | 10.04 |     | Her |     | Дa<br>D= |
|            |               |        | Об установлени      |           | Pachop     |          |          |      |                  |          |        |                | Навду  |       | ЯШКОВ  | 10.04 |     |     |     | Ца       |
|            |               |        | Об установлени      | ии льготн | Распор     |          | <b>[</b> |      | 15.03            |          |        | https:/        | Здвиж  |       | Яшков  | 10.04 | Нет | Нет | Нет | Дa       |
|            | •             |        | О внесении изм      | менений   | Распор     |          |          |      |                  |          |        | https:/        | Крутак |       | Яшков  |       | Нет | Нет | Нет | Дa       |
|            | •             |        | О внесении изи      | ченений   | Распор     |          |          |      | Формировани      | е отчета |        | <u>https:/</u> | Здвиж  | 13.03 | Яшков  | 10.04 | Нет | Нет | Нет | Дa       |
|            | •             | 005/01 | Об установлени      | ии льготн | Распор     |          |          | 0    | созданных Тарифн | ых решен | ниях   | https:/        | Здвиж  | 27.01 | Яшков  | 10.04 | Нет | Нет | Нет | Дa       |
|            | •             |        | ОБ установлени      | ии тариф  | Распор     | 23.03    |          |      | 27.034           |          |        | https:/        | Навду  | 24.03 | Яшков  | 10.04 | Нет | Нет | Нет | Дa       |
|            | •             |        | Об установлени      | ии тариф  | Распор     |          |          |      | 01.12            |          |        |                | Навду  |       | Здвиж  | 02.06 | Нет | Нет | Нет | Her      |
|            | •             |        | Об установлени      | ии льготн |            |          |          |      | 01стменит        | ь        |        | https:/        | Здвиж  |       |        |       |     |     |     |          |
|            |               |        | ,<br>Об установлени |           |            |          |          |      | 01.04            | _        |        | https:/        | Злвиж  |       |        | 10.04 |     |     |     | He       |
|            |               |        | Об установлени      | ии тариф  |            |          |          |      |                  |          |        | https:/        | Злвиж  |       |        | 10.04 |     |     |     |          |
|            |               |        | Of verauoprou       | ин тариф  |            |          |          |      | 05.02            |          |        | https:/        |        |       |        | 10.04 |     |     |     |          |
|            |               |        | OU yclanobieni      | и тариф   |            |          |          |      |                  |          |        |                | эдвиж  |       | ЯШКОВ  | 10.04 |     |     |     |          |
|            |               |        | Об установлени      | ии тариф  | Распор     |          |          |      |                  |          |        |                | Здвиж  |       | Яшков  | 10.04 |     |     |     |          |
|            | •             |        | Об установлени      | ии тариф  | Распор     |          |          |      |                  |          |        |                | Здвиж  |       | Яшков  |       | Нет | Нет | Нет | Да       |
|            | •             |        | Об установлени      | ии тариф  | Распор     |          |          |      | 01.06            |          |        |                | Здвиж  |       | Здвиж  |       | Нет | Нет | Нет | Дa       |
|            | •             |        | Об установлени      | ии тариф  | Распор     | 13.04    |          |      | 17.04            |          |        |                | Здвиж  | 14.04 | Здвиж  | 14.04 | Нет | Нет | Нет | Дa       |
|            | •             |        | Об установлени      | ии тариф  | Распор     | 26.04    |          |      | 26.04            |          |        |                | Здвиж  | 26.04 | Здвиж  | 26.04 | Нет | Нет | Нет | Дa       |
|            |               |        |                     |           |            |          |          |      |                  |          |        |                |        |       |        |       |     |     |     |          |

По окончании процедуры на экране появится уведомление об окончании формирования расчета и предложением сохранить файл в формате Excel. Выгрузка в файл не обязательно, но рекомендуем сохранить файл и провести визуальную проверку корректности расчета ЛТ.

| 🛅 Сохранить отчет                                                      |                                         |           |               | ×               | ения - BPTR.Client                                        |
|------------------------------------------------------------------------|-----------------------------------------|-----------|---------------|-----------------|-----------------------------------------------------------|
| $\leftarrow$ $\rightarrow$ $\checkmark$ $\uparrow$ $\blacksquare$ « CT | татистика Использования Пла > БПТР      | ~ C       | Поиск в: БПТР | م               |                                                           |
| Упорядочить 👻 Новая папе                                               | ка                                      |           |               | ≣ • 😗           | икрепить Установить Очистить                              |
| 📒 Распознавание                                                        | Имя                                     | ^         |               | Дата изменен    | Кументы<br>Фильто                                         |
| 🧮 Ролик                                                                | Выгрузка БПТР 02_05_202                 | 3.xlsx    |               | 02.05.2023 13:: |                                                           |
| Росреестр                                                              | 📓 Выгрузка БПТР 02_05_202               | 3_V1.xlsx |               | 02.05.2023 13:  |                                                           |
| 🚞 Руководство пользов                                                  | вателя 🔹 Выгрузка БПТР 02_05_202        | 3_V2.xlsx |               | 02.05.2023 14:: |                                                           |
| 🚞 Соглашение Ярослав                                                   | вль Удмурті 🛛 🖻 Выгрузка БПТР 08_02_202 | 3.xlsx    |               | 08.02.2023 19:  | нач Дата отп Исх. № Номер т Ссылка н Зарегист Дата рег Ко |
| 🚞 Список доступа                                                       | 🔤 Выгрузка БПТР 09_02_202               | 3.xlsx    |               | 09.02.2023 16:  |                                                           |
| 📒 Стандарт Умного гор                                                  | рода 🛛 👪 Выгрузка БПТР 10_01_202        | 3.xlsx    |               | 10.01.2023 16:4 |                                                           |
| 🧮 Статистика Использо                                                  | ования Пла 📃 🛄 Выгрузка БПТР 10_02_202  | 3.xlsx    |               | 10.02.2023 10:: | 4 Здвиж 18.04 Зд                                          |
| 🚞 Август                                                               | 📕 📴 Выгрузка БПТР 10_02_202             | 3_V1.xlsx |               | 10.02.2023 12:( | https:/ Навлу 20.01 9                                     |
| 📁 БПТР                                                                 | 🖾 Выгрузка БПТР 10 11 202               | 2 V1.xlsx | _             | 10.11.2022 16:( |                                                           |
| Mus de Xeer Docust (IT )                                               | 12 2024 rot of 22 06 2022 17 15 view    |           |               |                 | пттрузу Навду 20.01 яг                                    |
| имя файла: Расчеглі н                                                  | 102 002 01 22-00-2025 17-15.858         |           |               | ~               | 3 <u>https:/</u> Здвиж 13.03 Яг                           |
| Тип фаила: Excel files (*                                              | (XISX)                                  |           |               | ~               | <u>https:/</u> Крутак 27.12 Яг                            |
|                                                                        |                                         |           |               |                 | 3 <u>https:/</u> Здвиж 13.03 Яг                           |
| <ul> <li>Скрыть папки</li> </ul>                                       |                                         |           | Сохранить     | Отмена          | гарифных решений: 1 <u>https:/</u> Здвиж 27.01 Яг         |
| 015/01                                                                 | ОБ установлении тариф Распор 23.0       | 3 🔽       |               | 27.0            | оз <u>https:/</u> Навду 24.03 Яг                          |
| 329/01                                                                 | Об установлении тариф Распор 25.1       | 1 🗹       |               | 2 01.:          | 1 <mark>2</mark> Навду 27.11 Зд                           |
| 513/01                                                                 | Об установлении льготн Распор 20.1      | 2 🗹       |               | 01.0            | 01 https:/ Здвиж 21.12 Яг                                 |
| 009/01                                                                 | Об установлении тариф Распор 02.0.      | 3 🗹       |               | 01.0            | 04 3движ 03.03 Яг                                         |
| 004/01                                                                 | Обустановлении тариф Распор 26.0        | 1 🗹       |               |                 | 01 https:// Здвиж 27.01 Яг                                |
| 010/01                                                                 | Об установлении тариф Распор 02.0.      | 3 🗹       |               | 05.0            | 03 https:// Здвиж 03.03 Яг                                |
| 011/01                                                                 | Об установлении тариф Распор 02.0       | 3 🔽       |               |                 | 03 https:// Здвиж 03.03 Яг                                |
| 512/01                                                                 | Обустановлении тариф Распор 201         | 2 🗸       |               | 01 (            | 01 https:// Зляиж 21.12 Яг                                |
| 023/01                                                                 | Об установлении тариф. Распор. 26.0     | 5 2       |               | 01.0            | 06 Зляму 26.05 Зг                                         |
|                                                                        | Об установлении тариф Распор 20.0       | A 2       |               | 17.             | 04 3mptor 14.04 2r                                        |
|                                                                        | ос                                      | 4         |               | 17.0            | оч Эдвиж 14.04 32                                         |
| 022/01                                                                 | Об установлении тариф Распор 26.0       | 4 ⊻       |               | 26.0            | U4 Здвиж 26.04 Зд                                         |

### Вид выгруженного файла в Excel для проведения визуальной проверки.

| Расчет ЛТ на 2024                                              | Год от 22-06-202 | 3 17-15.xlsx - Excel | <b>Р</b> Поиск                     |                                                                                                    |                                                                                                    | Макс                    | 🥶 œ – œ ×                                      |
|----------------------------------------------------------------|------------------|----------------------|------------------------------------|----------------------------------------------------------------------------------------------------|----------------------------------------------------------------------------------------------------|-------------------------|------------------------------------------------|
| Файл <b>Главная</b> Вставка Разя                               | метка страниць   | о Формулы Данны      | е Рецензирование Вид               | Разработчик Справка                                                                                                    | 1                                                                                                    |                         | 🖄 Поделиться                                   |
| Calibri v 11                                                   | ~ A* A*          | ≡ <u>≡</u> ≫~ ĕ₽     | Переносить текст                   | Общий ~                                                                                                    |                                                                                                    |                         |                                                |
| Вставить 🖾 🕺 Ж К Ц ч ⊞ ч                                       | <u>∞ ~ A</u> ~   | 프 프 프 프 프            | Объединить и поместить в центре    | ✓ <a> </a> ✓ <a>       ✓ <a>       ✓ <a>         ✓ <a>        ✓ <a>        ✓ <a>        ✓ <a>        ✓ <a>        ✓ <a>        ✓ <a>         ✓ <a>         ✓ <a>         ✓ <a>         ✓ <a>         ✓ <a>         ✓ <a>        ✓ <a>         ✓ <a>          ✓ <a>          ✓ <a>           ✓ <a> </a>         ✓ <a> </a>          ✓ <a> </a>          ✓ <a> </a>          ✓ <a> </a>             ✓ <a> </a>           ✓ <a> </a>          ✓ <a>         ✓ <a>            ✓ <a> </a>                 ✓ <a>                ✓ <a>          ✓ <a></a></a></a></a></a></a></a></a></a></a></a></a></a></a></a></a></a></a></a></a></a></a></a></a></a> | Условное Форматировать Стили<br>форматирование * как таблицу * ячеек *                                             | Вставить Удалить Формат | Сортировка Найти и<br>и фильтр * выделить *    |
| Буфер обмена Гъ Шрифт                                          | ۲ <u>م</u>       | Выр                  | равнивание                         | Гы Число І                                                                                                    | би Стили                                                                                                    | Ячейки                  | Редактирование                                 |
| 8 9 · C · D & D 0 0                                            | <b>v</b>         |                      |                                    |                                                                                                    |                                                                                                    |                         |                                                |
| A1 • : × ✓ fr                                                  | Вид тарифа       |                      |                                    |                                                                                                    |                                                                                                    |                         |                                                |
|                                                                |                  |                      |                                    | 0                                                                                                    | 1                                                                                                    |                         |                                                |
| 1 140                                                          | 140              | Har mount            | Data uturan perference taouta Data |                                                                                                    | Reverance .                                                                                                    | Kouus                   | manus                                          |
| <ol> <li>лиг</li> <li>Вагайский мониципальный район</li> </ol> | Avenuevoa        | a Bronor Brunck Br   | Дата начала деяствия тарида Дат    | 30.06.201                                                                                                    | Полезатель                                                                                                    | custivature putter      | as some (CauDubl 1 2 3695-21 «Furtherumacina a |
| 3 Вагайский муниципальный район                                | Ансурское        | Aproportariantenas   | 01 01 2024                         | 80.06.201                                                                                                    | <ul> <li>Альтотный тариф для населения на услуги холодного водо</li> </ul>                                         | сизбиения СанПИ         | H 1 2 3585-21 «Гипленические исомативы и тое   |
| 4 Вагайский муниципальный район                                | Лубровинское     | а Супринская         | 01 01 2024                         | 30.06.202                                                                                                    | 4 Льготный тариф для населения на услуги колодного водо<br>4 Льготный тариф аля населения на услуги колодного водо | снабжения питьем        | ая вола (СанПиН 1.2.3685-21 «Гигиенические н   |
| 5 Вагайский муниципальный район                                | Дубровинское     | с Дубровное          | 01 01 2024                         | 30.06.202                                                                                                    | 4 Льготный тариф для населения на услуги холодного водо                                                            | снабжения питьевг       | ая вода (СанПиН 1.2.3685-21 «Гигиенические н   |
| 6 Вагайский муниципальный район                                | Дубровинское     | - A CONTRACTOR       | 01.01.2024                         | 30.06.202                                                                                                    | 4 Льготный тариф для населения на услуги холодного водо                                                            | снабжения СанПИГ        | 1 1 2 3685-21 «Гигиенические нормативы и тре   |
| 7 Вагайский муниципальный район                                | Карагайское      | д Абаул              | 01.01.2024                         | 30.06.207                                                                                                    | 4 Льготный тариф для населения на услуги холодного водо                                                            | снабжения питьев:       | ая вода (СанПиН 1.2.3685-21 «Гигиенические н   |
| 8 Вагайский муниципальный район                                | Карагайское      | с Большой Харагай    | 01.01.2024                         | 30.06.202                                                                                                    | 4 Льготный тариф для населения на услуги холодного водо                                                            | снабжения питьев:       | ая вода (СанПиН 1.2.3685-21 «Гигиенические н   |
| 9 Вагайский муниципальный район                                | Карагайское      |                      | 01 01 2024                         | 30.06.202                                                                                                    | 4 Льготный тариф для населения на услуги холодного водо                                                            | снабжения СанПИР        | 4 1 2 3685-21 «Гигиенические нормативы и тре   |
| 10 Вагайский муниципальный район                               | Куларовское      |                      | 01.01.2024                         | 30.06.202                                                                                                    | 4 Льготный тариф для населения на услуги холодного водо                                                            | снабжения СанПИР        | 4 1.2.3685-21 «Гигиенические нормативы и тре   |
| 11 Вагайский муниципальный район                               | Первовагайское   | д Старый Погост      | 01.01.2024                         | 30.06.202                                                                                                    | 4 Льготный тариф для населения на услуги колодного водо                                                            | снабжения питьев?       | ая вода (СанПиН 1 2 3685-21 «Гигиенические н   |
| 12 Вагайский муниципальный район                               | Первовагайское   | 14                   | 01.01.2024                         | 30.06.202                                                                                                    | 4 Льготный тариф для населения на услуги холодного водо                                                            | снабжения СанПИР        | 4 1.2.3685-21 «Гигиенические нормативы и тре   |
| 13 Вагайский муниципальный район                               | Первомайское     | п Первомайский       | 01.01.2024                         | 30.06.202                                                                                                    | 4 Льготный тариф для населения на услуги холодного водо                                                            | снабжения питьев?       | ая вода (СанПиН 1.2.3685-21 «Гигиенические н   |
| 14 Вагайский муниципальный район                               | Первомайское     |                      | 01 01 2024                         | 30.06.202                                                                                                    | 4 Льготный тариф для населения на услуги колодного водо                                                            | снабжения СанПИН        | 4 1 2 3685-21 «Гигиенические нормативы и тре   |
| 15 Вагайский муниципальный район                               | Птицкое          | с Птицкое            | 01.01.2024                         | 30.06.202                                                                                                    | 4 Льготный тариф для населения на услуги холодного водо                                                            | снабжения питьева       | зя вода (СанПиН 1.2.3685-21 «Гигиенические н   |
| 16 Вагайский муниципальный район                               | Птицкое          |                      | 01.01.2024                         | 30.06.202                                                                                                    | 4 Льготный тариф для населения на услуги холодного водо                                                            | снабжения СанПИН        | Н 1.2.3685-21 «Гигиенические нормативы и тр    |
| 17 Вагайский муниципальный район                               | Ушаковское       |                      | 01.01.2024                         | 30.06.202                                                                                                    | 4 Льготный тариф для населения на услуги холодного водо                                                            | снабжения СанПИР        | Н 1.2.3685-21 «Гигиенические нормативы и тре   |
| 18 Вагайский муниципальный район                               | Черноковское     | с Черное             | 01.01.2024                         | 30.06.202                                                                                                    | 4 Льготный тариф для населения на услуги холодного водо                                                            | снабжения питьев?       | ая вода (СанПиН 1.2.3685-21 «Гигиенические н   |
| 19 Вагайский муниципальный район                               | Черноковское     |                      | 01.01.2024                         | 30.06.202                                                                                                    | 4 Льготный тариф для населения на услуги холодного водо                                                            | снабжения СанПИР        | Н 1.2.3685-21 «Гигиенические нормативы и тре   |
| 20 Вагайский муниципальный район                               | Шестовское       | д Юрмы               | 01.01.2024                         | 30.06.202                                                                                                    | 4 Льготный тариф для населения на услуги холодного водо                                                            | снабжения питьее?       | зя вода (СанПиН 1.2.3685-21 «Гигиенические н   |
| 21 Вагайский муниципальный район                               | Шестовское       | с Шестовое           | 01.01.2024                         | 30.06.207                                                                                                    | 4 Льготный тариф для населения на услуги холодного водо                                                            | снабжения питьева       | ая вода (СанПиН 1.2.3685-21 «Гигиенические н   |
| 22 Вагайский муниципальный район                               | Шестовское       |                      | 01.01.2024                         | 30.06.202                                                                                                    | 4 Льготный тариф для населения на услуги холодного водо                                                            | снабжения СанПИР        | 4 1.2 3685-21 «Гигиенические нормативы и тр    |
| 23 Вагайский муниципальный район                               | Аксурское        | д Второсалинская     | 01.07.2024                         | 31.12.207                                                                                                    | 4 Льготный тариф для населения на услуги холодного водо                                                            | снабжения питьева       | зя вода (СанПиН 1.2.3685-21 «Гигиенические н   |
| 24 Вагайский муниципальный район                               | Аксурское        |                      | 01.07.2024                         | 31.12.202                                                                                                    | 4 Льготный тариф для населения на услуги холодного водо                                                            | снабжения СанПИР        | 4 1.2.3685-21 «Гигиенические нормативы и тр    |
| 25 Вагайский муниципальный район                               | Дубровинское     | д Супринская         | 01.07.2024                         | 31 12 207                                                                                                    | 4 Льготный тариф для населения на услуги колодного водо                                                            | снабжения питьева       | ия вода (СанПиН 1.2.3685-21 «Гигиенические н   |
| 26 Вагайский муниципальный район                               | Дубровинское     | с Дубровное          | 01.07.2024                         | 31.12.202                                                                                                    | 4 Льготный тариф для населения на услуги колодного водо                                                            | снабжения питьевл       | ия вода (СанПиН 1.2.3685-21 «Гигиенические н   |
| 27 Вагайский муниципальный район                               | Дубровинское     |                      | 01.07.2024                         | 31.12.202                                                                                                    | 4 Льготный тариф для населения на услуги холодного водо                                                            | снабжения СанПИР        | 4 1.2.3685-21 «Гигиенические нормативы и тре   |
| 28 Вагайский муниципальный район                               | Карагайское      | д Абаул              | 01.07.2024                         | 31.12.202                                                                                                    | .4 Льготный тариф для населения на услуги холодного водо                                                           | снабжения питьева       | ня вода (СанПиН 1.2.3685-21 «Гигиенические н   |
| 29 Вагайский муниципальный район                               | Карагайское      | с Большой Карагай    | 01.07.2024                         | 31.12.202                                                                                                    | 4 Льготный тариф для населения на услуги холодного водо                                                            | снабжения питьеы        | ия вода (СанПиН 1.2.3685-21 «Гигиенические н   |
| 30 Вагайский муниципальный район                               | Карагайское      |                      | 01.07.2024                         | 31.12.202                                                                                                    | .4 Льготный тариф для населения на услуги холодного водо                                                           | снабжения СанПИР        | 11.2.3685-21 «Гигиенические нормативы и тре    |
| 31 Вагайский муниципальный район                               | Куларовское      |                      | 01.07.2024                         | 31.12.202                                                                                                    | 4 Льготный тариф для населения на услуги колодного водо-                                                           | снабжения СанПИР        | 4 1.2.3685-21 «Гигиенические нормативы и тр    |
| 32 Вагайский муниципальный район                               | Первовагайское   | д Старый Погост      | 01.07.2024                         | 31.12.202                                                                                                    | .4 Льготный тариф для населения на услуги холодного водо-                                                          | снабжения питьева       | ля вода (СанПиН 1.2.3685-21 «Гигиенические н   |
| 33 Вагайский муниципальный район                               | Первовагайское   |                      | 01.07.2024                         | 31.12.202                                                                                                    | <ol> <li>Льготный тариф для населения на услуги колодного водо-</li> </ol>                                         | снабжения СанПИН        | 11.2.3685-21 «Гигиенические нормативы и тр     |
| 34 Вагайский муниципальный район                               | Первомайское     | п Первомайский       | 01.07.2024                         | 31.12.202                                                                                                    | <ol> <li>Льготный тариф для населения на услуги колодного водо-</li> </ol>                                         | снабжения питьева       | ия вода (СанПиН 1.2.3685-21 «Гигиенические н   |
| 35 Вагайский муниципальный район                               | Первомайское     | 100                  | 01.07.2024                         | 31.12.202                                                                                                    | <ol> <li>Льготный тариф для населения на услуги холодного водо-</li> </ol>                                         | снабжения СанПИН        | 11.2.3685-21 «Гигиенические нормативы и тре    |
| 36 Вагайский муниципальный район                               | Птицкое          | с Птицкое            | 01.07.2024                         | 31.12.202                                                                                                    | <ol> <li>Льготный тариф для населения на услуги холодного водо-</li> </ol>                                         | снабжения питьева       | ля вода (СанПиН 1.2.3685-21 «Гигиенические н   |
| 37 Вагайский муниципальный район                               | Птицкое          |                      | 01.07.2024                         | 31 12 202                                                                                                    | <ol> <li>Льготный тариф для населения на услуги холодного водо-</li> </ol>                                         | снабжения СанПИН        | 1.2.3685-21 «Гигиенические нормативы и тре     |
| Лист 1                                                         | Ушаковское       | 10                   | 01.07.2024                         | 31 12 202                                                                                                    | 4. Лысотный тариф, аля населения на ислиси хололного волоч                                                         | скабжения СанПИ-        | 1.1.2.3685-21 «Гискеникеские нооматием и то    |
|                                                                |                  |                      |                                    |                                                                                                    |                                                                                                    |                         |                                                |
| Готово 🐻 🎊 Специальные возможности: и                          | все в порядке    |                      |                                    |                                                                                                    |                                                                                                    | <b># #</b>              | E − − + 68                                     |

Для поиска сформированного расчета ЛТ можно использовать процедуру сортировки по дате расчета.

| Функционал<br>карта | ная Отце<br>главн | пить от<br>ого окна | Ш<br>На весь С<br>экран | С<br>Обновить | Экспорт<br>в файл | Экспорт<br>в шаблон | Спубликовать | Добавить    | Добавить<br>копию | Изменить | Создать проекты ЛТ | Прикрепит<br>документь | ть Установ<br>а | вить Оч | вистить |             |            |          |        |           |         |         |         |           |
|---------------------|-------------------|---------------------|-------------------------|---------------|-------------------|---------------------|--------------|-------------|-------------------|----------|--------------------|------------------------|-----------------|---------|---------|-------------|------------|----------|--------|-----------|---------|---------|---------|-----------|
| 😞 Функцио           | альная карта      | Tap                 | рифные реше             | ния х         | Проект            | ы тарифных          | решений 🗙    |             |                   | правк    |                    |                        |                 | winnth  |         |             |            |          |        |           |         |         |         |           |
| Статус 🔺            |                   |                     |                         |               |                   |                     |              |             |                   |          |                    |                        |                 |         |         |             |            |          |        |           |         |         |         |           |
|                     | Актуальн          | Nº.                 | Названи                 | е тарифно     | го решения        | Тип                 | Дата при     | уст         | ИЗМ               | OTM      | Ссылки н           | Дата нач Д             | 1ата отп        | VIcx. № | Номер т | . Ссылка н. | . Зарегист | Дата р 🔺 | оррект | Дата кор. | Принято | Решение | Контрол | Население |
| τ                   |                   |                     |                         |               |                   |                     |              |             |                   |          |                    |                        |                 |         |         |             |            |          |        |           |         |         |         |           |
|                     | •                 | ЛТ №                | ЛТ для (                | Филиал        | ФГБУ "Ц.          | Распор.             | 15.06        | <b>v</b>    |                   |          | (                  | 01.01                  |                 |         |         |             | Бытов      | 15.06    | Бытов  | 15.06     | Нет     | Нет     | Нет     | Да        |
|                     | ٠                 | ЛТ №                | ЛТ для (                | Филиал        | ФГБУ "Ц.          | Распор.             | 15.06        | <b>V</b>    |                   |          | (                  | 01.01                  |                 |         |         |             | Бытов      | 15.06    | Бытов  | 15.06     | Нет     | Нет     | Нет     | Да        |
|                     | •                 | ЛТ №                | ЛТ для (                | Филиал        | ФГБУ "Ц.          | Распор.             | 15.06        | <b>v</b>    |                   |          | (                  | 01.01                  |                 |         |         |             | Бытов      | 15.06    | Бытов  | 15.06     | Нет     | Нет     | Нет     | Да        |
|                     | •                 | ЛТ №                | ЛТ для /                | АО "УСТ       | ЭК" в го          | . Распор.           | 15.06        | <b>v</b>    |                   |          | (                  | 01.01                  |                 |         |         |             | Бытов      | 15.06    | Бытов  | 15.06     | Нет     | Нет     | Нет     | Да        |
|                     | ٠                 | ЛТ №                | ЛТ для /                | АСУСОН        | то "Вин.          | Распор.             | 15.06        |             |                   |          | (                  | 01.01                  |                 |         |         |             | Бытов      | 15.06    | Бытов  | 15.06     | Нет     | Нет     | Нет     | Да        |
|                     | ٠                 | ЛТ №                | ЛТ для (                | 000 "Эн       | ергоспе           | . Распор.           | 15.06        | <b>y</b>    |                   |          | (                  | 01.01                  |                 |         |         |             | Бытов      | 15.06    | Бытов  | 15.06     | Нет     | Нет     | Нет     | Да        |
|                     | ٠                 | ЛТ №                | ЛТ для /                | АСУСОН        | то "Дет.          | Распор.             | 15.06        | <b>y</b>    |                   |          | (                  | 01.01                  |                 |         |         |             | Бытов      | 15.06    | Бытов  | 15.06     | Нет     | Нет     | Нет     | Да        |
|                     | •                 | ЛТ №                | . ЛТ для I              | ИП Лоос       | ь Татья           | Распор.             | 15.06        | <b>y</b>    |                   |          | (                  | 01.01                  |                 |         |         |             | Бытов      | . 15.06  | Бытов  | 15.06     | Нет     | Нет     | Нет     | Да        |
|                     | •                 | ЛТ №                | . ЛТ для (              | 000 «TI       | «С» в Яр          | . Распор.           | 15.06        | <b>v</b>    |                   |          | (                  | 01.01                  |                 |         |         |             | Бытов      | 15.06    | Бытов  | 15.06     | Нет     | Нет     | Нет     | Да        |
|                     | ٠                 | ЛТ №                | . ЛТ для І              | муп "рж       | (КУ"-зап          | Распор.             | 15.06        | <b>&gt;</b> |                   |          | (                  | 01.07                  |                 |         |         |             | Бытов      | 15.06    | Бытов  | 15.06     | Нет     | Нет     | Нет     | Да        |
|                     | ٠                 | ЛТ №                | ЛТ для І                | муп "рж       | (КУ"-зап          | Распор.             | 15.06        | <b>V</b>    |                   |          | (                  | 01.07                  |                 |         |         |             | Бытов      | 15.06    | Бытов  | 15.06     | Нет     | Нет     | Нет     | Да        |
|                     | •                 | ЛТ №                | ЛТ для (                | 000 "CE       | К ЭНЕРГ.          | Распор.             | 15.06        | <b>y</b>    |                   |          | (                  | 01.01                  |                 |         |         |             | Бытов      | 15.06    | Бытов  | 15.06     | Нет     | Нет     | Нет     | Да        |
|                     | •                 | ЛТ №                | ЛТ для (                | 000 "Ко       | ммунал            | Распор.             | 15.06        | <b>v</b>    |                   |          | (                  | 01.01                  |                 |         |         |             | Бытов      | 15.06    | Бытов  | 15.06     | Нет     | Нет     | Нет     | Да        |
|                     | •                 | ЛТ №                | ЛТ для (                | 000 "Ко       | ммунал            | Распор.             | 15.06        | <b>v</b>    |                   |          | (                  | 01.01                  |                 |         |         |             | Бытов      | 15.06    | Бытов  | 15.06     | Нет     | Нет     | Нет     | Да        |
|                     | •                 | ЛТ №                | ЛТ для (                | 000 "TE       | плон"             | Распор.             | 15.06        | ¥           |                   |          | (                  | 01.07                  |                 |         |         |             | Бытов      | 15.06    | Бытов  | 15.06     | Нет     | Нет     | Нет     | Да        |
|                     | •                 | ЛТ №                | ЛТ для /                | АО "УСТ       | ЭК" в го          | . Распор.           | 16.06        | <b>v</b>    |                   |          | (                  | 01.01                  |                 |         |         |             | Крутак.    | . 16.06  | Крутак | . 16.06   | Нет     | Нет     | Нет     | Да        |
|                     | ٠                 | ЛТ №                | ЛТ для І                | муп жк        | Х "Вагай          | Распор.             | 22.06        | ¥           |                   |          | (                  | 01.01                  |                 |         |         |             | Михал      | . 22.06  | Михал  | 22.06     | Нет     | Нет     | Нет     | Да        |
|                     | •                 | ЛТ №                | ЛТ для I                | МУП ЖК        | Х "Вагай          | Распор.             | 22.06        | <b>v</b>    |                   |          | (                  | 01.01                  |                 |         |         |             | Навду      | 22.06    | Навду  | 22.06     | Нет     | Нет     | Нет     | Да        |

| 6 5                               |                                                                                                    |                                                                                          |                          |          | Тарифные решения                  | - BPTR.Client     |              |            |            |          |           |            |         |              | E             | - 8 X             |
|-----------------------------------|----------------------------------------------------------------------------------------------------|------------------------------------------------------------------------------------------|--------------------------|----------|-----------------------------------|-------------------|--------------|------------|------------|----------|-----------|------------|---------|--------------|---------------|-------------------|
| Функциональ<br>карта<br>Навигация | Главка<br>ная<br>Откетть от На вск.<br>Главного сока зирия<br>а Осно<br>В Толеков развить Заспорт<br>а Осно<br>В Толеков развить Заспорт<br>да<br>Основать Заспорт<br>Да<br>В Соко<br>В Толеков развить Заспорт<br>В Толеков развить Заспорт<br>В Толеков развить Заспорт<br>В Толеков развить Заспорт<br>В Толеков развить В Толеков развиты<br>В Толеков развить В Толеков развиты<br>В Толеков развить В Толеков развиты<br>В Толеков развить В Толеков развиты<br>В Толеков развить В Толеков развиты<br>В Толеков развить В Толеков развиты<br>В Толеков развить В Толеков развиты<br>В Толеков развить В Толеков развить В Толеков развиты<br>В Толеков развить В Толеков развиты<br>В Толеков развить В Толеков развиты<br>В Толеков развить В Толеков развиты<br>В Толеков развить В Толеков развиты<br>В Толеков развить В Толеков развиты<br>В Толеков развить В Толеков развиты<br>В Толеков развить В Толеков развиты<br>В Толеков развить В Толеков развиты<br>В Толеков развить В Толеков развиты<br>В Толеков развиты<br>В Толеков развиты<br>В Толеков развиты<br>В Толеков развиты<br>В Толеков развиты<br>В Толеков развиты<br>В Толеков развиты<br>В Толеков развиты<br>В Толеков развиты<br>В Толеков развиты<br>В Толеков развиты<br>В Толеков развиты<br>В Толеков развить В Толеков развиты<br>В Толеков развиты<br>В Толеков ра | Экспорт Опубликовать Доб                                                                 | авить Добавить<br>копино | Изменить | Создать<br>проекты ЛТ докуме<br>а | лить<br>нты<br>Фи | Очистить     |            |            |          |           |            |         |              |               | L6. U             |
| Статус +                          | налонал карта 🖬 терифиян решения на 🖬 троеки                                                                                                    | в тарифивих решении                                                                      |                          | -        |                                   |                   |              |            |            |          |           |            |         |              |               |                   |
| ,                                 | Актуальн NI Название тарифного решения                                                                                                    | <ul> <li>Тип Лата пон УСТ</li> <li>Значения Текстовые фильтры</li> </ul>                 | ИЗМ                      | отм      | Ссылки н Дата нач                 | Дата отп Ис       | . NP Номер 1 | г Ссылка н | Зарегист   | Дата р * | Коррект   | Дата кор   | Принято | Решение      | Контрол       | Население         |
|                                   | 🔵 ЛТ N ЛТ для Филиал ФГБУ "Ц.                                                                                                    | Введите текст для понска                                                                 | P                        |          | 01.01                             |                   |              |            | Бытов      | 15.06    | Бытов     | 15.06      | Нет     | Нет          | Нет           | Да                |
|                                   | 😑 ЛТ N ЛТ для Филиал ФГБУ "Ц.                                                                                                    | (Bce)                                                                                    | ~                        |          | 01.01                             |                   |              |            | Бытов      | 15.06    | Бытов     | 15.06      | Нет     | Нет          | Нет           | Да                |
|                                   | 😑 🛛 ЛТ N ЛТ для Филиал ФГБУ "Ц.                                                                                                    | <ul> <li>Об установлении тарифов с</li> <li>(на всякий случай) Об установание</li> </ul> | овлен                    |          | 01.01                             |                   |              |            | Бытов      | 15.06    | Бытов     | 15.06      | Нет     | Нет          | Нет           | Да                |
|                                   | 😑 ЛТ N ЛТ для АО "УСТЭК" в го                                                                                                    | ЛТ для АО "Водоканал" в Го                                                               | род И<br>шимск           |          | 01.01                             |                   |              |            | Бытов      | 15.06    | Бытов     | 15.06      | Нет     | Нет          | Нет           | Да                |
|                                   | ЛТ № ЛТ для АСУСОН ТО "Вин.                                                                                                    | <ul> <li>ЛТ для АО "СУЭНКО" в горо</li> <li>ЛТ для АО "СУЭНКО" в Горо</li> </ul>         | д Зав<br>од Иш           |          | 01.01                             |                   |              |            | Бытов      | 15.06    | Бытов     | 15.06      | Нет     | Нет          | Нет           | Да                |
|                                   | 🕚 ЛТ № ЛТ для ООО "Энергоспе.                                                                                                    | ЛТ для АО "СУЭНКО" в горо                                                                | д Тоб<br>а Тоб           |          | 01.01                             |                   |              |            | Бытов      | 15.06    | Бытов     | 15.06      | Нет     | Нет          | Нет           | Да                |
|                                   | ЛТ № ЛТ для АСУСОН ТО "Дет.                                                                                                    | ЛТ для АО "СУЭНКО" в горо                                                                | д Ялу                    |          | 01.01                             |                   |              |            | Бытов      | 15.06    | Бытов     | 15.06      | Нет     | Нет          | Нет           | Да                |
|                                   | 🕚 ЛТ № ЛТ для ИП Лоось Татья                                                                                                    | П лі ды ко сланко второ                                                                  | ¢, nuy ♥                 |          | 01.01                             |                   |              |            | Бытов      | 15.06    | Бытов     | 15.06      | Нет     | Нет          | Нет           | Да                |
|                                   | 🏮 ЛТ № ЛТ для ООО «ТКС» в Яр.                                                                                                    | Очистить                                                                                 | Закрыть                  |          | 01.01                             |                   |              |            | Бытов      | 15.06    | Бытов     | 15.06      | Нет     | Нет          | Нет           | Да                |
|                                   | 🕚 ЛТ № ЛТ для МУП "РЖКУ"-зап.                                                                                                    | . Распор 15.06 💌                                                                         | 11 <sup>2</sup>          |          | 01.07                             |                   |              |            | Бытов      | 15.06    | Бытов     | 15.06      | Нет     | Нет          | Нет           | Да                |
|                                   | 😑 ЛТ №, ЛТ для МУП "РЖКУ"-зап                                                                                                    | Pacnop 15.06 🗵                                                                           |                          |          | 01.07                             |                   |              |            | Бытов      | 15.06    | Бытов     | 15.06      | Нет     | Нет          | Нет           | Да                |
|                                   | ЛТ № ЛТ для ООО СБК ЭНЕРГ                                                                                                    | ., Pacnop 15.00 🛛 🖄                                                                      |                          |          | 01.01                             |                   |              |            | Бытов      | 15.06    | Бытов     | 15.06      | Нет     | Нет          | Нет           | Да                |
|                                   | 🛑 ЛТ №, ЛТ для ООО "Коммунал                                                                                                    | Pacnop 15.06, 🛛                                                                          |                          |          | 01.01                             |                   |              |            | Бытов      | 15.06    | Бытов     | 15.06      | Нет     | Нет          | Нет           | Да                |
|                                   | 🛑 ЛТ № ЛТ для ООО "Коммунал                                                                                                    | . Pacnop 15.06 <table-cell></table-cell>                                                 |                          |          | 01.01                             |                   |              |            | Бытов      | 15.06    | Бытов     | 15.06      | Нет     | Нет          | Нет           | Да                |
|                                   | 😑 ЛТ № ЛТ для ООО "ТЕПЛОН"                                                                                                    | . Pacnop 15.06, <table-cell></table-cell>                                                |                          |          | 01.07                             |                   |              |            | Бытов      | 15.06    | Бытов     | 15.06      | Нет     | Нет          | Нет           | Да                |
|                                   | ЛТ № ЛТ для АО "УСТЭК" в го                                                                                                    | . Pacnop 16.06 <table-cell></table-cell>                                                 |                          |          | 01.01                             |                   |              |            | Крутак     | 16.06    | Крутак    | 16.06      | Нет     | Нет          | Нет           | Да                |
|                                   | ● ЛТ № ЛТ для МУП ЖКХ "Baraй                                                                                                    | Pacnop 22.06 📝                                                                           |                          |          | 01.01                             |                   |              |            | Михал      | 22.06    | Михал     | 22.06      | Нет     | Нет          | Нет           | Да                |
|                                   | 🌔 ЛТ № ЛТ для МУП ЖКХ "Вагай                                                                                                    | Распор 22.06 🕅                                                                           |                          |          | 01.01,                            |                   |              |            | Навду      | 22.06    | Навду     | 22.06      | Нет     | Нет          | Нет           | Да                |
| Готово                            |                                                                                                    |                                                                                          |                          |          |                                   |                   |              | Bi         | ero: 3 166 | Михальче | ко Максим | Михайлович | Тюменск | ая область ( | Ф Межрегион   | кальная База ПТІ  |
|                                   | Q Поиск                                                                                                    | 200 📮                                                                                    | 0 🤿                      | ¢,       | o 🖻 💡                             | 00                | 6 D          |            |            | ٥        | 0         | ^          | Ф РУ    | ıc 🧟 د       | ») <b>2</b> 2 | 17:23<br>.06.2023 |

Либо через поиск по наименованию тарифного решения или наименованию РСО

При двойном клике на выбранное тарифное решение в автоматическом режиме формируется карточкой проекта Распоряжения по установлению льготных тарифов с пред заполненными полями.

| Параметры            | Основные параметры распоряжения                                                                                                    |
|----------------------|----------------------------------------------------------------------------------------------------|
| Установка тарифов    | Статус Проект Решение внесено                                                                                                    |
| Изменение тарифов    | , Контроль корректности                                                                                                    |
| Отмена тарифов       | Номер ЛТ №1 22.06.2023 17:10 Дата принятия 22.06.2023 🗸 Дата отмены не отмененс Принято другим органом                                    |
| Создание документов  | Тип документа Распоряжение СФЕРы (не выораны) то население С                                                                              |
| Просмотр документа   | Название Описание ПТ для МУП ЖКХ "Вагай" в Вагайский муниципальный район (BC) ПТ для МУП ЖКХ "Вагай" в Вагайский муниципальный район (BC) |
| Прочие документы     |                                                                                                    |
| Сведения о редакциях |                                                                                                    |
| Данные о публикации  | Сроки действия распоряжения Раскрытие данных Федеральному регулятору                                                                      |
| Комментарии          | Дата вступления решения в силу 101.01.2024 v ···· Дата исходящего письма в адрес Федерального регулятора Не указана v                     |
|                      | Дата окончания действия решения 31.12.2024 🗸 🖓 🛪 Исходящий номер Введите исходящий номер отправленн                                       |
|                      | Дополнительные параметры                                                                                                    |
|                      | Номера тарифных дел                                                                                                    |
|                      | Скан-копия тарифного решения файл не выбран                                                                                               |
|                      | Ссылка на документ в ХД Федерального регулятора                                                                                           |
|                      |                                                                                                    |
|                      |                                                                                                    |
|                      |                                                                                                    |
|                      | 🖬 Согранить Закрыть                                                                                                    |

Необходимо отредактировать карточку: ввести номер, дату, название, прикрепить скан документа и выбрать из выпадающего списка сферу применения ЛТ.

| Параметры            | Основные параметры распоряжения                                                                                                    |
|----------------------|----------------------------------------------------------------------------------------------------|
| Установка тарифов    | Статус Проект Решение внесено                                                                                                    |
| Изменение тарифов    | Контроль корректности                                                                                                    |
| Отмена тарифов       | Номер ИТ №1 22.06.2023 17:10 Дата приняты (22.06.2023 Казана) Дата отмены не отменен: Принято другим органом                                |
| Создание документов  | Тип документа Распоряжение Сферы ((не выбраны) на Население У                                                                               |
| Просмотр документа   | Название Описание ПЛТ для МУП ЖЮХ "Вагай" в Вагайский муниципальный район (BC) ПЛТ для МУП ЖЮХ "Вагай" в Вагайский муниципальный район (BC) |
| Прочие документы     |                                                                                                    |
| Сведения о редакциях |                                                                                                    |
| Данные о публикации  | Сроки действия распоряжения Раскрытие данных Федеральному регулятору                                                                        |
| Комментарии          | Дата вступления решения в силу 01.01.2024 У Дата исходящего письма в адрес Федерального регулятора Не указана У                             |
|                      | Дата окончания действия решения 31.12.2024 🗸 👘 🗶 Исходящий номер Введите исходящий номер отправлени                                         |
|                      | Дополнительные параметры                                                                                                    |
|                      | Номера тарифных дел                                                                                                    |
|                      | Скан-копия тарифного решени. Файл не выбран 🗉                                                                                               |
|                      | Ссылка на документ в ХД Федерального регулятора                                                                                             |
|                      |                                                                                                    |
|                      | 🖬 Сохранить Закрыть                                                                                                    |

При необходимости можно проверить все рассчитанные льготные тарифы их описание и статус, перейдя на вкладку «Установка тарифов». Так же можно осуществить: добавление, тарифа, удаление тарифа, дублирование тарифа, выгрузку тарифов в формате Excel.

|                  | Ла             | нное тари     |            | ние устанавли       |                                         | de la |                        |                             |                   | C          | ) (         |        | 8               | (+)           | (            | 6            | X       |
|------------------|----------------|---------------|------------|---------------------|-----------------------------------------|-------|------------------------|-----------------------------|-------------------|------------|-------------|--------|-----------------|---------------|--------------|--------------|---------|
| новка тарифов    | Да             | ппое тари     | фное решк  | спис устанарли      | вает стедующие тари                     | ψы    |                        |                             |                   | Выгрузить  | тарифы Св   | ернуть | Развернуть Д    | обавить тариф | Добавит      | ы копино — 5 | /далить |
| енение тарифов   | N <sup>0</sup> | Индекс        | Сфера      | Вид тарифа          | Организация                             | УСН   | MP                     | MO                          | Нас. пункт        | Дата нач   | Дата оконча | ЭОТ    | СКИ             | Дата ввод     | Коммента     | Активен до.  | Ста     |
| зна тарифов      |                | 10.03551010   |            |                     |                                         |       |                        |                             |                   |            | 20.05.2024  |        |                 |               | C-1.75.01.1  | 21.12.0000   | -       |
|                  | 1              | ID_37664913   | холодное в | Льготные тарифы на  | M9T1 ЖКХ "Baran" (ИНН 72120             | ×     | ваганский муниципал    | Куларовское                 | (все нас. пункты) | 01.01.2024 | 30.06.2024  |        |                 |               | санпин 1     | 31.12.9999   |         |
| ние локументов   | 4              | 10_37664927   | холодное в | Льготные тарифы на  | MOTT AGA Baraw (PIPH 72120.             |       | Вагайский муниципал    | черноковское                | счерное           | 01.01.2024 | 30.00.2024  |        | в блочных       |               | питьевая в   | 31.12.9999   |         |
|                  | 2              | 10_37004941   | холодное в | Лы отные тарифы на  | MUTLAKA Balali (PIPP 72120.             |       | вагайский муниципал    | шестовское                  | д юрмы            | 01.01.2024 | 30.00.2024  |        | в олочных       |               | импеевая в   | 51.12.9999   |         |
| NTO BORUMOLITE   | 4              | ID_37664955   | холодное в | Льготные тарифы на  | MOTT XXX Barau (VIHH 72120.             |       | ваганский муниципал    | Шестовское                  | с шестовое        | 01.01.2024 | 30.06.2024  |        | в блочных       |               | питьевая в   | 31.12.9999   |         |
| отр документа    | 5              | ID_37664909   | холодное в | Льготные тарифы на  | MOTT XXX Baraw (VIHH 72120.             |       | вагайский муниципал    | первоваганское              | д старыи погост   | 01.01.2024 | 30.00.2024  |        | в олочных       |               | питьевая в   | 31.12.9999   |         |
|                  | 7              | 10,37664963   | Холодное в | Льготные тарифы на  | MUTLINKA Baradi (MHH 72120.             |       | Вагайский муниципал    | Аксурское                   | (все нас. пункты) | 01.01.2024 | 20.06.2024  |        |                 |               | Cauffidid 1  | 31.12.9999   |         |
| е документы      | ,              | ID 27665011   | Xonomice E | Льготные тарифы на  | MOTENER Barad' (MULL 72120.             |       | Вагайский муниципал    | Дуоровинское<br>Карагайское | (ace was, nywera) | 01.01.2024 | 20.05.2024  |        |                 |               | Courtered 1  | 21 12 0000   |         |
|                  | 0              | ID_3766503011 | Холодное в | Лы отные тарифы на  | MOTTIAKA Baraw (PHH 72120.              |       | ваганский муниципал    | Андаганское                 | (все нас. пункты) | 01.01.2024 | 30.06.2024  |        |                 |               | Call Mill I  | 31.12.9999   |         |
| зния о редакциях | 10             | 10.27665020   | Холодное в | Лы отные тарифа наш | MOTO WAY "Datable (WHIT 72120.          |       | Расобоной коринципалы. | Либралицина                 | д второсалинская  | 01.01.2024 | 20.05.2024  |        | E GROUNDA       |               | INTEEDON D.  | 21 12 0000   |         |
|                  | 10             | 10,37665053   | Холодное в | Льготные тарифы на  | MOTENER Datas (MINI 72120.              | 100   | Вагайский муниципал    | дубровинское                | д супринская      | 01.01.2024 | 20.06.2024  |        | в блочных       |               | THIS CODO D  | 21.12.99999  |         |
| ые о публикации  | 12             | ID 27665067   | Холодное в | Льготные тарифы на  | MUTI WKY "Daraă" (MUU 72120.            |       | Вагайский нутиципала.  | Дуоровинское                | с дуоровное       | 01.01.2024 | 20.06.2024  |        | B UNUNHBA       |               | Cauffidul 1  | 21 12 0000   |         |
|                  | 12             | 10.07665001   | Xonogeoe e | Лы отные тарифы на  | MUT WAY Barad' (JELL 72120.             |       | Разайский муниципал    | Каразайское                 | (bee hac hyneibi) | 01.01.2024 | 20.06.2024  |        |                 |               | Contractor a | 21.12.9999   |         |
| ентарии          | 14             | 10.27665005   | Холодное в | Лаготные тарифагна  | MUTH XXX "Parañ" (MUH 72120             |       | Рагайский муниципал    | Карагайское                 | s Fore woll Kana  | 01.01.2024 | 20.05.2024  |        | 5 6 50 WHERE IN |               | THIT COOR D  | 21 12 0000   |         |
|                  | 15             | ID 37665100   | Холодное в | Льготные тарифы на  | MUTLWKX Barait (MHH 72120.              |       | Вагайский муниципал    | Парвонайское                | (все нас линсти)  | 01.01.2024 | 20.06.2024  |        | B UNDARBLY      |               | Caultinut 1  | 21 12 0000   |         |
|                  | 16             | ID 27665122   | Холодное в | Льготные тарифы на  | MVTI WKY "Paraŭ" (MUU 72120.            |       | Вагайский муниципал    | Приков                      | (ace was mynetal) | 01.01.2024 | 20.05.2024  |        |                 |               | Caufildul 1  | 21 12 0000   |         |
|                  | 17             | ID 37665137   | Холодное в | Льготные тарифы на  | MVD WKX "Barañ" (MHH 72120.             |       | вагайский муниципал    | Vularoacroa                 | (ece war, mywrui) | 01 01 2024 | 30.05.2024  |        |                 |               | СанПИН 1     | 31 12 0000   |         |
|                  | 18             | ID 37665151   | Холодное в | Льготные тарифы на  | MVT WKX "Barañ" (MHH 72120.             | D     | Вагайский муниципал.   | Venworoecroe                | (все нас. пункты) | 01 01 2024 | 30.05.2024  |        |                 |               | СанПИН 1     | 31 12 9999   |         |
|                  | 10             | ID 27665165   | Yososhoe R | Льготные тарифы на  | MVT WKY "Barad" (MULL 72120             | 0     | Вагайский мениципал.   | Illectorcyce                | (ece was month)   | 01.01.2024 | 20.05.2024  |        |                 |               | Coulling 1   | 21 12 0000   |         |
|                  | 20             | ID 37665179   | Холодное в | Льготные тарифы на  | MVT XXX "Barañ" (MHH 72120.             |       | Вагайский муниципал    | Пликое                      | с Плянков         | 01.01.2024 | 30.06.2024  |        | R GROUNLY       |               | CONTRACT AND | 31 12 0000   |         |
|                  | 21             | ID 37665193   | Холодное в | Льготные тапифы на  | MVD WKX "Raraŭ" ///HH 72120             | D     | Вагайский мумиципал    | Пепеомайское                | п Пепермайский    | 01.01.2024 | 30.05.2024  |        | е блочных       |               | THITLEROOD P | 31 12 0000   |         |
|                  | 22             | ID 37665207   | Холодное в | Льготные тарифы на  | MVT WKX "Barañ" (MHH 72120.             | 2     | Вагайский муниципал.   | Кударовское                 | (все нас пункты)  | 01.07 2024 | 31.12.2024  |        |                 |               | СанПИН 1     | 31 12 9999   |         |
|                  | 23             | ID 37665221   | Холодное в | Льготные тарифы на  | MVT WKX "Barañ" (MHH 72120.             |       | Вагайский муниципал    | Черноковское                | сЧерное           | 01.07.2024 | 31.12.2024  |        | в блочных       |               | DUD-CEAR E   | 31.12.9999   |         |
|                  | 24             | ID 37665235   | Хололное в | Льготные тарифы на  | MVTI ЖКХ "Barail" (ИНН 72120            | Q     | Вагайский муниципал    | Шестовское                  | а Юрмы            | 01.07.2024 | 31,12,2024  |        | в блочных       |               | DUTLEBAS R.  | 31.12.9999   |         |
|                  | 25             | ID 37665249   | Холодное в | Льготные тарифы на  | MyTI ЖКХ "Barañ" (ИНН 72120             | V     | Вагайский муниципал    | Шестовское                  | с Шестовое        | 01.07.2024 | 31.12.2024  |        | в блочных       |               | питьевая в   | 31.12.9999   |         |
|                  | 26             | ID 37665263   | Холодное в | Льготные тарифы на  | M/TT ЖКХ "Barail" (ИНН 72120            |       | Вагайский муниципал    | Первовагайское              | д Старый Погост   | 01.07.2024 | 31.12.2024  |        | в блочных       |               | питьевая в   | 31.12.9999   |         |
|                  | 079            | ID ATCCCAT    |            | 0                   | 1 6 6 1 1 1 1 1 1 1 1 1 1 1 1 1 1 1 1 1 | 100   | 0TT                    |                             | fact and a second |            | 24.42.2024  |        |                 |               | CHERRIC      | 21 12 0000   |         |

После нажатия кнопки «Сохранить» распоряжение меняет статус «Проект» на статус «Активно», становится действующим Распоряжением и используется в дальнейшей работе Департамента.

| Параметры            | Основные параметры распоряжения                |                                        |                                                                       |
|----------------------|------------------------------------------------|----------------------------------------|-----------------------------------------------------------------------|
| Установка тарифов    | Статус                                         | Проект                                 | Решение внесено                                                       |
| Изменение тарифов    |                                                |                                        | Контроль корректности                                                 |
| Отмена тарифов       | Номер ЛТ №1 22.06.2023 17:10                   | Дата принятия 22.06.2023               | <ul> <li>Дата отмены не отмененк Принято другим органом</li></ul>     |
| Создание документов  | Тип документа Распоряжение                     | <ul> <li>Сферы (не выбраны)</li> </ul> | Население ⊘                                                           |
|                      | Название                                       | 0<br>2004 (RC)                         | ПИСАНИЕ<br>П для МУП WVY "Вагай" в Вагайский моцициральный райоц (ВС) |
| просмотр документа   | ЛТ Для РИЛТЖКА Вагай в Вагайский муниципальный |                                        | п для млят рагая в рагаяския муниципальный район (рс)                 |
| Прочие документы     |                                                |                                        |                                                                       |
| Сведения о редакциях | Сроки лействия распоряжения                    | Раскры                                 | тие ланных Фелеральному регулятору                                    |
| Данные о публикации  |                                                |                                        |                                                                       |
| Комментарии          | дата встугления решения в                      | 21 12 2024 The Alan Ack                | одящего письма в адрес Федерального регулятора пе указана             |
|                      | дата окончания деиствия реши                   | 51.12.2024                             | исходящии номер введите исходящии номер отправленн                    |
|                      | Дополнительные параметры                       |                                        |                                                                       |
|                      | Номера тарифных                                | ел                                     | v +                                                                   |
|                      | Скан-копия тарифного реши                      | RNI                                    | файл не выбран                                                        |
|                      | Ссылка на документ в ХД Федерального регуля    | pa                                     | 0                                                                     |
|                      |                                                |                                        |                                                                       |
|                      |                                                |                                        |                                                                       |
|                      |                                                |                                        |                                                                       |
|                      |                                                |                                        | 🖬 Сохранть Закрыть                                                    |

#### 3.11. Приложение «Умный помощник ЖКХ»

Приложение предоставляет возможность жителям МКД получить основную и наиболее востребованную информацию по управлению многоквартирным домом и иным вопросам сферы ЖКХ.

Приложение обеспечивает коммуникации между жителями МКД и управляющими организациями с автоматическим контролем сроков по исполнению обращений жителей, предоставлять управляющей организации инструмент для коммуникации с жителями.

Сервис устанавливается на мобильное устройство через GooglePlay или AppStore.

Для регистрации в сервисе «Умный помощник ЖКХ» жителю необходимо ввести сотовый номер и выбрать регион. После этого ввести SMS-код, который поступит на мобильное стройство.

|                                      | вход                                                    |                                                  |
|--------------------------------------|---------------------------------------------------------|--------------------------------------------------|
| Ваш тели<br>+7                       | ефон                                                    |                                                  |
| Выбери                               | те регион                                               | v                                                |
| Я согла<br>персон<br>Соглас<br>данны | асен с политик<br>нальных даннь<br>сие на обработ<br>іх | ой обработки<br>ых и даю свое<br>ку персональных |
|                                      | Войти                                                   |                                                  |
|                                      |                                                         |                                                  |
|                                      |                                                         |                                                  |
|                                      |                                                         |                                                  |

#### 3.12. Сервис проверки кворума общего собрания собственников.

Сервиса осуществляет автоматизированный запрос выписок по МКД и помещениям из Росреестра с последующей их обработкой и формированием итоговых результатов кворума и проектов документов.

Работа в сервисе состоит из 4-х основных этапов:

- ввод исходных данных протокола (регистрационный номер, адрес МКД, дата проведения ОСС, вопросы кворума и тип кворума);
- получение выписок из Росреестра по МКД и помещениям в автоматическом режиме;
- проверка собственников и ввод их ответов на поставленные вопросы;
- формирование итоговых результатов кворума и проектов документов;

#### 3.12.1. Ввод исходных данных

Для начала работы требуется кликнуть «Добавить протокол»

|           |                    |                      | Сервис проверки кворум                            | 1a OCC                  |                      |                  |                   |                             | Добавить протокол           |                  |     |
|-----------|--------------------|----------------------|---------------------------------------------------|-------------------------|----------------------|------------------|-------------------|-----------------------------|-----------------------------|------------------|-----|
|           |                    |                      | Список протоколов ОСС                             |                         |                      |                  |                   |                             |                             |                  |     |
|           |                    |                      | Q Agpec                                           |                         |                      | статус<br>Любой  |                   |                             | ×                           |                  |     |
|           |                    |                      | Q. Номер протоколя                                |                         | Дата начала собрания |                  | Ë                 | Дата окончания собрания     | a 🗎                         |                  |     |
|           |                    |                      |                                                   |                         |                      |                  |                   |                             | Найти Сбросить все          |                  |     |
| Nº<br>n/n | Номер<br>протокола | Адрес дома           |                                                   | Дата начала<br>собрания | Дата ок<br>собр      | ончания<br>кания | Количес<br>(Получ | ство выписок<br>чено/Всего) | Статус                      | Выписка по ди    | ому |
| 1         | Tect 22.07.2022    | Ямало-Ненецкий АО, г | <sup>-</sup> Салехард, ул Чкалова, д 28а          | 01.07.2022              | 14.07                | 1.2022           | :                 | 21/21                       | Ожидает проверки            | pdf: 💽<br>zip: 💽 |     |
| 2         | 2                  | Ямало-Ненецкий АО, г | <sup>-</sup> Салехард, мкр Богдана Кнунянца, д 22 | 15.06.2022              | 07.07                | .2022            | :                 | 21/21                       | Ожидает проверки            | pdf: 💿<br>zip: 💽 |     |
| 3         | 1                  | Ямало-Ненецкий АО, г | Ноябрьск, ул Ленина, д 20                         | 10.06.2022              | 24.06                | .2022            | 1:                | 24/124                      | Ожидает проверки            | pdf: •<br>zip: • |     |
| 4         | 3                  | Ямало-Ненецкий АО, г | - Салехард, мкр Богдана Кнунянца, д 336           | 18.05.2022              | 14.06                | .2022            |                   | 55/56                       | Получение выписок помещений | pdf: 💿<br>zip: 💽 |     |
| 5         | 1                  | Ямало-Ненецкий AO, г | <sup>-</sup> Надым, ул Зверева, д 45              | 28.04.2022              | 19.05                | i.2022           |                   | 90/90                       | Проверено                   | pdf: 💿<br>zip: 💽 |     |
| 6         | 1                  | Ямало-Ненецкий АО, г | Надым, ул Набережная имени Оруджева С.А., д       | 28.04.2022              | 19.05                | .2022            |                   | 56/56                       | Проверено                   | pdf: 💽           |     |

Для формирования протокола требуется заполнить поля и нажать кнопку «Добавить протокол».

При вводе адреса МКД сервис автоматически ищет кадастровый номер дома, который надо выбрать в поле «Результаты поиска в Росреестре». В случае, если не произошло автоматического поиска кадастрового номера, то его можно ввести в ручную через нажатие кнопки «Нет адреса в списке».

| Сервис проверки кворума ОСС                                                                                                    |                                         |  |  |  |  |  |  |  |  |  |
|----------------------------------------------------------------------------------------------------|-----------------------------------------|--|--|--|--|--|--|--|--|--|
| - Список протоколов                                                                                                    |                                         |  |  |  |  |  |  |  |  |  |
| Создать новый протокол                                                                                                    |                                         |  |  |  |  |  |  |  |  |  |
| Новый протокол                                                                                                    |                                         |  |  |  |  |  |  |  |  |  |
| Номер протокола<br>34/22                                                                                                    |                                         |  |  |  |  |  |  |  |  |  |
| МКД Свердловская обл, г Екатеринбург, ул Ирбитская, д 73                                                                                   | Q                                       |  |  |  |  |  |  |  |  |  |
| Результаты Адреса Росреестра<br>поиска в Свердловская обл, г Екатеринбург, ул Ирбитская,<br>Росреестре й Пятилетки, 32 (66:41:0702034:566) | 73/ ул 3 Нет адреса в списке            |  |  |  |  |  |  |  |  |  |
| 11-07-2022                                                                                                    |                                         |  |  |  |  |  |  |  |  |  |
| Вопрос 1<br>Смена УК                                                                                                    | Тип кворума<br>50%                      |  |  |  |  |  |  |  |  |  |
| Вопрос 2<br>Ремонт фасада                                                                                                    | Тип кворума<br>Простое ~<br>большинство |  |  |  |  |  |  |  |  |  |
| Вопрос 3<br>Замена котла                                                                                                    | Тип кворума<br>2/3                      |  |  |  |  |  |  |  |  |  |
| Добавить вопрос                                                                                                    |                                         |  |  |  |  |  |  |  |  |  |
| Создать протокол                                                                                                    |                                         |  |  |  |  |  |  |  |  |  |

## 3.12.2. Получение выписок из Росреестра по МКД и помещениям в автоматическом режиме.

После формирования протокола сервис автоматически сформирует запрос для получения выписки по МКД и помещениям.

Первоначальный экран состоит из 2-х основных блоков:

- фильтры для поиска протокола по исходным данным;
- информация по протоколу и статусами запросов в Росреестр;

Статус запроса можно посмотреть в колонке «Статус» («получение выписки по дому», «получение выписки по помещениям», «ожидает проверки», «проверено»)

|           |                    |             | Сервис проверки кво                                          | рума ОСС                |                            |                                        | Добавить протокол           |                  |
|-----------|--------------------|-------------|--------------------------------------------------------------|-------------------------|----------------------------|----------------------------------------|-----------------------------|------------------|
|           |                    |             | Список протоколов ОСС                                        |                         |                            |                                        |                             |                  |
|           |                    |             | Q. Адрес                                                     |                         | Статус<br>Любой            |                                        | ~                           |                  |
|           |                    |             | Q. Номер протокола                                           |                         | Дата начала собрания       | Дата окончания со                      | брания                      |                  |
| N≌<br>n/n | Номер<br>протокола | Адрес<br>~  | сдома                                                        | Дата начала<br>собрания | Дата окончания<br>собрания | Количество выписок<br>(Получено/Всего) | Статус                      | Выписка по дому  |
| 1         | Тест 22.07.2022    | Ямало       | о-Ненецкий АО, г Салехард, ул Чкалова, д 28a                 | 01.07.2022              | 14.07.2022                 | 21/21                                  | Ожидает проверки            | pdf: 💽<br>zip: 💽 |
| 2         | 2                  | Ямало       | о-Ненецкий АО, г Салехард, мкр Богдана Кнунянца, д 22        | 15.06.2022              | 07.07.2022                 | 21/21                                  | Ожидает проверки            | pdf: 💽<br>zip: 💽 |
| 3         | 1                  | Ямало       | о-Ненецкий АО, г Ноябрьск, ул Ленина, д 20                   | 10.06.2022              | 24.06.2022                 | 124/124                                | Ожидает проверки            | pdf: 💽<br>zip: 💽 |
| 4         | 3                  | Ямало       | о-Ненецкий АО, г Салехард, мкр Богдана Кнунянца, д 336       | 18.05.2022              | 14.06.2022                 | 55/56                                  | Получение выписок помещений | pdf: 💽<br>zip: 💽 |
| 5         | 1                  | Ямало       | р-Ненецкий АО, г Надым, ул Зверева, д 45                     | 28.04.2022              | 19.05.2022                 | 90/90                                  | Проверено                   | pdf: 💽<br>zip: 💽 |
| 6         | 1                  | Ямало<br>39 | о-Ненецкий АО, г Надым, ул Набережная имени Оруджева С.А., д | 28.04.2022              | 19.05.2022                 | 56/56                                  | Проверено                   | pdf: 💽<br>zip: 💽 |
| 7         | 1                  | Ямало       | р-Ненецкий АО, г Ноябрьск, ул Дзержинского, д 14             | 25.04.2022              | 01.06.2022                 | 90/90                                  | Проверено                   | pdf: 💽<br>zip: 🗖 |

Для скачивания выписки по МКД (формат PDF) или скачивания выписки с ЭЦП(zip) необходимо нажать на один из предложенных вариантов

После скачивания выписки по МКД сервис автоматически начнет запрашивать выписки по помещениям. Количество скаченных выписок по помещениям отображаются в колонке «Количество выписок (получено/всего).

После получения всех выписок по помещениям протокол перейдёт в статус «Ожидает проверки».

Для перехода к проверке собственников и ввода их ответов на поставленные вопросы необходимо кликнуть на адрес МКД (выделено синим цветом);

#### 3.12.3. Проверка собственников и ввод их ответов на поставленные вопросы

Экран состоит и 4-х основных блоков:

- информация по дому, площади, % принявших участие в голосовании;
- фильтры для поиска требуемых данных;
- выписки по помещениям и их собственниками с долями;
- ответы собственников на поставленные вопросы;

|   |           |                   |                                                                           |              |                                  |                         | Сервис п                    | оверки кворума                       | OCC                                                                                  |                                                |                                    |                                                                                 |                                         |               |               |
|---|-----------|-------------------|---------------------------------------------------------------------------|--------------|----------------------------------|-------------------------|-----------------------------|--------------------------------------|--------------------------------------------------------------------------------------|------------------------------------------------|------------------------------------|---------------------------------------------------------------------------------|-----------------------------------------|---------------|---------------|
|   |           |                   |                                                                           |              |                                  |                         | 🤶 Слисок                    | протоколов                           |                                                                                      |                                                |                                    |                                                                                 |                                         |               |               |
|   |           |                   |                                                                           |              |                                  |                         | Прото<br>Ямалс              | кол № 1<br>-Ненецкий                 | АО, г Надым,                                                                         | ул Зверева,                                    | д 45                               | Выгрузить ре                                                                    | зультаты Вернуть реестр                 | в проверку    |               |
|   |           |                   |                                                                           |              |                                  |                         | Состояние дона<br>Исправный | а Дата начала собрания<br>28.04.2022 | Дата окончания собрания Общ<br>19.05.2022 488                                        | цая площадь МКД Площадь<br>15.1 Кв. М. 4889,21 | жилых и нежилых помещени<br>СВ, М. | <ul> <li>Приняло участие в голосова</li> <li>2 536,9 кв. м. (51,89%)</li> </ul> | иии Получено выписок из Росрее<br>90/90 | тра           |               |
|   |           |                   |                                                                           |              |                                  |                         | Статус провер               | 63                                   | ~                                                                                    | Q, NE Квартиры/Нежилого                        | о помещения                        | Q, ΦИ0                                                                          |                                         |               |               |
|   |           |                   |                                                                           |              |                                  |                         |                             |                                      |                                                                                      |                                                |                                    |                                                                                 | Сбросить ф                              | ильтры        |               |
|   | Nº<br>n/n | Кадастровый номер | Адрес помещения                                                           | Nº помещения | Площадь<br>помещения<br>(кв. м.) | Выписка<br>по помещению | Собственник                 | Площадь<br>(доля)                    | Bonpoc 1 💿                                                                           | Bonpoc 2<br>2                                  | Bonpoc 3<br>3                      | Bonpoc 4 🔿                                                                      | Bonpoc 5<br>5                           | Bonpoc 6<br>6 | Bonpoc 7<br>7 |
| Q | 1         | 89:10:010207:1608 | Ямало-Ненецкий<br>автономный округ,<br>г Надым, ул<br>Звереве, д 45, кв 1 | KB. 1        | 61.2                             | pdf<br>Zip              |                             | (Lans: 1)                            | Не присутствовал<br>Не присутствовал<br>За                                           |                                                |                                    |                                                                                 |                                         |               |               |
| Z | 2         | 89:10:010207:1614 | Ямало-Ненецкий<br>автономный округ,<br>г Надым, ул<br>Зверева, д 46, кв 2 | KE. 2        | 37.4                             | pdf<br>Zip              | e m                         | () 37,40<br>(Доля: 1)                | Против<br>Воздержался<br>Не присутствовал<br>Вое SA<br>Вое ПРОТИВ<br>Вое ВОЗДЕРЖАЛСЯ | Sa                                             | 3a                                 | Sa                                                                              | Sa                                      | 38            | 34            |
| 2 | 3         | 89:10:010207:1601 | Ямало-Ненецкий<br>автономный округ,<br>г Надым, ул<br>Зверева, д 48, кв 3 | кв. 3        | 55.4                             | pdf<br>zip              |                             | (Доля: 0.6                           | Не присутствовал                                                                     |                                                |                                    |                                                                                 |                                         |               |               |
|   |           |                   |                                                                           |              |                                  |                         |                             | () 27.70<br>(dons: 0.6               | Не присутствовал                                                                     |                                                |                                    |                                                                                 |                                         |               |               |
| Z | 4         | 89:10:010207:1599 | Ямало-Ненецкий<br>автономный округ,<br>г Надым, ул<br>Зверева, д 45, кв 4 | KE. 4        | 70.1                             | pdf<br>Zip              |                             | () 70.10<br>(Доля: 1)                | Sa                                                                                   | 3a                                             | 3a                                 | Sa                                                                              | Sa                                      | Sa            | 34            |
| Q | 5         | 89:10:010207:1611 | Ямало-Ненецкий<br>автономный округ,<br>г Надым, ул<br>Зверева, д 45, кв 5 | KE. 5        | 39.2                             | pdf<br>Zip              |                             | (j) 39.20<br>(flons: 1)              | Sa                                                                                   | Sa                                             | Sa                                 | 34                                                                              | Sa                                      | 34            | Sa            |
| L | 6         | 89:10:010207:1615 | Ямало-Ненецкий<br>автономный округ,<br>г Нелым ул                         | KB. 6        | 56.6                             | pdf                     | Действи                     | ия с протоколом                      |                                                                                      | Добавя                                         | пъ помещение Добе                  | вить вопрос                                                                     |                                         |               |               |

Скачивание выписки по помещению аналогично процедуре скачивания выписки по МКД.

В случае, если информация по помещению/собственнику некорректна или ошибочна попала в реестр выписок, то помещение/собственника можно удалить, нажав на значок 🥑

В случае, если необходимо добавить информацию по помещению или вопрос кворума, то в нижней части экрана есть раздел «Действия с протоколом» и, соответственно, кнопки «Добавить помещение», «Добавить вопрос».

В случае, если в выписке по помещению отсутствуют сведения о собственнике, то его можно добавить.

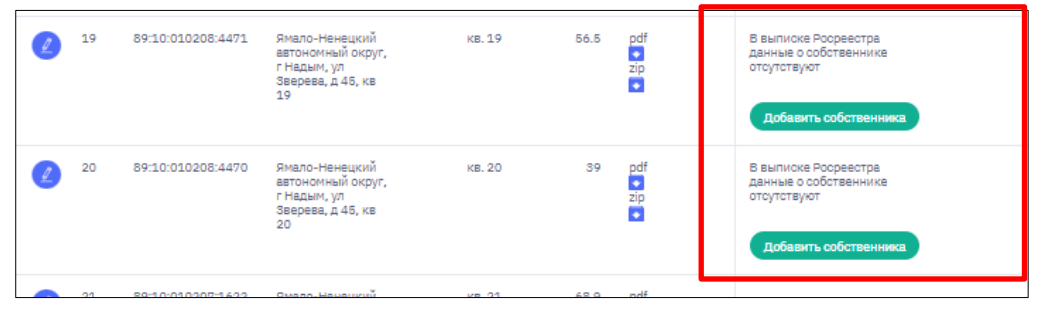

В случае, если собственник является несовершеннолетним, то он будет отображаться цветом «золото», если собственник на момент проведения ОСС не обладал правами на данное помещение, то он будет отображаться красным цветом.

#### 3.12.4. Формирование итоговых результатов кворума и проектов документов.

После проставления всех ответов собственников по поставленным вопросам с целью получения итоговых расчетов по кворуму ОСС необходимо нажать на кнопку «Выгрузить результаты». Автоматически будут сформированы результаты кворума, его итоги и выгружены в формат EXCEL (таблица №1).

|   |           |                   |                                                                           |                          |                                  |                         |   | Сервис проверки кворума ОСС             |                                        |                                                                                      |                                                   |                                      |                                                                                                |               |               |               |  |
|---|-----------|-------------------|---------------------------------------------------------------------------|--------------------------|----------------------------------|-------------------------|---|-----------------------------------------|----------------------------------------|--------------------------------------------------------------------------------------|---------------------------------------------------|--------------------------------------|------------------------------------------------------------------------------------------------|---------------|---------------|---------------|--|
|   |           |                   |                                                                           |                          |                                  |                         |   | 🤶 Список пре                            | этоколов                               |                                                                                      |                                                   |                                      |                                                                                                |               |               |               |  |
|   |           |                   |                                                                           |                          |                                  |                         |   | Протоко<br>Ямало-                       | ол № 1<br>Ненецкий /                   | АО, г Надым,                                                                         | нам (версульрактрациянам)                         |                                      |                                                                                                |               |               |               |  |
|   |           |                   |                                                                           |                          |                                  |                         |   | Состояние дома<br>Исправный             | Дата начала себрания Д<br>28.04.2022 1 | ата окончания собрания Общ<br>9.05.2022 488                                          | дя площадь МКД Площадь ж<br>5.1 кв. м. 4 889,2 кв | илых и нежилых помещений П<br>. М. 2 | Приниско участие в голосозания Получено выписок на Росресстра<br>2 556,9 кв. н. (51,89%) 90(90 |               |               |               |  |
|   |           |                   |                                                                           |                          |                                  |                         |   | Статус проверки                         |                                        | ~ 0                                                                                  | <ol> <li>№ Квартиры/Нежилого п</li> </ol>         | омещения                             | Q 040                                                                                          |               |               |               |  |
|   |           |                   |                                                                           |                          |                                  |                         |   |                                         |                                        |                                                                                      |                                                   |                                      |                                                                                                | Сбросить ф    | ильтры        |               |  |
|   | NS<br>n/n | Кадастровый номер | Адрес помещения                                                           | N <sup>±</sup> помещения | Площадь<br>помещения<br>(кв. м.) | Выписка<br>по помещению |   | Собственник                             | Площадь<br>(доля)                      | Bonpoc 1 💿<br>1                                                                      | Bonpoc 2                                          | Bonpoc 3<br>3                        | Bonpoc 4 💿<br>4                                                                                | Bonpoc 5<br>5 | Bonpoc 6<br>6 | Bonpoc 7<br>7 |  |
| 2 | 1         | 89:10:010207:1608 | Ямало-Ненецкий<br>автономный округ,<br>г Надым, ул<br>Звереве, д 45, кв 1 | KB. 1                    | 61.2                             | pdf<br>Zip              |   | Arrest<br>Traja<br>Distances and        | (j) 61.20<br>(Доля: 1)                 | Не присутствовал<br>Не присутствовал<br>За                                           |                                                   |                                      |                                                                                                |               |               |               |  |
| 2 | 2         | 89:10:010207:1614 | Ямало-Ненецкий<br>автономный округ,<br>г Надым, ул<br>Зверева, д 46, кв 2 | KE. 2                    | 37.4                             | pdf<br>Zip              | L | ta<br>Sanat<br>Sanat                    | (j) 37.40<br>(Доля: 1)                 | Против<br>Воздержался<br>Не присутствовал<br>Все ЗА<br>Все ПРОТИВ<br>Все ВОЗДЕРЖАЛСЯ | 34                                                | Sa                                   | Sa                                                                                             | Sa            | Sa            | Sa            |  |
| 2 | 3         | 89:10:010207:1601 | Ямало-Ненецкий<br>автономный округ,<br>г Надым, ул<br>Зверева, д 48, кв 3 | кв. 3                    | 55.4                             | pdf<br>Zip              | ¢ |                                         | () 27.70<br>(Доля: 0.5)                | Не присутствовал                                                                     |                                                   |                                      |                                                                                                |               |               |               |  |
|   |           |                   |                                                                           |                          |                                  |                         | Ø | Anna anna anna anna anna anna anna anna | (Jans: 0.5)                            | Не присутствовал                                                                     |                                                   |                                      |                                                                                                |               |               |               |  |
| 2 | 4         | 89:10:010207:1899 | Ямало-Ненецкий<br>автономный округ,<br>г Надым, ул<br>Зверева, д 45, кв 4 | кв. 4                    | 70.1                             | pdf<br>Zip              |   | tofess<br>fastes<br>fattes              | () 70.10<br>(()ans: 1)                 | Sa                                                                                   | Sa                                                | Sa                                   | 3e                                                                                             | Sa            | 3a            | 3a            |  |
| 2 | 5         | 89:10:010207:1611 | Ямало-Ненецкий<br>автономный округ,<br>г Надым, ул<br>Зверева, д 46, кв 5 | KB. 5                    | 39.2                             | pdf<br>zip              | Ø | 1999 <b>89</b><br>1993<br>1993 89       | (j) 39.20<br>(Доля: 1)                 | Se                                                                                   | Sa                                                | Sa                                   | Sa                                                                                             | Sa            | 3a            | Sa            |  |
| Z | 6         | 89:10:010207:1615 | Ямало-Ненецкий<br>автономный округ,<br>г Налым ул                         | KB. 6                    | 56.6                             | pdf                     | - | Действия о                              | с протоколом                           |                                                                                      | Добавити                                          | помещение Добавить                   | conpoc                                                                                         |               |               | _             |  |

Таблица №1 Подсчет результатов голосования Протокол № 1 Ямало-Ненецкий АО, г Надым, ул Звер ва, д 45 щадь МКД, кв.м. илых и нежилых по астие в голосования астие в голосования 4885,10 4889,20 2536,90 51,89 овании, кв. 39,1 да 69,8 да 56,5 да 39,1 нет 69,3 да 27,9 нет 208:1165 кв. 83 кв. 84 кв. 85 кв. 86 кв. 87 кв. 88 кв. 88 кв. 88 кв. 89 кв. 89 кв. 90 010208:1164 010208:1148 010208:1143 10207:161 6,97 3,61 73,83 9,2 37.75 38,31

После выгрузки результатов для смены статуса протокола с «Ожидает проверки» на «Проверено», требуется нажать на кнопку «Завершить проверку»

|   |           |                   |                                                                                          |                          |                                  |                         | 🤶 Список протоколог                                                                   | 6                                                                                               |                                 |                                    |                                   |                   |                                                     |                                             |     |
|---|-----------|-------------------|------------------------------------------------------------------------------------------|--------------------------|----------------------------------|-------------------------|---------------------------------------------------------------------------------------|-------------------------------------------------------------------------------------------------|---------------------------------|------------------------------------|-----------------------------------|-------------------|-----------------------------------------------------|---------------------------------------------|-----|
|   |           |                   |                                                                                          |                          |                                  |                         | Протокол N<br>Ямало-Нен                                                               | Протокол № 1<br>Ямало-Ненецкий АО, г Ноябрьск, ул Ленина, д 20 Вигроп реультви Бажронть проверу |                                 |                                    |                                   |                   |                                                     | зоверку                                     |     |
|   |           |                   |                                                                                          |                          |                                  |                         | Состояние дона Дата нач<br>Исправный 10.06.2                                          | чала собрания Дата<br>1022 24.0                                                                 | а окончания собрания<br>16.2022 | Общая площадь МКД<br>6427.3 кв. м. | Площадь жильк и<br>3 183,8 кв. м. | нежилых помещений | Приняло участие в голосовани<br>0,0 к.в. м. (0,00%) | и Получено выписок из Росреестра<br>124/124 |     |
|   |           |                   |                                                                                          |                          |                                  |                         | Статус проверни                                                                       |                                                                                                 |                                 | Q № Квартиры                       | (/Нежилого помещ)                 | зния              | Q, ФИО                                              |                                             |     |
|   |           |                   |                                                                                          |                          |                                  |                         |                                                                                       |                                                                                                 |                                 |                                    |                                   |                   |                                                     | Сбросить филь                               | гры |
|   | Nº<br>n/n | Кадастровый номер | Адрес помещения                                                                          | N <sup>#</sup> помещения | Площадь<br>помещения<br>(кв. м.) | Выписка<br>по помещению | Собственник                                                                           | Площадь<br>(доля)                                                                               | Bonpoc 1<br>1                   | Bonpoc 2<br>2                      |                                   | Bonpoc 3<br>3     | Bonpoc 4 🔿                                          | Bonpoc 5<br>5                               |     |
| 2 | 1         | 89:12:110610:540  | Ямало-Ненецкий<br>автономный округ,<br>г Ноябрьск, ул<br>Ленина, д 20                    |                          | 16.1                             | pdf<br>2ip              | В выписке Росреестра<br>данные о собственнике<br>отсутствуют                          |                                                                                                 |                                 |                                    |                                   |                   |                                                     |                                             |     |
|   |           |                   |                                                                                          |                          |                                  |                         | Добавить собственника                                                                 |                                                                                                 |                                 |                                    |                                   |                   |                                                     |                                             |     |
| Z | 2         | 89:12:110610:538  | Ямало-Ненецкий<br>автономный округ,<br>г Ноябрьск, ул<br>Ленина, д 20                    |                          | 22.1                             | pdf<br>⊋ip              | В выписке Росреестра<br>данные о собственнике<br>отсутствуют<br>Добавить собственника |                                                                                                 |                                 |                                    |                                   |                   |                                                     |                                             |     |
| Ø | 3         | 89:12:110610:1551 | Ямало-Менецкий<br>автономный округ,<br>г Ноябрьок,<br>инкрорайон Д-1,<br>ул Ленина, д 20 | -                        | 60.4                             | pdf<br>Zip              | Амиралиев<br>Султан<br>Садыкович                                                      | 60.40<br>(Доля: 1)                                                                              | Не присутствовал                |                                    |                                   |                   |                                                     |                                             |     |

При необходимости можно поменять статус кворума с «Проверено» на «Ожидает проверки» нажав на кнопку «Вернуть реестр в проверку».

|                                                                                                    | Сервис проверки кворума ОСС                                                                                                    |
|----------------------------------------------------------------------------------------------------|----------------------------------------------------------------------------------------------------|
|                                                                                                    | Список протоколов                                                                                                    |
|                                                                                                    | Протокол № 1<br>Ямало-Ненецкий АО, г Надым, ул Зверева, д 45                                                                                                    |
|                                                                                                    | Составние дота напала собрания. Дата окончания собрания. Общая попадарь МИД. Пеладарь кончая и нежилых почещений.<br>Матраевный 26.04.2022 19.05.2022 4985.1 кв. и. 4889,2 кв. и. 2556,9 кв. и. (51,894) 92(90)                                                                                                    |
|                                                                                                    | Сталустранором - Q. № Каздотуру/Неконсого помещения Q. ФИО                                                                                                    |
|                                                                                                    | Сброоть фильтры                                                                                                    |
| NE<br>в/п Кадастровый нонер Адрес понецения № понещения понещения понещения но понещения на понещению                                                                                                    | Coficenseer Annuality Control Bonpoc 1 Bonpoc 2 Bonpoc 3 Bonpoc 4 Bonpoc 5 Bonpoc 6 Bonpoc 6 Bonpoc 6 Bonpoc 7 Bonpoc 7 Bonpoc 7 Bonpoc 7 Bonpoc 7 Bonpoc 7 Bonpoc 7 Bonpoc 7 Bonpoc 7 Bonpoc 7 Bonpoc 7 Bonpoc 8 Bonpoc 9 Bonpoc 9                                                                                                    |
| 1 8910/01207/1608 phate-themaculi KE_1 61.2 off<br>entropy: entropy: entrop | B1.20     Control     Score 1     Helipoynetteeaan     Helipoynetteeaan     Sa                                                                                                    |
| 2         8910.0102071.51.4         Ringto-Hearingtoni<br>attricemental oxpyr,<br>3869ets, 245, vs 2         37.4         pdf<br>30                                                                                                    | Developments<br>Developments<br>De |
| 3 8910/0102071601 pretect-messadd ea 3 88.4 ptf<br>pretect-messadd motor, ea 3 88.4 ptf<br>r Hazars, yn<br>Bespelas, j.45, ea 3 0<br>0 0                                                                                                    | 27.70<br>20/04 (0.3)     He spunyttratean                                                                                                    |
| •                                                                                                    | 27.50<br>(2004: 0.8) He spurg/tradean                                                                                                    |
| 4 8910.0102071599 Seate-themasoli va. 4 70.1 pdf<br>ertbucket-divergi, va. 4 70.1 pdf<br>realizer, yn 20<br>Septema, p.6, va. 4 20                                                                                                    | 1 70 10<br>(Contra) 5a 5a 5a 5a 5a 5a                                                                                                    |
| 5         59.10.010207.1411         Rean-Hewaganik         ext. 5         39.2         pdf           48710-04048         Attractional copyr,<br>15         50         50         50                                                                                                    | () <sup>59-50</sup> () 5a 5a 5a 5a 5a 5a                                                                                                    |
| 6 89-10:010207:1615 Янало-Нанациона<br>вятоноличай округ, кв. 6 56.6 pdf                                                                                                    | Действие с протоколом Дрбавить понящение (добявить вопрос                                                                                                    |

#### 3.13. Сервис внесения изменений в реестр лицензий субъекта РФ.

Сервис предназначен для автоматизации процессов по исполнению Приказа Минстроя России от 25.12.2015 N 938/пр (ред. от 30.10.2020) "Об утверждении Порядка и сроков внесения изменений в реестр лицензий субъекта Российской Федерации".

Работа в сервисе состоит из 3-х основных этапов:

• ввод исходных данных заявления (реквизиты заявления, данные о заявителе, цель обращения, выбор ситуации, адрес МКД, дополнительные данные);

• формирование чек листа по проверке комплектности документов на основании заявления лицензиата;

• формирование проектов документов (заключение, распоряжение(приказ) в зависимости от принятого решения);

#### 3.13.1. Ввод исходных данных заявления.

На гавном экране пользователю предоставляется информация по реестру заявлений.

|           |                               |                                          | Сервис лицензирования УО                                                                                                    | Сервис лицензирования УО                      |                                  |                                              |                                      |  |  |  |  |  |  |  |
|-----------|-------------------------------|------------------------------------------|----------------------------------------------------------------------------------------------------|-----------------------------------------------|----------------------------------|----------------------------------------------|--------------------------------------|--|--|--|--|--|--|--|
|           |                               |                                          | Сервис внесения изменений в                                                                                                   | реестр лицензий по 938 При                    | іказу                            | Новое заявление                              |                                      |  |  |  |  |  |  |  |
|           |                               |                                          | Реестр изменения лицензий                                                                                                    |                                               |                                  | ыгрузить данные 🌐                            |                                      |  |  |  |  |  |  |  |
|           |                               |                                          | <ul> <li>4омер входящего заявления</li> <li>Заявитель</li> </ul>                                                              | Gerytaan                                      | Дата входящего заявления<br>Найт | и Сбросить все                               |                                      |  |  |  |  |  |  |  |
|           |                               |                                          | Все (5) Ожидают проверки (2) Согласовано (4)                                                                                  | Отказ (3) Приостановление (1)                 |                                  |                                              |                                      |  |  |  |  |  |  |  |
| N≌<br>n/n | Заявление                     | _ Наименование УО                        | Информация<br>по заявлению                                                                                                    | Ситуация                                      | Дата окончания<br>рассмотрения   | Исполнитель<br>(Инициатор запроса в системе) | Дата создания<br>заявления в системе |  |  |  |  |  |  |  |
| 1         | 89-35/01-08/<br>ot 26.04.2023 | 000 "УК ПО СЖФ"<br>(ИНН:7203165988)      | Тюменская обл. г Тюмень, ул Герцена, д 60<br>Согласовано                                                                      | Выбор VO от застройщика (n. 14 ст. 161 ЖК РФ) | 15.05.2023                       | Рогажин М.В.                                 | 25.04.2023                           |  |  |  |  |  |  |  |
| 2         | 89-35/01-08/<br>ot 26.04.2023 | ооо "ук по сжф"<br>(инн:7203165988)      | Тюменская сбл. г Тюмень, ул Герцена, д 64<br>На проверке                                                                      | Заключение, прекращение, расторжение договора | 15.05.2023                       | Рогожин М.В.                                 | 25.04.2023                           |  |  |  |  |  |  |  |
| 3         | 546897521<br>or 11.03.2023    | 000 УК ПО УЖФ "ЗАРЯ"<br>(ИНН:7202151284) | Тюменская обл., г Тюмень, проезд Заречный, д 37<br>Оглая<br>Тюменская обл. г Тюмень, проезд Заречный, д 37 к 2<br>Согласовано | Выбор способа управления МКД через ТСЖ/ЖСК    | 11.05.2023                       | Михальченко М.М.                             | 12.03.2023                           |  |  |  |  |  |  |  |

На главном экране предоставляется возможность осуществить поиск заявления по входящему номеру, заявителю, дате документа и по ситуации.

Так же можно посмотреть список МКД, по которым принято решение, перейдя в соответствующие вкладки «Ожидают проверки», «Согласовано», «Отказ», «Приостановлено».

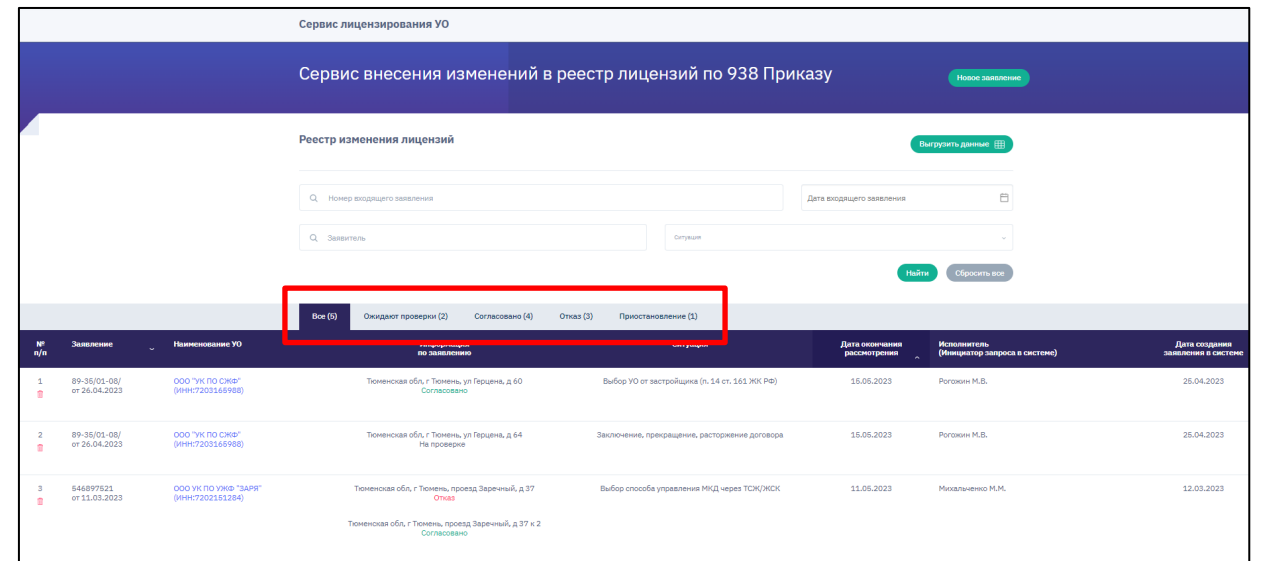

Для начала работы необходимо нажать на кнопку «Новое заявление». В открывшемся окне необходимо заполнить атрибуты заявления.

| Номер регистрации в УО                                      | Дата регистрации в УО      | E           |
|-------------------------------------------------------------|----------------------------|-------------|
| Номар регистрации заявления<br>89-35/01-06/                 | Дата регистрации заявления | E           |
| Данные о заявителе                                          |                            |             |
| УО                                                          |                            | Q           |
| Цель обращения                                              |                            |             |
| Операция с реестром лиценаий<br>Включение в реестр лицензий |                            | v           |
| Выбор ситуации                                              |                            |             |
| Ситуация на 938                                             |                            |             |
| мқд                                                         |                            |             |
| мкд                                                         |                            | Q           |
| Адрес МКД (как в документах)                                | Добавить                   | МКД вручную |
| Дополнительно                                               |                            |             |
| Ссылка на СДО                                               |                            |             |
| Комментарий к заявлению                                     |                            |             |

При вводе наименования УО или адреса МКД происходит автоматический поиск наименования УО, адреса МКД. Для адреса МКД предусмотрена возможность ввода нескольких адресов. При отсутствии адреса при автоматическом поиске предусмотрена возможность ввода адреса вручную. Для это необходимо нажать кнопку «Добавить адрес вручную». Выбор значения по ситуации происходит из выпадающего списка.

После ввода всех обязательных атрибутов необходимо нажать на кнопку сохранить при этом произойдёт автоматический переход на шаг №2 «Проверка».

## **3.13.2.** Формирование чек листа по проверке комплектности документов на основании заявления лицензиата.

На шаге №2 «Проверка» пользователю доступен чек лист по каждому адресу МКД.

| Сервис лицензирования УО                      |                                                    | Чек-лист                                                                                                    |             |
|-----------------------------------------------|----------------------------------------------------|----------------------------------------------------------------------------------------------------|-------------|
| ()<br>Завеление                               | 2                                                  | 1 Соответствия заявления и документов положениям пунктов 2 и 3 настоящего Порядка                                                                                                    |             |
|                                               |                                                    | 2 Достоверности сведений, содержащихся в заявлении и документах, указанных в пункте 3 настоящего Порядка                                                                                                    |             |
| Проверка по заявлению 89-35/01                | -08/                                               | 3 Отоутствия противоречий сведений, представленных заявителем, содержащимся в<br>реестре на момент рассмотрения заявления сведениям                                                                                                    |             |
|                                               |                                                    | Выполнения заявителем требования, установленного частью 2 статьи 198 Жилищного<br>4 кодекса Российской Федерации, о размещении указенной в заявлении информации в<br>системе, в случае налиния данной обязенности у заявитстви                                                                                                    |             |
| ма Тюменская обл, г Тюмень, ул Герцена, д 60  |                                                    | 5 Отоутотвия вступившего в законную оклу решения суда о признании заявителя банкротом<br>в соответствии с Федеральным законом от 26 оклября 2002 г. N 127-ФЗ                                                                                                    |             |
| Текущая УО<br>Наименование                    | 000 "УК "СЕВЕР"                                    | Отсутствия признаков ничтожности решения общего собрания собственников помещений<br>в многокавртирном доме по основаниям, установленным гражданским<br>в консидательством Российской с медерации, в также в случае принятия на собщем<br>собрании собственников помещений в инногокавртирном доме решения о выборе<br>непосредственного способа управления таким иногокавртирными домом в нарушение<br>положения пункта 1 части 2 статьи 161 Жилищного кодекса Российской Федерации.                                                                  |             |
| ИНН<br>КЛП<br>Статус                          | 7202149479<br>720301001<br>действующая организация | Поступление в орган государственного жилищного надзора заявления о внесении<br>изменений в реестр в связи с заключением договора управления многокавртирным<br>домом или изменением способ и правления Мансокавртирные домом при отсугствии<br>я заявления о прекращении, расторжении договора управления данным Иногокавртирным<br>домом от иного заявитети или сведений о прекрищении управления многокавртирным<br>домом товариществом собственников жилыя либо жилищным кооперативом или иным<br>специализированими потребительские кооперативом. |             |
| Последнее изменение в базе ФНС                | 23.11.2022                                         |                                                                                                    |             |
| Ситуация                                      |                                                    | Решение                                                                                                    | Cornecopeus |
| Выбор УО от застройщика (п. 14 ст. 161 ЖК РФ) |                                                    | Приостановление                                                                                                    | Отказ       |
| Информация из заявления                       |                                                    |                                                                                                    |             |
| і Адрес МКД                                   |                                                    |                                                                                                    | Далее       |
| Основания                                     |                                                    |                                                                                                    |             |
| Реквизиты ДУ                                  |                                                    |                                                                                                    |             |
| Сведения о заявителе                          |                                                    |                                                                                                    |             |
| Опись                                         |                                                    |                                                                                                    |             |
| Документы по ситуации                         |                                                    |                                                                                                    |             |
| Рив                                           | 0                                                  |                                                                                                    |             |

Пользователю предоставляется информация:

-адрес МКД, по которому проводится проверка;

- наименование УО и ее текущий статус;

- перечень предоставленных документов;

- чек лист документов, который необходимо проверить в зависимости от выбранной ситуации;

Пользователю необходимо с помощью переключателей (по клику) проставить результат проверки (по умолчанию стоит «нет»).

В соответствии с результатами чек листа сервис автоматически предлагает варианты принятия решения: «Согласовано», «Отказ», «Приостановлено»

| 1   | Соответствия заявления и документов положениям пунктов 2 и 3 настоящего Порядка                                                                                                    |          |
|-----|----------------------------------------------------------------------------------------------------|----------|
| 2   | Достоверности сведений, содержащихся в заявлении и документах, указанных в пункте 3 настоящего Порядка                                                                                                    | C        |
| з   | Отсутствия противоречий сведений, представленных заявителем, содержащимся в<br>реестре на момент рассмотрения заявления сведениям                                                                                                    | 0        |
| 4   | Выполнения заявителем требования, установленного частью 2 статьи 198 Жилищного<br>кодекса Российской Федерации, о размещении указанной в заявлении информации в<br>системе, в случве наличия данной обязанности у заявителя                                                                                                    | 0        |
| Б   | Отсутствия вступившего в законную силу решения суда о признании заявителя банкротом<br>в соответствии с Федеральным законом от 26 октября 2002 г. N 127-ФЗ                                                                                                    | 0        |
| 6   | Отсутствия признаков ничтожности решения общего собрания собственников помещений<br>в многоквартирном доне по основаниям, установленным гражданским<br>законодательством Российской Федерации, а также в случае принятия на общем<br>собрании собственников помещений в многоквартирном доме решения о выборе<br>непосредственного способа управления таким многоквартирным домом в нарушение<br>положения пункта 1 части 2 статьи 161 Жилищного кодекса Российской Федерации.                                                                        |          |
| 7   | Поступление в орган государственного жилищного надзора заявления о внесении<br>изменений в реестр в связи с заключением договора управления многоквартирным<br>домом или изменением способа управления многоквартирным домом при отсутствии<br>заявления о прекрещении, расторжении договора управления данным многоквартирным<br>домом от иного заявителя или сведений о прекращении управления многоквартирным<br>домом от вериществом собственников или в либо экилищным кооперативом или иным<br>специализированным потребительским кооперативом. |          |
|     |                                                                                                    |          |
| Pe  | шение                                                                                                    |          |
| При | нято решение                                                                                                    | Согласов |
|     | риостановление                                                                                                    | Отка     |
|     |                                                                                                    |          |

В случае, когда выбрана ситуация, при которой необходимо наличие протокола ОСС сервис позволяет сформировать новый протокол или прикрепить существующий протокол из сервиса «Проверка кворума ОСС»

| Че | Чек-лист                                                                                                    |  |  |    | к-лист                                                                                                    |   |
|----|----------------------------------------------------------------------------------------------------|--|--|----|----------------------------------------------------------------------------------------------------|---|
| 1  | Соответствия заявления и документов положениям пунктов 2 и 3 настоящего Порядка                                                                                                    |  |  | 1  | Соответствия заявления и документов положениям пунктов 2 и 3 настоящего Порядка                                                                                                    | ) |
| 2  | Достоверности сведений, содержащихся в заявлении и документах, указанных в пункте 3<br>настоящего Порядка                                                                                                    |  |  | 2  | Достоверности сведений, содержащихся в заявлении и документах, указанных в пункте 3<br>настоящего Порядка                                                                                                    | ) |
| з  | Отсутствия противоречий сведений, представленных заявителем, содержащимся в реестре на момент рассмотрения заявления сведениям                                                                                                    |  |  | 3  | Отсутствия противоречий сведений, представленных заявителем, содержащимся в<br>реестре на момент рассмотрения заявления сведениям                                                                                                    | ) |
| 4  | Выполнения заявителем требования, установленного частью 2 статьи 198 Жилищного<br>кодекса Российской Федерации, о размещении указанной в заявлении информации в<br>системе, в случае неличия данной обязанности у заявителя                                                                                                    |  |  | 4  | Выполнения заявителем требования, установленного частью 2 статьи 198 Жилищиого<br>кодекса Российской Федерации, о размещении указанной в заявлении информации в<br>системе, в случве наличия данной обязанности у заявителя                                                                                                    | ) |
| 5  | Отсутствия вступившего в законную силу решения суда о признании заявителя банкротом<br>в соответствии с Федеральным законом от 26 октября 2002 г. N 127-ФЗ                                                                                                    |  |  | 5  | Отоутствия вступившего в законную силу решения суда о признании заявителя банкротом<br>в соответствии с Федеральным законом от 26 октября 2002 г. N 127-ФЗ                                                                                                    | ) |
| 6  | Отсутствия признаков ничтожности решения общего собрания собственников помещений<br>в многоквартирном доме по основаниям, установленным гражданосим<br>вахинодательством Российской Федерации, также в служе принятия на общем<br>собрании собственников помещений в иногоквартирном доме решения о выборе<br>непосредственного способа управления таким иногоквартирным домом в нарушение<br>положения пункта 1 части 2 статьи 161 Жилищного кодеков Российской Федерации.                                                                           |  |  | 6  | Отсутствия признаков ничтожности решения общего собрания собственников помещений<br>в многоквартирнои доме по основаниям, установленным гражданосим<br>законодатьством Российский Федрарции, также в служе принятия на общем<br>собрании собственников помещений в иногоквартирном доме решения о выборе<br>непосредственного способ управления такжи многоквартирным домов не виришение<br>положения пункта 1 части 2 статьи 161 Жилищного кодекса Российской Федрации.                                                                        |   |
| 7  | Поступление в орган государственного жилищного надвора ваявления о внесении<br>изменений в реестр в сеязи с заключением договора управления многоквартирным<br>домом или изменением пособа управления иногоквартирным домом при ислуготвии<br>заявления о прекращении, расторжении договора управления дансныем многоквартирным<br>домом то инос заявителя или севдений о прокращении управления многоквартирным<br>домом то изор заявителя или севдений о прокращении управления многоквартирным<br>специализированным потребительским кооперативом. |  |  | 7  | Поступление в орган государственного жилищного надвора ваявления о внесении<br>изменений в реестр в сеязи с заключением договора управления многоквартирным<br>домом или изменением пособа управления иногоквартирным домом при посутотвии<br>заявления о прекращении, расторжении договора управления данскаявлирным<br>домом от иного заявителя или осведений о прокедищении управления многоквартирным<br>домом то товариществом собственников жилья либо жилищным кооперативом или иным<br>специализированным потребительским кооперативом. |   |
| Кв | ррум 🖓                                                                                                    |  |  | Кв | орум 🖯                                                                                                    | ] |
| Ca | Создать новый протокол                                                                                                    |  |  |    | ус проверки кворума Ожидает проверки Открепить протокол                                                                                                    | ) |

После прохождения чек листа по каждому адресу МКД для перехода на шаг №3 «Результат» необходимо нажать кнопку «Далее».

## 3.13.3. Формирование проектов документов (заключение, распоряжение(приказ) в зависимости от принятого решения).

На шаге №3 «Результат» пользователю доступен экран с перечнем всех МКД и принятым по ним решениям:

| Сервис лицензирования УО                                                                      |                                                                                                    |                       |
|-----------------------------------------------------------------------------------------------|----------------------------------------------------------------------------------------------------|-----------------------|
| (<br>Заявление                                                                                | (2)<br>Проверка                                                                                           | <u>з</u><br>Результат |
| Решение по заявлени                                                                           | o 455664                                                                                                  |                       |
| Документы по статусу: Согласо<br>Адреса<br>Скачать проект приказа Скачат                      | ВАНО<br>Тюменская обл, г Тюмень, проезд Заречный, д 37<br>ть проект заключения<br>Скачать ответное письмо |                       |
| Документы по статусу: Отказ<br>хареая<br>Скачать проект приказа Скачат                        | Томенская обл, г Томень, проезд Заречный, д 35<br>ть проект Заключения Скачать ответное письмо            |                       |
| <b>Документы по статусу: Приоста</b><br>Адреса<br>Тюменская обл. г Тюмень, проезд Заречный, д | ановлено<br>Томенская обл. г. Тюмень, проезд Заречный, д 37 к 2<br>57 к 2 Скачать шаблон запроса          |                       |
| Скачать проект приказа Скачат                                                                 | ъ проект заключения Скачать ответное письмо                                                               |                       |

Для формирования проектов документов по каждому принятому решению необходимо нажать на кнопки «Скачать проект приказа», «Скачать проект заключения», «Скачать ответное письмо»

| Сервис лицензирования УО                                     |                                                                               |                  |
|--------------------------------------------------------------|-------------------------------------------------------------------------------|------------------|
| (/)<br>Занеление                                             | (2)<br>Преверка                                                               | (3)<br>Результат |
| Решение по заявлению 45                                      | 5664                                                                          |                  |
| Документы по статусу: Согласовано                            | Toweyrys กลึก = Toweyr กกกระก จึงกอบปนได้ ก จ.7                               |                  |
| Сканать проект приказа Сканать проект                        | оченская солунитожана проездоренналудор<br>заключения Скачать ответное письмо |                  |
|                                                              |                                                                               |                  |
| Документы по статусу: Отказ                                  | Тюменская обл, г Тюмень, проезд Заречный, д 35                                |                  |
| Сканать проект приказа Сканать проект :                      | заключения Скачать ответное письмо                                            |                  |
|                                                              |                                                                               |                  |
| Документы по статусу: Приостановле                           | HO                                                                            |                  |
| лдреса<br>Тюменская обл, г Тюмень, проезд Заречный, д 37 к 2 | Скачать шаблон запроса                                                        |                  |
| Скачать проект приказа Скачать проект :                      | заключения Скачать ответное письмо                                            |                  |
|                                                              |                                                                               |                  |

#### 3.13.4. Дополнительный функционал в реестре заявлений.

В основном экране реестра заявлений предусмотрена возможность удалить заявление, скачать реестр заявлений в формате Excel.

|           |                               |                                          | Сервис лицензирования УО                                                          |                                               |                                |                                              |
|-----------|-------------------------------|------------------------------------------|-----------------------------------------------------------------------------------|-----------------------------------------------|--------------------------------|----------------------------------------------|
|           |                               |                                          | Сервис внесения изменений в реес                                                  | тр лицензий по 938 Приказу<br>                | Новое заявление                |                                              |
|           |                               |                                          | Реестр изменения лицензий                                                         |                                               | Выгрузить данные 🌐             | ]                                            |
|           |                               |                                          | Q Номер входящего заявления                                                       | Дата входящего заяз                           | ления                          |                                              |
|           |                               |                                          | Q. Sansurranь                                                                     | Certyaupts                                    |                                |                                              |
|           |                               |                                          |                                                                                   |                                               | Найти Сбросить все             |                                              |
|           |                               |                                          | Все (5) Ожидают проверки (2) Согласовано (4) Отказ (3)                            | Приостановление (1)                           |                                |                                              |
| Nº<br>n/n | Заявление                     | Наименование УО                          | Информация<br>по заявлению                                                        | Ситуация                                      | Дата окончания<br>рассмотрения | Исполнитель<br>(Инициатор запроса в системе) |
| 1         | 89-35/01-08/<br>ot 26.04.2023 | 000 "YK TO CMB"<br>(KHH:7205165988)      | Тюменская обл. г томень, ул Герцена, д 60<br>Согласовано                          | Выбор УО от застройцика (л. 14 ст. 161 ЖК РФ) | 15.05.2023                     | Рогажин М.В.                                 |
| 2         | 89-35/01-08/<br>ot 26.04.2023 | 000 "YK TO CM#"<br>(VHH:7203165968)      | Тюменская обл. г Томень, ул Герцена, д 64<br>На проверке                          | Заключение, прекращение, расторжение договора | 15.05.2023                     | Рогажин М.В.                                 |
| 3         | 546597521<br>ot 11.03.2023    | 000 УК ПО УЖФ "ЗАРЯ"<br>(ИНН:7202151284) | Тюменская обл. г Тюмень, проезд Заречный, д 37<br>Отказ                           | Выбор способе управления МКД через ТСЖ/ЖСК    | 11.05.2023                     | Михальченко М.М.                             |
|           |                               |                                          | Тюменская обл., г Тюмень, проезд Заречный, д 37 к 2<br>Согласовано                |                                               |                                |                                              |
| 4         | 455664<br>of 13.03.2023       | ООО УК ПО УЖФ "ЗАРЯ"<br>(ИНН:7202151284) | Тюменская обл. г Тюмень, проезд Заречный, д 37<br>Согласовано                     | Выбор способа управления МКД через ТСЖ/ЖСК    | 03.05.2023                     | Михальченко М.М.                             |
|           |                               |                                          | Тюменская обл., г Тюмень, проезд Заречный, д 37 к 2<br>Приостановлено             |                                               |                                |                                              |
|           |                               |                                          | Тюменская обл., г Томень, проезд Заречный, д 35<br>ОСС: Окидает проверки<br>Откая |                                               |                                |                                              |
| 5         | 9909484                       | 000 "УК ПО СЖФ"                          | Поменская обл. г Помень, проезд Заречный, д 35 к 2                                | Выбор способа управления МКД через ТСЖ/ЖСК    | 05.04.2023                     | example@turnen.datagkh.ru                    |

#### 3.14. Сервис расчета региональных стандартов стоимости ЖКУ.

Сервис предназначен для автоматизации расчета региональных стандартов стоимости ЖКУ, организации упорядоченного хранения и актуализации данных о домах, документов о составе и стоимости работ, учитываемых при начислении платы за содержание (найм) жилого помещения, данных о размере нормативов потребления коммунальных услуг, данных о ценах на твердое печное топливо (дрова), применяемых для начисления льгот, формирования связи между домами и региональными стандартами в зависимости от степени благоустройства и применяемых тарифов при начислении платы за жилищно-коммунальные услуги.

На главном экране пользователю доступны 3 основные блока:

- Разделы: «Реестр домов», «Реестр справочников», «Справочники КУ», «Расчет», «Загрузка данных»;

- Блок поиска по различным атрибутам;

- Реестр домов: Муниципальное образование, Адрес дома, Тип дома, Номер стандарта, КУ, наличие ошибок;

|           |                                                                | Сервис формирования региональных стандартов стоимости Жн |                                           |                                           |                              |               | _                                           |           |                                                                                                    |                |
|-----------|----------------------------------------------------------------|----------------------------------------------------------|-------------------------------------------|-------------------------------------------|------------------------------|---------------|---------------------------------------------|-----------|----------------------------------------------------------------------------------------------------|----------------|
|           |                                                                | Реестр домов Р                                           | еестр справочников                        | Справочники КУ                            | Расчёт За                    | грузка данных | x                                           |           |                                                                                                    |                |
|           |                                                                | Регионал                                                 | іьный стан,                               | дарт. Рее                                 | естр домо                    | ЭB            |                                             |           |                                                                                                    |                |
|           |                                                                | Список домов                                             | 1                                         |                                           |                              |               |                                             |           | 06#                                                                                                    | ювить проверки |
|           |                                                                | Q Адрес                                                  |                                           |                                           | Муниципальный ре             | йон           | ~                                           | Тип дома. |                                                                                                    | ~              |
|           |                                                                | Присутствующие КУ                                        |                                           | Отсутствующие                             | e KV                         | ~             | Наличне ошибок при проверке<br>Не учитывать |           | Несоответствия из УП<br>Не учитывать                                                                                                    | ~              |
|           |                                                                | Тариф                                                    |                                           |                                           |                              |               | Норматив                                    |           |                                                                                                    |                |
|           |                                                                |                                                          |                                           |                                           |                              |               |                                             |           | Найти                                                                                                    | Сбросить все   |
| N≌<br>n/n | Муниципальный<br>район/образование                             |                                                          | Адрес дома<br>(Код ФИАС)                  |                                           |                              |               | Тип дома                                    | Стандарты | КУ                                                                                                    | Ошибки         |
| 1         | Абатский муниципальный район (71603000)<br>Абатское (71603402) |                                                          | Тюменская обл, Абат<br>ФИАС: 9c4e5c26-2fb | ский р-н, д Бобыльс<br>7-4cb0-8df3-613615 | ж, ул 1 Мая, д 3<br>5cf3e52  |               | жд                                          | Тест 30   | <b>000</b><br>前                                                                                                    |                |
| 2         | Абатский муниципальный район (71603000)<br>Абатское (71603402) |                                                          | Тюменская обл, Абат<br>ФИАС: 646b2edc-53f | ский р-н, д Бобыльс<br>7-48f1-8dd1-a7a162 | ж, ул 1 Мая, д 4а<br>20803c0 |               | жд                                          | Тест 30   | <ul> <li>○</li> <li>○</li></ul> |                |
| 3         | Абатский муниципальный район (71603000)<br>Абатское (71603402) |                                                          | Тюменская обл, Абат<br>ФИАС: f95c8778-4be | ский р-н, д Бобыльс<br>5-4ad1-93b4-e81aar | к, ул 1 Мая, д 7<br>e7180f8  |               | жд                                          | Тест 30   | (2)<br>(2)<br>(2)<br>(2)<br>(2)<br>(2)<br>(2)<br>(2)<br>(2)<br>(2)                                                                                                    |                |
|           |                                                                |                                                          |                                           |                                           |                              |               |                                             |           |                                                                                                    |                |

#### 3.14.1. Реестр домов

Для просмотра расширенной информации по дому (карточка дома) необходимо кликнуть на адрес дома.

|                         | <u> </u>                                           |                                               |                                                     |                                                                      |                                            |                                                         |                                                  |
|-------------------------|----------------------------------------------------|-----------------------------------------------|-----------------------------------------------------|----------------------------------------------------------------------|--------------------------------------------|---------------------------------------------------------|--------------------------------------------------|
| Луни                    | ципальный рай                                      | юн: Абатский муници                           | рифы на 10.07.2023                                  |                                                                      |                                            |                                                         |                                                  |
| 1уни                    | ципальное обр                                      | ) БПТР: ID_36135410                           |                                                     |                                                                      |                                            |                                                         |                                                  |
| Ілощ                    | адь дома (из в                                     | ыгрузок):                                     |                                                     |                                                                      | О:[>,43/ БПТІ                              | »:                                                      |                                                  |
|                         |                                                    |                                               |                                                     |                                                                      | ☑ m 7 144,82/2                             | 37,41 БПТР: ID_36096630                                 |                                                  |
|                         |                                                    |                                               |                                                     |                                                                      |                                            |                                                         |                                                  |
|                         |                                                    |                                               |                                                     |                                                                      |                                            |                                                         |                                                  |
| Да                      | анные РСО                                          | Проверки                                      | Стандарты                                           | Корректировки от жи                                                  | телей                                      |                                                         |                                                  |
| <b>Д</b> а<br>Вид<br>КУ | анные РСО<br>Тариф<br>Норматив                     | <b>Проверки</b><br>Поставщик                  | Стандарты<br>Месяц,<br>год<br>действия              | Корректировки от жи<br>Поставщик да                                  | телей                                      | ID тарифа в<br>БПТР                                     | Дата внесения<br>информации                      |
| <b>Д</b> а<br>Вид<br>КУ | анные РСО<br>Тариф<br>Норматив<br>36,57<br>5,58 ОС | Проверки<br>Поставщик<br>00"Энергоспецсервис" | Стандарты<br>Месяц,<br>год<br>действия<br>4<br>2022 | Корректировки от жи<br>Поставщик да<br>Юидьдойлете, йцезербе, DdDDDD | <b>телей</b><br>инных<br>]ñdðµñ_ð°ð ,ñd_() | <mark>ID тарифа в</mark><br>БПТР<br>2)_xlsx ID_31162499 | <b>Дата внесения</b><br>информации<br>07.12.2022 |

Для просмотра дополнительных параметров по региональному стандарту, к которому был отнесён данный дом необходимо кликнуть на наименование стандарта

|           |                                                                | Сервис формирования региональных стандартов стоимости ЖКУ |                                                       |                                                      |                |                                             |           |                                      |               |
|-----------|----------------------------------------------------------------|-----------------------------------------------------------|-------------------------------------------------------|------------------------------------------------------|----------------|---------------------------------------------|-----------|--------------------------------------|---------------|
|           |                                                                | Реестр домов Ре                                           | естр справочников Спр                                 | равочники КУ Расчёт З                                | агрузка данны: | x                                           |           |                                      |               |
|           |                                                                | Регионалі                                                 | ьный станда                                           | рт. Реестр дом                                       | ОВ             |                                             |           |                                      |               |
|           |                                                                | Список домов                                              |                                                       |                                                      |                |                                             |           | Обно                                 | вить проверки |
|           |                                                                | Q Agpec                                                   |                                                       | Муниципальный                                        | айон           | v                                           | Тип дома  |                                      | ~             |
|           |                                                                | Присутствующие КУ                                         | ~                                                     | Отоутотвующие КУ                                     | ~              | Наличие ошибок при проверке<br>Не учитывать | ~         | Нессответствия из УП<br>Не учитывать | ~             |
|           |                                                                | Тариф                                                     |                                                       |                                                      |                | Норматив                                    |           |                                      |               |
|           |                                                                |                                                           |                                                       |                                                      |                |                                             |           | Найти                                | Сбросить все  |
| N≌<br>n/n | Муниципальный<br>район/образование                             |                                                           | Адрес дома<br>(Код ФИАС)                              |                                                      |                | Тип дома                                    | Стандарты | ку                                   | Ошибки        |
| 1         | Абатский муниципальный район (71603000)<br>Абатское (71603402) |                                                           | Тюменская обл, Абатский р<br>ФИАС: 9c4e5c26-2fb7-4cb0 | -н, д Бобыльск, ул 1 Мая, д 3<br>)-8df3-613615cf3e52 |                | жд                                          | Tect 30   | <b>○</b> ☆<br>症                      |               |
| 2         | Абатский муниципальный район (71603000)<br>Абатское (71603402) |                                                           | Тюменская обл, Абатский р<br>ФИАС: 646b2edc-53f7-48f1 | -н, д Бобыльск, ул 1 Мая, д 4a<br>-8dd1-a7a1620803c0 |                | жд                                          | Tect 30   |                                      |               |
| з         | Абатский муниципальный район (71603000)<br>Абатское (71603402) |                                                           | Тюменская обл, Абатский р<br>ФИАС: f95c8778-4be5-4ad: | -н, д Бобыльск, ул 1 Мая, д 7<br>1-93b4-e81aae7180f8 |                | жд                                          | Тест 30   | <b>○</b><br>☆<br>前                   |               |
|           |                                                                |                                                           |                                                       |                                                      |                |                                             |           |                                      |               |

При клике на наименование стандарта пользователь перейдет в раздел «Расчеты», в котором будет доступна полная информация по данному дому.

|                                                                                                    | Просмотр набора по дому       |                                                                       |                                                                                                    |
|----------------------------------------------------------------------------------------------------|-------------------------------|-----------------------------------------------------------------------|----------------------------------------------------------------------------------------------------|
|                                                                                                    | Муниципальный район<br>Любой  |                                                                       | ~                                                                                                    |
|                                                                                                    | Тариф на отопление            | Тариф на ХВС                                                          | Тариф на водоотведение                                                                                                    |
|                                                                                                    |                               |                                                                       | Найти Сбросить все                                                                                                    |
|                                                                                                    | мкд Ш мкд Ф мкд Ф             | мкд Ш жд Ш жд Ә- жд Ф жд Ш                                            |                                                                                                    |
| n/п Наименование MP Наименования MO                                                                  | ор<br>Конуулалынын<br>үслүүги |                                                                       | 🖉 🎨 Собственник Наниматель                                                                                                    |
| Ф         1         Абатоний<br>принопланный<br>октимо: 71603402         Абатоков<br>ОКТМО: 71603402 | 41.73                         | 2.43 6.12931 6.12931 7144.82<br>108 13.3333 25 276.86<br>2.43<br>0.78 | Отспительный Отспительный период<br>период 156,49<br>7.5 16.21<br>Неотопительный Нестопительный<br>период период<br>77,00 74,77 |

#### 3.14.2. Реестр справочников

В разделе «Реестр справочников» пользователю доступны подразделы: «Плата за содержание и ремонт», «Плата за найм», «Капитальный ремонт», «Вывоз ЖБО».

|                                    |           |                                  | Сервис формирования регис        | ервис формирования региональных стандартов стоимости ЖКУ |           |               |                            |                  |              |             |                    |
|------------------------------------|-----------|----------------------------------|----------------------------------|----------------------------------------------------------|-----------|---------------|----------------------------|------------------|--------------|-------------|--------------------|
|                                    |           |                                  | Реестр донов Реестр справочников | а Справочники КУ Расчёт Загрузи                          | ка данных |               |                            |                  |              |             |                    |
| Региональный стандарт. Справочники |           |                                  |                                  |                                                          |           |               |                            |                  |              |             |                    |
|                                    |           |                                  | Редактирование справочни         | ков                                                      |           |               |                            |                  |              |             |                    |
|                                    |           |                                  | муниципальный район<br>Любой     |                                                          |           | ~             | Дата действия тарифа       |                  | 8            |             |                    |
|                                    |           |                                  |                                  |                                                          |           |               |                            | Найти Сбросить г | sce          |             |                    |
|                                    |           |                                  | Плата за содержание и ремонт     | Плата за найм Калитальный ремонт                         | Вывоз ЖБО |               |                            |                  |              |             |                    |
|                                    | N²<br>n/n | Муниципальный<br>район           | Муниципальное<br>образование     |                                                          | Описание  |               | Даты действия<br>норматива | Стоимость        | По-умолчанию | Статус      |                    |
| Ľ                                  | 1         | Абатский муниципальный район     | BCE MO                           | (Загружено из файла)                                     |           |               | 01.01.2023<br>30.06.2023   | 4,58             | 0            | Действующий | $(\pm)$            |
| e                                  | 2         | Армизонский муниципальный район  | BCE MO                           | (Загружено из файла)                                     |           |               | 01.01.2023<br>30.06.2023   | 8,88             | ٥            | Действующий | (+)                |
| L                                  | з         | Аромашевский муниципальный район | BCE MO                           | (Загружено из файла)                                     |           |               | 01.01.2023<br>30.06.2023   | 9,58             | 0            | Действующий | $(\pm)$            |
| Z                                  | 4         | Берджисский муниципальный район  | BCE MO                           | (Загружено из файла)                                     |           |               | 01.01.2023<br>30.06.2023   | 6,93             | 0            | Действующий | (+)                |
| l                                  | Б         | Вагайский муниципальный район    | BCE MO                           | (Загружено из файла)                                     |           |               | 01.01.2023<br>30.06.2023   | 9,35             | 0            | Действующий | $(\pm)$            |
| C                                  | 6         | Викуловский муниципальный район  | BCE MO                           | (Загружено из файла)                                     |           |               | 01.01.2023<br>30.06.2023   | 14.16            | 0            | Действующий | (+)                |
|                                    | 7         | Голышмановский                   | BCE MO                           | Действия с справочником                                  |           | Добавить знач | 01.2023                    | 17.05            | 0            | Действующий | sep. prod:411417d0 |

В каждом из подразделов пользователю предоставляется возможность добавление, корректировки или дублирование значения справочника:

Для добавления новой карточки справочника необходимо кликнуть «Добавить значение».

| Действия с справочником | Добавить значение |
|-------------------------|-------------------|
|-------------------------|-------------------|

В открывшейся карточке справочника необходимо ввести обязательные атрибуты и нажать на кнопку «Сохранить».

| Муниципальный район              |         |                           | ~ |
|----------------------------------|---------|---------------------------|---|
| Муниципальное образова<br>ВСЕ МО | ние     |                           | ~ |
| Дата начала применені            | ия Да   | ата начала применения     |   |
| Дата окончания приме             | нения   | Дата окончания применения |   |
| Описание                         |         |                           |   |
| Величина                         |         |                           |   |
| По умолчанию? 🔵                  |         |                           |   |
| Дата правового акта              | Дата п  | равового акта             | Ë |
| Номер правового ак               | та      |                           |   |
| • Наименовани                    | е право | ового акта                |   |

Для дублирования справочника необходимо кликнуть на кнопку (+);

Для корректировки, удаления значений в справочнике необходимо кликнуть на кнопку 🖉

#### 3.14.3. Справочник коммунальных услуг

Действия со справочником коммунальных услуг аналогичен действиям, изложенным в п.3.15 «Реестр справочников».

#### 3.14.4. Расчет

Пользователю на главном экране доступен реестр всех расчетов регионального стандарта, поиск по основным атрибутам, добавление нового регионального стандарта.

|    |                    | Сервис формирования региональных с         | тандартов стоимости ЖКУ                            |                    |                         |                         |                    |
|----|--------------------|--------------------------------------------|----------------------------------------------------|--------------------|-------------------------|-------------------------|--------------------|
|    |                    | Реестр домов Реестр справочников Справочни | ки КУ Расчёт Загрузка данных                       |                    |                         |                         |                    |
|    |                    | Региональный стандарт. Г                   | Реестр стандартов                                  |                    |                         | Добавить стандарт       |                    |
|    |                    | Список стандартов                          |                                                    |                    |                         |                         |                    |
|    |                    | статус<br>Любой                            | <ul> <li>Дата начала периода формирован</li> </ul> | ния 🛅 Дата о       | сончания периода форми; | рования                 |                    |
|    |                    |                                            |                                                    |                    | Найт                    | Сбросить все            |                    |
| Nº | Название стандарта | Описание стандарта                         | Пермод действия                                    | Формирование услуг | Статус                  | Номер постановления     | Дата постановления |
| 1  | Tect 30            | для формирования под ППТО                  | 01.02.2023<br>31.12.2023                           | 02.05.2023         | Принят                  | 123-n                   | 16.03.2023         |
| 2  | Тест 29            | Эталон                                     | 01.02.2023<br>30.06.2023                           | 02.05.2023         | В работе                | Постановление не задано |                    |
| 3  | Тест 28            | Для формирования под ППТО                  | 01.02.2023<br>30.06.2023                           | 17.04.2023         | В работе                | Постановление не задано |                    |
| 4  | Tect 27            | Скорректированный                          | 01.02.2023<br>30.06.2023                           | 06.04.2023         | В работе                | Постановление не задано |                    |
| 5  | Тест 26            | c 1.02.2023 no 30.06.2023                  | 01.02.2023<br>30.06.2023                           | 15.02.2023         | В работе                | Постановление не задано |                    |
| 6  | Tect 25            | c 1.02.2023 no 30.06.2023                  | 01.02.2023<br>30.06.2023                           | 10.02.2023         | В работе                | Постановление не задано |                    |
| 7  | тест 18            | c 30.01.2023 - 30.06.2023                  | 30.01.2023<br>30.06.2023                           | 31.01.2023         | В работе                | Постановление не задано |                    |

Для формирования нового стандарта необходимо нажать на кнопку «Добавить стандарт». В открывшемся окне необходимо ввести требуемые атрибуты и нажать на копку «Создать стандарт».

| Создать новый региона             | альный стандарт                   |   |
|-----------------------------------|-----------------------------------|---|
| Новый стандарт                    |                                   |   |
| Наименование стандарта            |                                   |   |
| Описание стандарта                |                                   |   |
| Дата начала действия стандарта    | Дата начала действия стандарта    |   |
| Дата окончания действия стандарта | Дата окончания действия стандарта | e |
| Дата формирования набора услуг    | Дата формирования набора услуг    | e |
| Создать стандарт                  |                                   |   |

После формирования стандарта пользователю будет доступ следующий экран, на котором отображаются 4 основных блока:

- действия с расчетом и его статус (принять, отменить, выгрузка документов);
- сведения о региональном стандарте;
- поисковый блок;
- сведения о региональном стандарте с уникальным набором тарифов.

|                                                                                                    | Региональный стандарт<br>Тест 30                                                                                                    |                                                                                | Статус: Принят Вернуль в проверку Олинания.<br>Документы для саливания ч                                                                                         |
|----------------------------------------------------------------------------------------------------|----------------------------------------------------------------------------------------------------|--------------------------------------------------------------------------------|----------------------------------------------------------------------------------------------------|
|                                                                                                    | Дата постановления<br>16.03.2023<br>Описание                                                                                                    | Номер постановления<br>123-я<br>Залиси без изменений                           | Дага ненала дойстина стандарта                                                                                                    |
|                                                                                                    | для формарования под ПТТО<br>Докез угтею<br>596/07 ил 99,7976<br>Вого докке в базе<br>596/064 ил<br>Шкала учета                                                                                                    | пользоватизни<br>Записа с колнонания<br>пользоватовки<br>Записа не учитываются | 01.02.2023<br>Дата окончния дайствия стандарта<br>91.12.020<br>Баковая дата для формирования набора услуг<br>02.05.2023<br>Количество набороя в стандарте<br>817 |
|                                                                                                    | Список наборов                                                                                                    |                                                                                |                                                                                                    |
|                                                                                                    | Муницанальный район<br>Любой<br>Тариф на отоложние                                                                                                    | Тариф на ХВС                                                                   | т<br>Тереф на надотгладения                                                                                                    |
|                                                                                                    | MK2.00                                                                                                    | мкаф мкаш жаш жаф                                                              | Найти Сброоть все<br>Жа. О жа. Ш                                                                                                    |
| а/п Наанникования МР Наанникования МО 🕥                                                                                                    | \$ \$ \$ 0 0 0                                                                                                    | ± ∧ ≣ ¢                                                                        | в Собственник Нанинатель                                                                                                    |
| Фатосий         Абатосий         Абатосий         41.73           Муниципальный         Абатосов         2.83           ОКТИО: 71603402         56         00           ОКТИО: 71603402         56         0.021                                          | 20164         41.73         43.81         2.43         1216.4         6.12091           0.052         3.06         6.96         108         0.0295         8.5           2051.35         48.8         61.72         2.43             0.052         0.014         0.035         0.78                        | 714452<br>27656 5.19 7.5<br>-<br>-                                             | ополительный ополительный периад периад 146,48<br>Нат Настоятланный негосацийн 146,48<br>Настоятланный негоспительный периад периад 95,23 92,99                  |
| С         2         Абетосой<br>муниципельный<br>район<br>ОКТМС: 72603402         41.73         3.85           ООМ         ООК         ОКТМС: 72603402         45         0           0.021         ОКТМС: 72603402         45         0.021              | 15164         41.73         -         2.43         1516.4         6.12931           0.652         5.06         -         108         0.2295         8.8           2051.55         48.8         -         2.43         -         -           0.692         0.014         -         0.78         -         - | 7144.82<br>276.86<br>- 4.58 5.19 7.5<br>-                                      | Ополнятичный Отопитальный<br>период период<br>16.21<br>Настопитальный<br>период Настопитальный<br>период Радуз 90,01                                             |
| Абятолії         Ванчиковоке.         41.21           Эвідо         униципальный         Ванчиковоке.         3.88           Оцятковское         Оцятковоке.         0         6.99           ОКТНО: 71601400         71601400         5.99         65.99 | 1816.4 41.21 - 2.43 1816.4 6.12931<br>0.052 3.08 - 108 0.0295 8.5<br>2051.35 68.92 - 2.43                                                                                                    | 7144.82<br>276.86<br>-                                                         | Отопительный<br>период период<br>16.21 146,40 144,09<br>Настопительный<br>Араго Ф.55                                                                             |

Для каждого МКД и ЖД есть закладки с разделением по типу теплоснабжения.

|     |     |                                                       |                             |    |                       |                                              |                                     |                                |                                 | мкд 🌐                       | МК                       | д Ю                | мкд 🕀                     | мкд 📖 | жд 🌐 | жд Ю | жд 🔿  | жд 📖                                                                  |                                                                       |
|-----|-----|-------------------------------------------------------|-----------------------------|----|-----------------------|----------------------------------------------|-------------------------------------|--------------------------------|---------------------------------|-----------------------------|--------------------------|--------------------|---------------------------|-------|------|------|-------|-----------------------------------------------------------------------|-----------------------------------------------------------------------|
|     | n/n | Наименование МР                                       | Наименования МО             |    | Комунальные<br>услуги |                                              |                                     |                                |                                 |                             |                          |                    |                           |       |      |      |       | Собственник                                                           | Наниматель                                                            |
| ዋ 🖉 | 1   | Абатский<br>мүниципальный<br>район<br>ОКТМО: 71603000 | A6etokoe<br>OKTMO: 71603402 | 56 | ۲                     | 41.73<br>3.88<br><b>СОИ</b><br>48.8<br>0.021 | 1816.4<br>0.052<br>2051.35<br>0.052 | 41.73<br>3.08<br>48.8<br>0.014 | 43.81<br>6.96<br>61.72<br>0.035 | 2.43<br>108<br>2.43<br>0.78 | 1816.4<br>0.0295<br><br> | 6.12931<br>8.5<br> | 7144.82<br>276.86<br><br> | 4.58  | 5.19 | 7.5  | Нет   | Отопительный<br>период<br>148,79<br>Неотопительный<br>период<br>95,21 | Отопительный<br>период<br>146,48<br>Неотопительный<br>период<br>92,90 |
| ዋ 🖉 | 2   | Абатский<br>муниципальный<br>район<br>ОКТМО: 71603000 | A6etokoe<br>OKTMO: 71603402 | 45 | ۲                     | 41.73<br>3.88<br><b>СОИ</b><br>48.8<br>0.021 | 1816.4<br>0.052<br>2051.35<br>0.052 | 41.73<br>3.08<br>48.8<br>0.014 | -                               | 2.43<br>108<br>2.43<br>0.78 | 1816.4<br>0.0295<br><br> | 6.12931<br>8.5<br> | 7144.82<br>276.86<br><br> | 4.58  | 5.19 | 7.5  | 16.21 | Отопительный<br>период<br>145,90<br>Неотопительный<br>период<br>92,32 | Отопительный<br>период<br>143,59<br>Неотопительный<br>период<br>90,01 |
|     |     |                                                       |                             |    |                       | 41.21                                        | 1816.4                              | 41.21                          |                                 | 2.43                        | 1816.4                   | 6 1 2 9 3 1        | 7144.82                   |       |      |      |       | Отопительный                                                          | Отопительный                                                          |

Для получения списка домов, которые попали в конкретный региональный стандарт необходимо кликнуть на количество домов.

|         |                                                       |                             |    |                            |                                                       |                                |                                 | мкд 📖                       | МК                       | цÐ                 | мкд 🔿                     | мкд 📖 | жд 📖 | жд Ю | жд Ф  | жд 📖                                                                  |                                                                       |
|---------|-------------------------------------------------------|-----------------------------|----|----------------------------|-------------------------------------------------------|--------------------------------|---------------------------------|-----------------------------|--------------------------|--------------------|---------------------------|-------|------|------|-------|-----------------------------------------------------------------------|-----------------------------------------------------------------------|
| n/n     | Наименование МР                                       | Наименования МО             |    | Комунальные<br>услуги      |                                                       |                                |                                 |                             |                          |                    |                           |       |      |      |       | Собственник                                                           | Наниматель                                                            |
| (c) 🕐 1 | Абатокий<br>муниципальный<br>район<br>ОКТМО: 71603000 | Абетское<br>ОКТМО: 71603402 | 56 | 4:<br>3.<br>0<br>4:<br>0.  | 11.73 1816.4<br>.88 0.052<br>юн 2051.35<br>.8.8 0.052 | 41.73<br>3.08<br>48.8<br>0.014 | 43.81<br>6.96<br>61.72<br>0.035 | 2.43<br>108<br>2.43<br>0.78 | 1816.4<br>0.0295<br><br> | 6.12931<br>8.5<br> | 7144.82<br>276.86<br><br> | 4.58  | 5.19 | 7.5  | Нет   | Отопительный<br>период<br>148,79<br>Неотопительный<br>период<br>95,21 | Отопительный<br>период<br>146,48<br>Неотопительный<br>период<br>92,90 |
| P 🖉 2   | Абатокий<br>муниципальный<br>район<br>ОКТМО: 71603000 | Абетское<br>ОКТМО: 71603402 | 45 | 4:<br>3.<br>0.<br>4:<br>0. | 1.73 1816.4<br>.88 0.052<br>юм 2051.35<br>.8.8 0.052  | 41.73<br>3.08<br>48.8<br>0.014 | -                               | 2.43<br>108<br>2.43<br>0.78 | 1816.4<br>0.0295<br><br> | 6.12931<br>8.5<br> | 7144.82<br>276.86<br><br> | 4.58  | 5.19 | 7.5  | 16.21 | Отопительный<br>период<br>145,90<br>Неотопительный<br>период<br>92,32 | Отопительный<br>период<br>143,59<br>Неотопительный<br>период<br>90,01 |
|         |                                                       |                             |    | 4:                         | 1.21                                                  | 40.00                          |                                 | 0.42                        | 0006.0                   | 6 1 0 0 2 1        | F1 44 F0                  |       |      |      |       |                                                                       |                                                                       |

При клике на количество домов пользователь перейдет в «Реестр домов», в котором ему будет предоставлен список домов с данным набором услуг.

С цель корректировки, добавления, дублирования уникального набора услуг пользователь может кликнуть:

- для добавления нового набора на значок + который располагается в нижнем левом углу экрана;

- для корректировки и удаления уникального набора услуг кликнуть на значок 🖉

- для дублирования уникального набора услуг необходимо кликнуть на  $\oplus$ , значок располагается в каждой строчке уникального набора услуг;

#### 3.14.5. Загрузка

Пользователю предоставляется возможность осуществлять загрузку документов в формате EXCEL из внешних источников. Требуется шаблон документа.

| Сервис    | формировани     | я регион      | альных ст  | гандарто | ов ст | оимости ЖКУ     |  |
|-----------|-----------------|---------------|------------|----------|-------|-----------------|--|
| Реестр до | мов Реестр спра | вочников      | Справочнин | сиКУ Ра  | асчёт | Загрузка данных |  |
| PCO       | Справочники     | БПТР          | октмо      | ОКАТО    |       |                 |  |
| 🛛 Добав   | ить файл        |               |            |          |       |                 |  |
| Цифровое  | ЖКХ 2023г. вер  | p.prod:41f4f7 | d0         |          |       |                 |  |
|           |                 |               |            |          |       |                 |  |

Для загрузки документа необходимо выбрать источник данных (РСО, Справочники, БПТР и т.д.), нажать на кнопку «Добавить файл». После добавления файла необходимо нажать на кнопку «Загрузить файл».